# Direct Calling for Microsoft Teams お客さまご利用ガイド (Android版) Ver.2.6

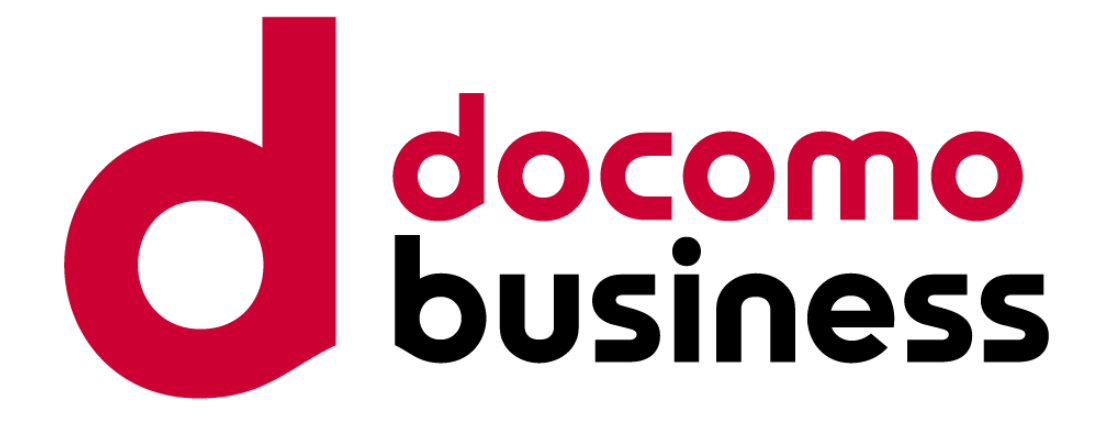

2024年2月20日 NTTコミュニケーションズ株式会社

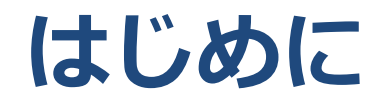

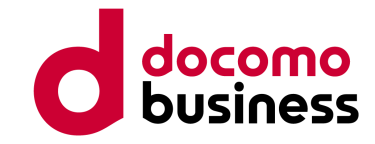

## 拝啓

貴社益々ご隆盛のこととお慶び申し上げます。 平素は格段のお引き立てを賜り、厚く御礼申し上げます。

また、このたびは弊社サービスDirect Calling for Microsoft Teamsを導入いただき、 誠にありがとうございます。 本書では、Direct Calling for Microsoft Teamsの基本的な操作方法について ご説明しております。 ご不明点がございましたら、弊社営業担当者までお問い合わせください。

## 敬具

 本書にてご説明している内容、画面などにつきましてはMicrosoft社の仕様変更により 予告なく変更になる場合があります。
 本書は2024/2/20時点のMicrosoft社の情報を参考に作成しております。
 Microsoft TeamsおよびMicrosoft Teams Phone Standard (旧Phone System)の 設定方法・利用方法の最新情報につきましては、Microsoft社のWebサイトを ご確認ください。
 Microsoft社 Webサイト: <a href="https://docs.microsoft.com/ja-jp/MicrosoftTeams/here-s-what-you-get-with-phone-system">https://docs.microsoft.com/ja-jp/MicrosoftTeams/here-s-what-you-get-with-phone-system</a>

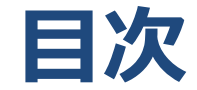

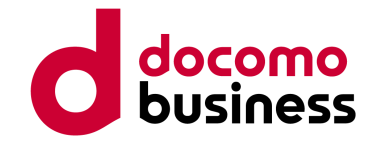

| 1.   | Microsoft Teamsにサインインする | P4  |
|------|-------------------------|-----|
| 2.   | 電話をかける                  | P6  |
| 3.   | 着信に応答する                 | P7  |
| 4.   | 不在着信                    | P8  |
| 5.   | 通話保留                    | P9  |
| 6-1. | パーク保留                   | P10 |
| 6-2. | パーク応答                   | P11 |
| 7.   | スピードダイヤル                | P12 |
| 8.   | 通話グループ                  | P13 |
| 9-1. | 代理人設定                   | P16 |
| 9-2. | 代理人着信                   | P19 |
| 9-3. | 代理人発信                   | P20 |
| 9-4. | 代理人設定の応用                | P21 |

| 10.   | ボイスメール設定 | P22 |
|-------|----------|-----|
| 11.   | 複数同時着信   | P27 |
| 12.   | 無条件転送    | P29 |
| 13.   | 未応答時転送   | P31 |
| 14-1. | 取次なし転送   | P34 |
| 14-2. | 取次あり転送   | P36 |
| 15.   | 三者通話     | P40 |

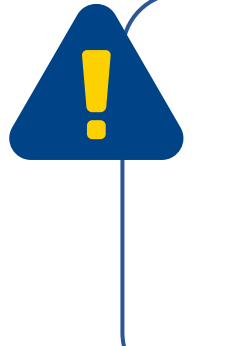

6. パーク保留/応答は、事前にMicrosoft Teams 管理センターに管理者権限でサインインし、 設定を行わないとご利用できません。Microsoft Teams 管理センターでの設定方法は Windows版ご利用ガイドに記載しておりますので、合わせてご確認ください。

8. 通話グループは、事前にWindows PCからMicrosoft Teamsにサインインし、 <Windows PCでの設定>を行わないとご利用できません。

# 1. Microsoft Teamsにサインインする(1/2)

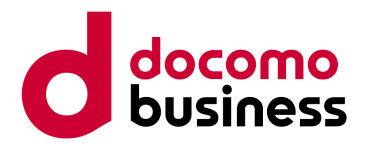

Direct Calling for Microsoft Teamsご利用時は、はじめにMicrosoft Teamsへの サインインが必要です。

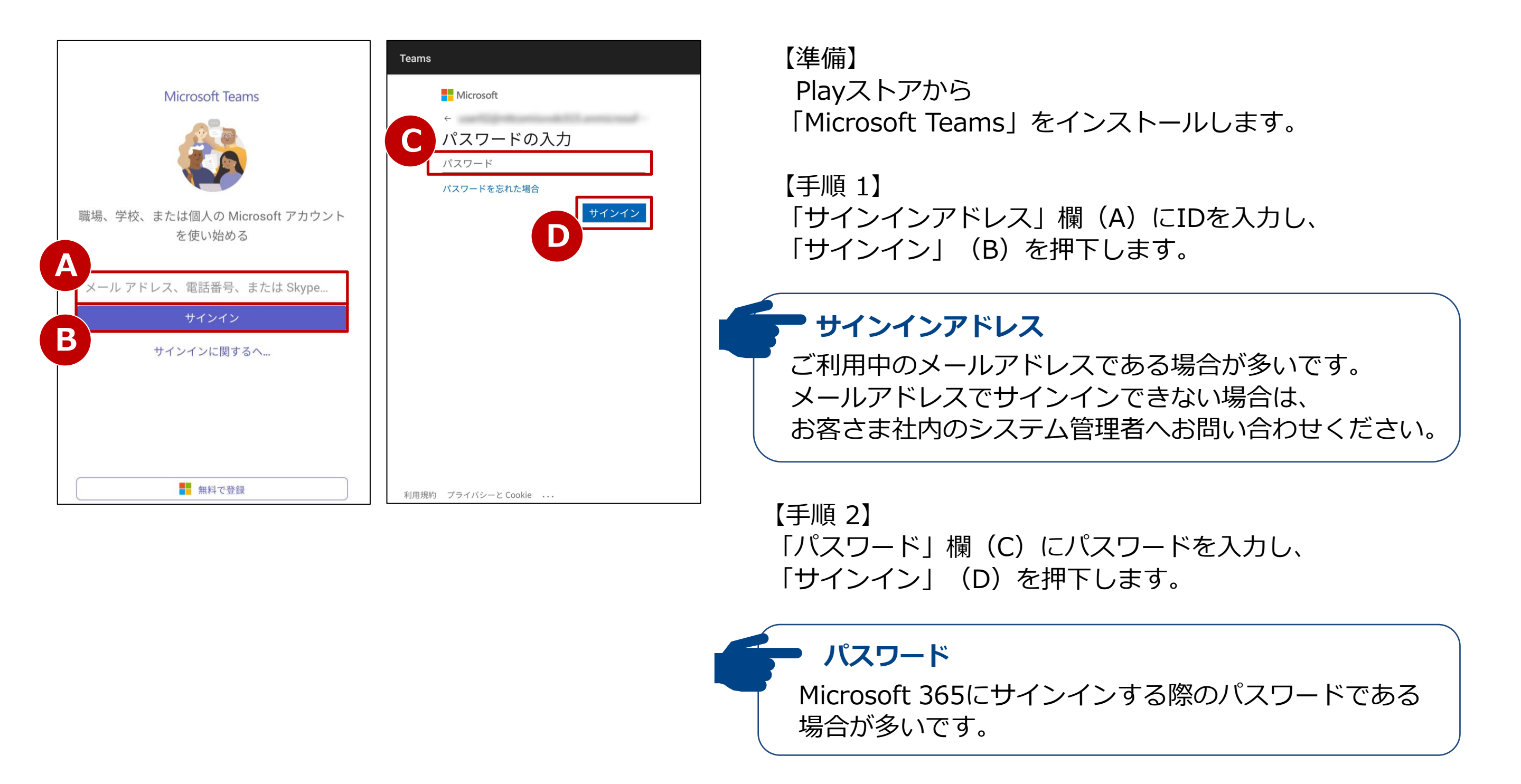

# 1. Microsoft Teamsにサインインする (2/2)

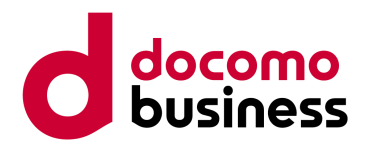

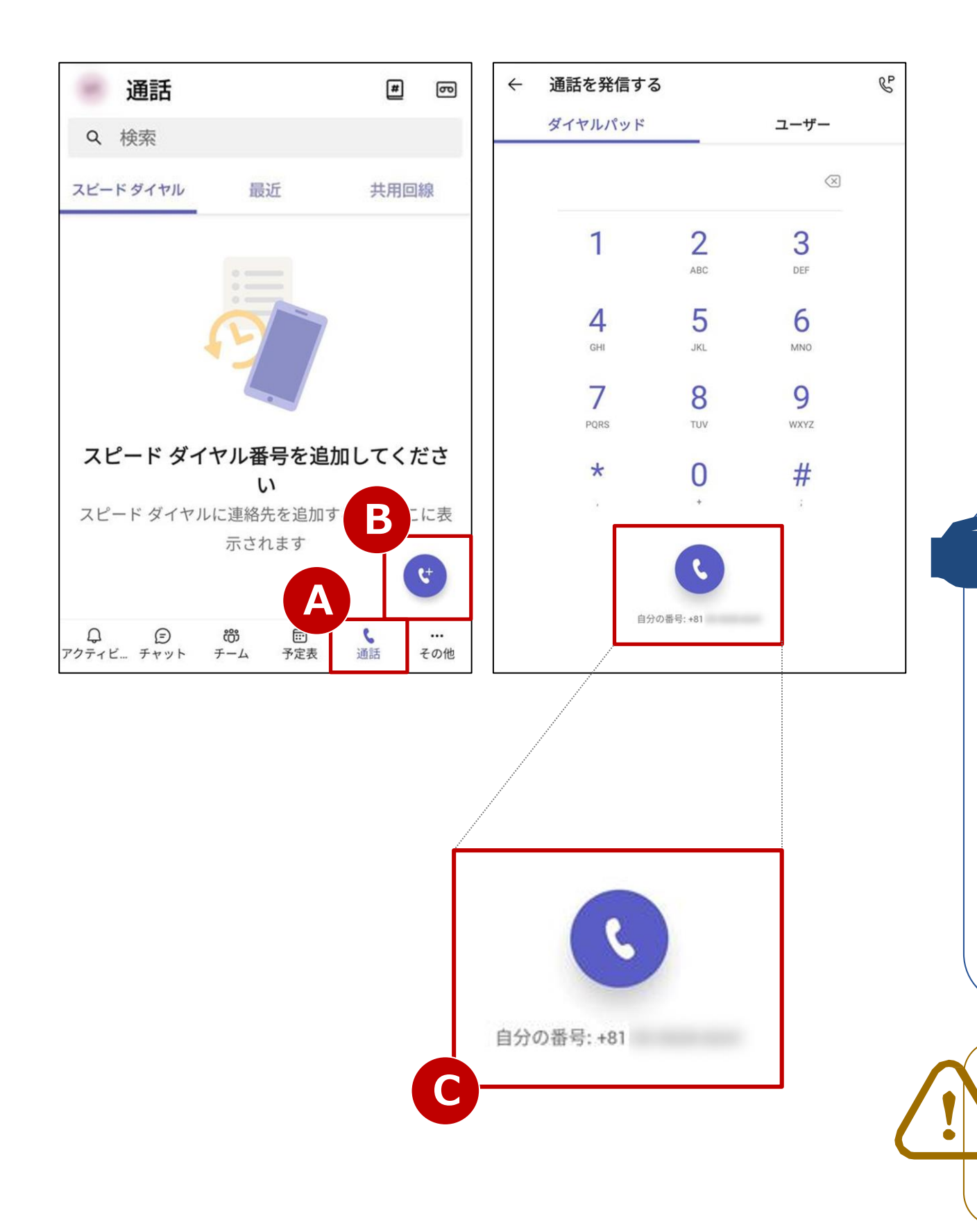

【手順 3】

「通話」タブ(A)を押下し、 「受話器」ボタン(B)を押下します。

#### 【手順 4】

ダイヤルパッドの下部に自分の電話番号(C)が 表示されましたら、設定が完了しています。 外線発信ができる番号を入力し、テストコールを 行ってください。

## ➡ テストコール

外線への発信方法はP.6「2. 電話をかける」をご覧ください。 発信は「1111」へダイヤルします。 "正常に接続されました"とガイダンスが流れましたらテスト 完了です。(通話料無料) 着信についてはテスト用の番号のご用意はございませんので、 お客さまにて別途携帯電話番号や、03や06から始まる電話番 号をご用意いただき、割り当てた電話番号へおかけください。 (発信方法ごとの通話料が発生します)

※呼出音が鳴るまでに少し時間がかかる場合がございます。

「ダイヤルパットが表示されない」「発信ができない」 )場合、設定が正常に完了していない可能性がございます。 お客さま社内のシステム管理者へお問い合わせください。

# 2. 電話をかける

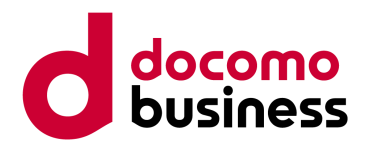

## Direct Calling for Microsoft Teamsの設定が完了していることを確認したら、 外線発信が可能となります。

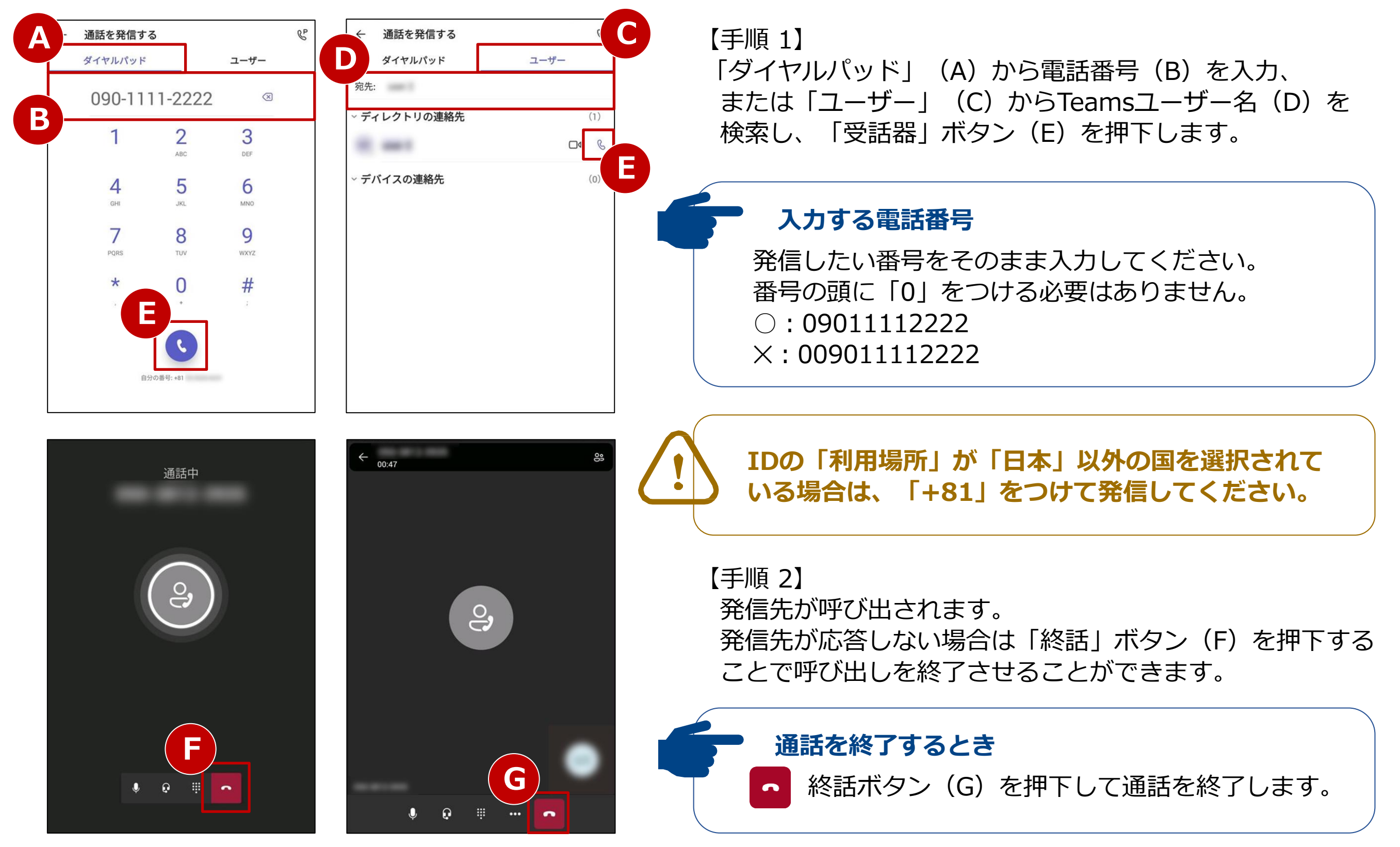

# 3. 着信に応答する

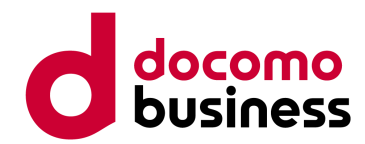

## Direct Calling for Microsoft Teams宛に着信があった場合、以下の手順で応答します。

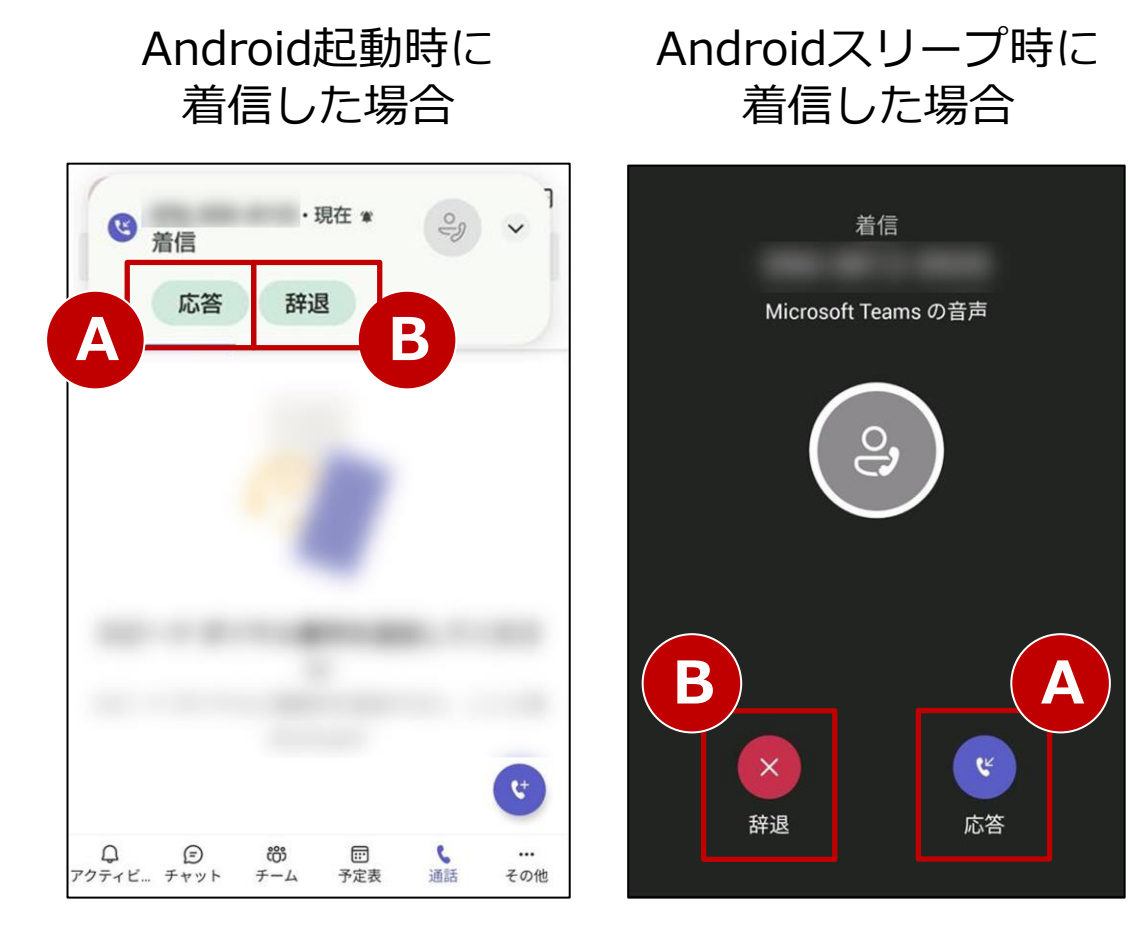

## 【手順】

「応答」ボタン(A)を押下することで着信に応答できます。

応答しない場合は「辞退」ボタン(B)、 応答した後に通話を終了する場合は「終話」ボタン • を 押下します。

※「辞退」ボタン(B)を押下すると着信拒否となり、 通話設定の「応答なしの場合」で設定した動作となります。

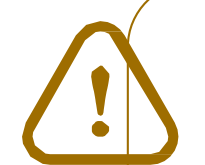

#### 着信できる呼数

通話中でも、お客さまがご契約されているCh数に空きがあれば着信します。 このとき、発信元にはBT(話中音)は送出されず、呼出音が鳴り続けます。 通話中の呼を保留し、別の呼に応答することができます。 (通話中に別の呼に応答すると、通話中の呼は保留されます。) 終話ボタンを押下するとその着信は切断されます。

#### <保留操作時の保留音について>

通話中に別の呼に応答した場合、保留された呼に保留音が流れます。

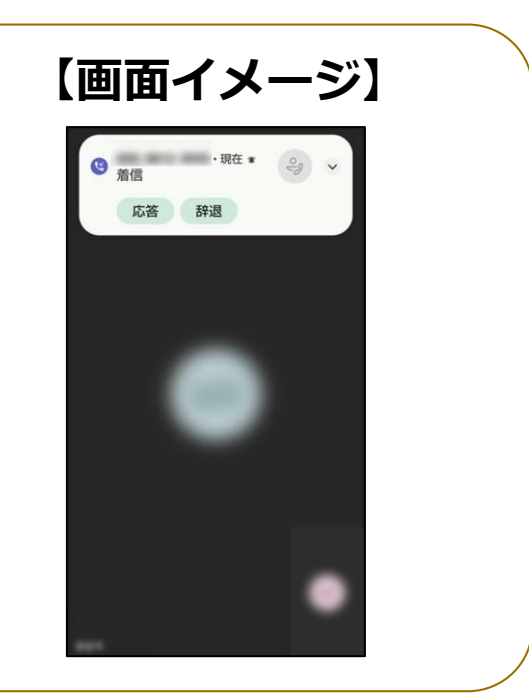

4. 不在着信

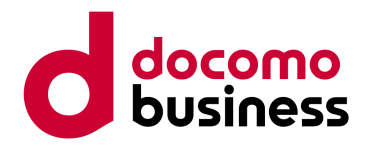

## 発着信履歴から不在着信を確認します。

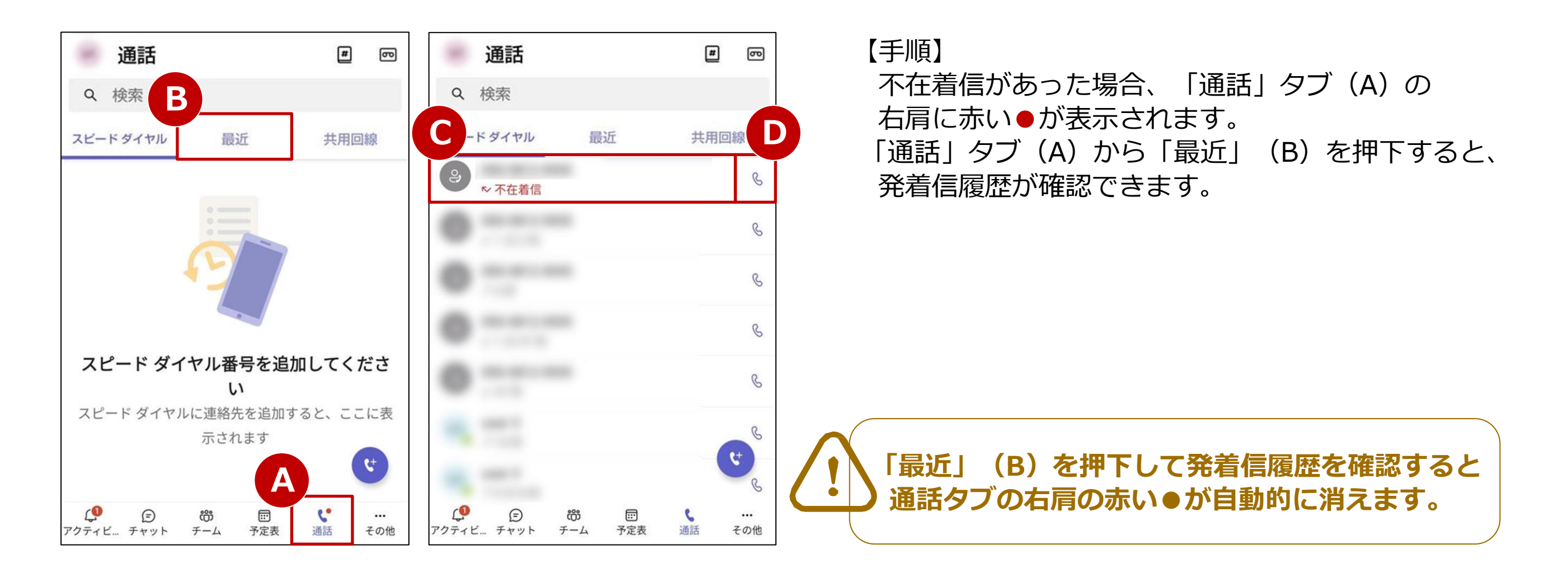

## コールバックする場合

コールバックしたい着信履歴(C)の右側の
 ペ ボタン(D)を押下すると、
 コールバックすることができます。

## 5. 通話保留

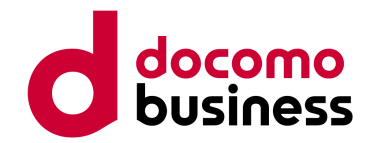

#### 通話中の呼を保留します。

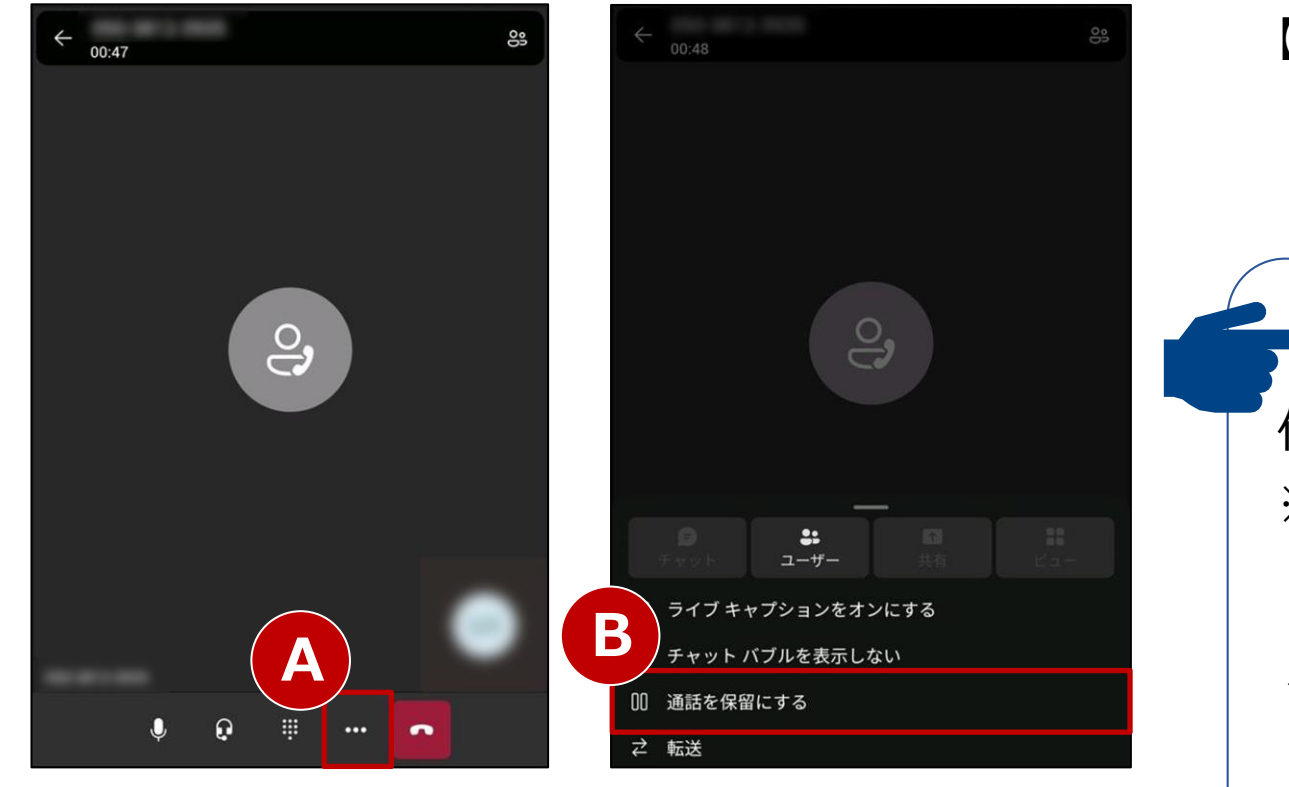

【通話保留】通話中に「…」ボタン(A)を押下し、「通話を保留にする」(B)を選択します。

# 保留操作時の保留音について 保留操作時は相手側に保留音が流れます。 ※保留音が流れない場合には、 共存モードの変更が必要な場合がございます。 **く共存モードの変更方法>**Teams管理者権限にてMicrosoft Teams 管理センターへ サインイン ⇒ ユーザー ⇒ 【該当ユーザー】 ⇒ アカウント ⇒ Teams アップグレード ⇒ 編集 ⇒ 共存モード ⇒ 【Teams のみ】を選択 ⇒ 適用

【通話再開】 保留を解除するには「再開」ボタン(C)を押下します。

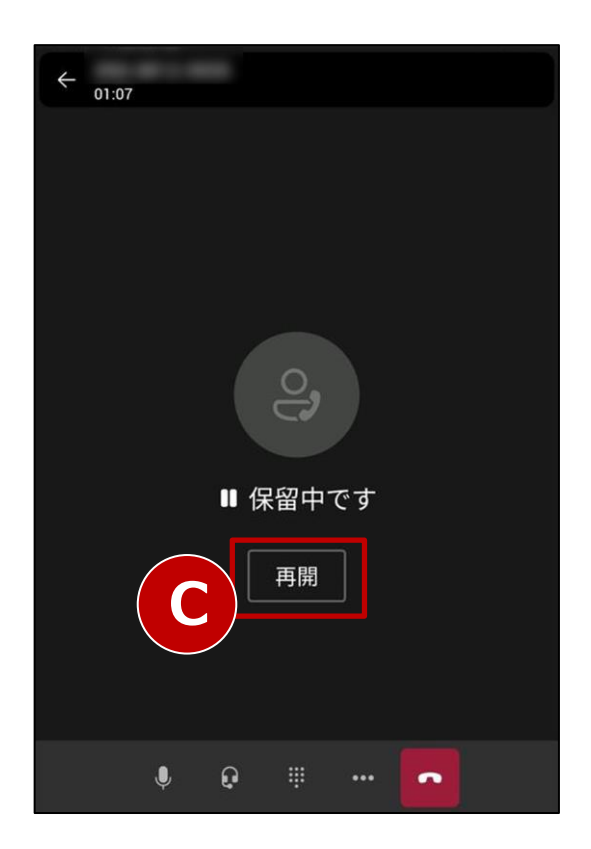

# 6-1. パーク保留

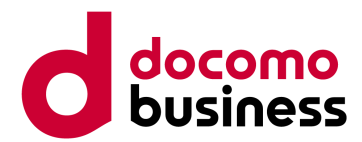

※パーク保留を利用する際には、事前にMicrosoft Teams 管理センターでの設定が必要です。 設定方法はWindows版ご利用ガイドをご参照ください。

通話をパーク保留すると、ほかのTeamsユーザーにて応答することができます。

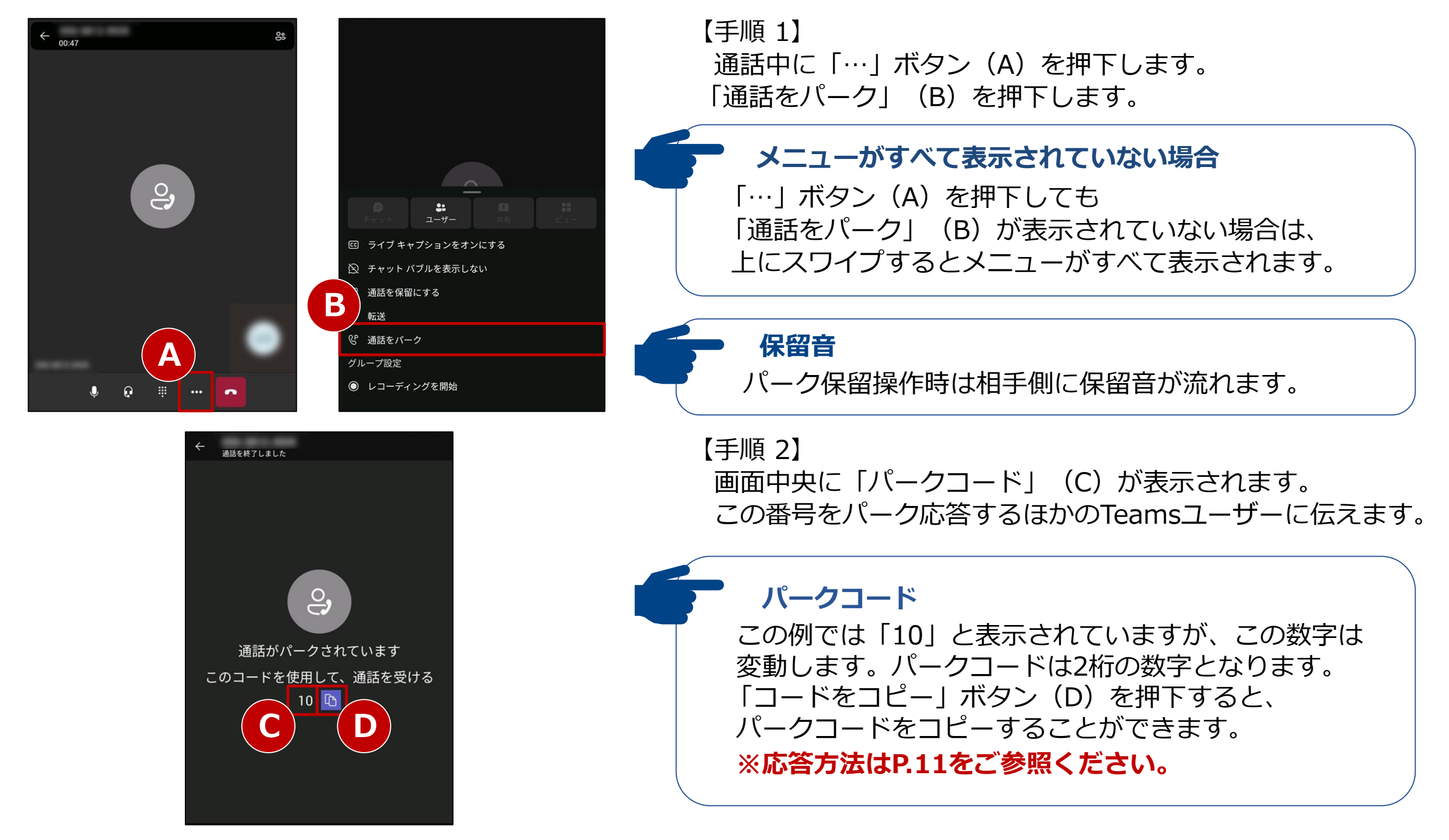

# 6-2. パーク応答

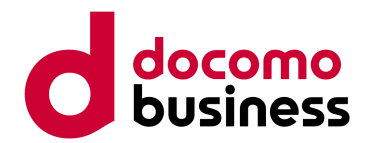

※パーク保留を利用する際には、事前にMicrosoft Teams 管理センターでの設定が必要です。 設定方法はWindows版ご利用ガイドをご参照ください。

パーク保留された通話に応答します。

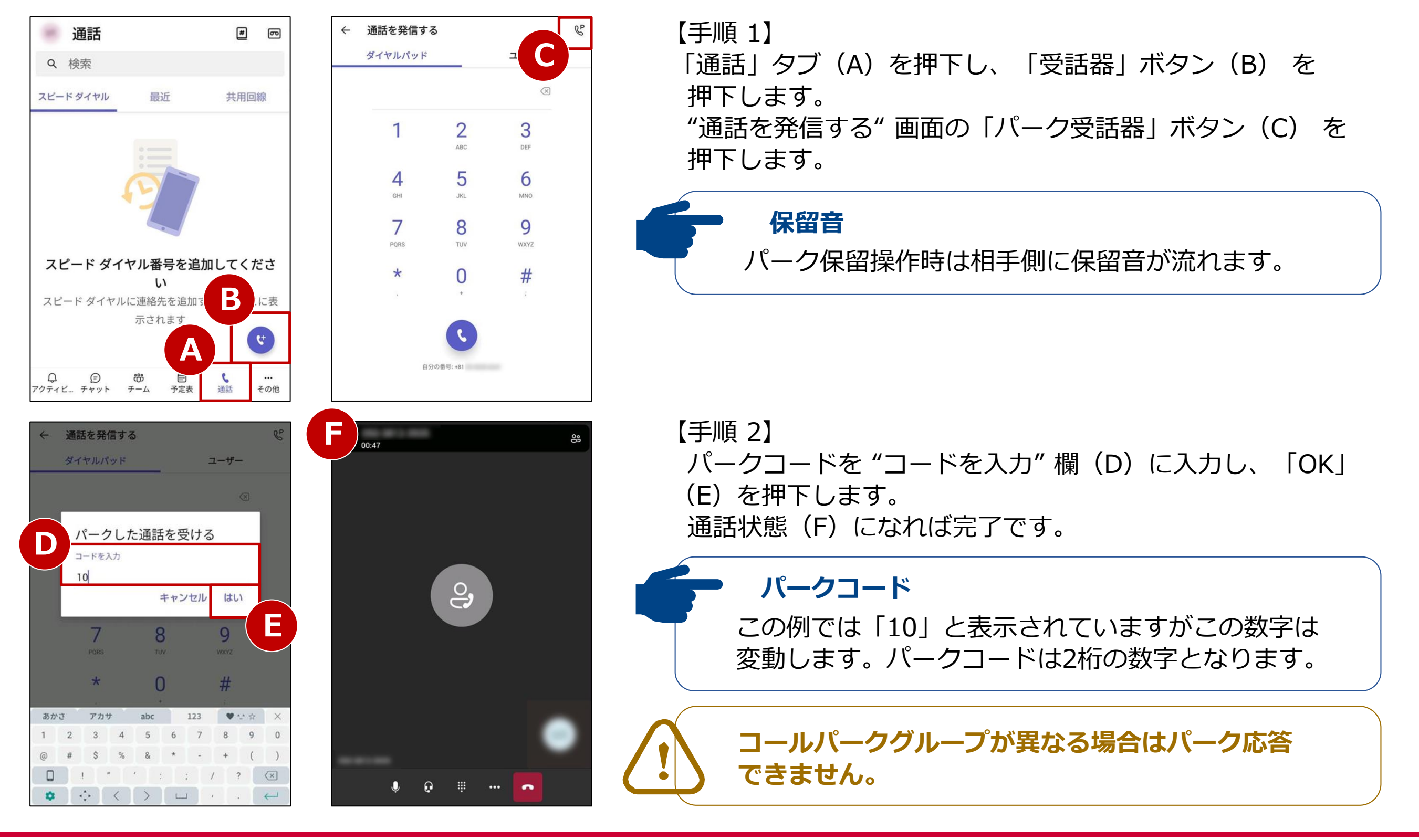

# 7. スピードダイヤル

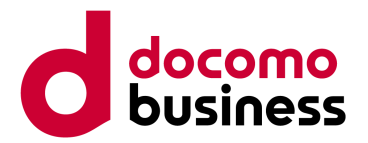

## よくかける宛先をスピードダイヤルとして登録できます。

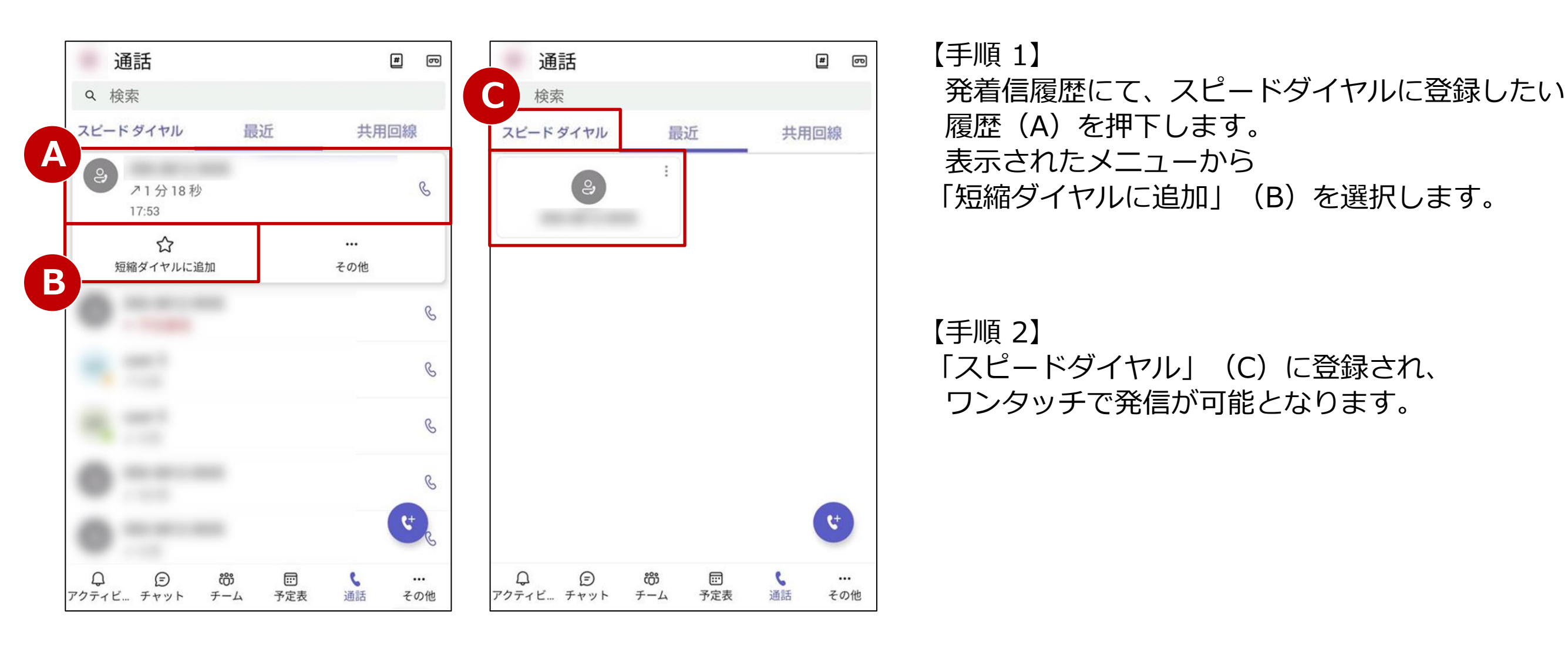

# 8. 通話グループ(1/3)

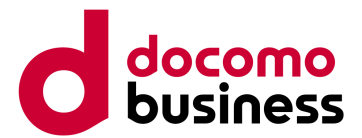

## 本ページの作業はWindows PCでMicrosoft Teamsにサインインの上実施してください。

#### 通話グループを作成します。

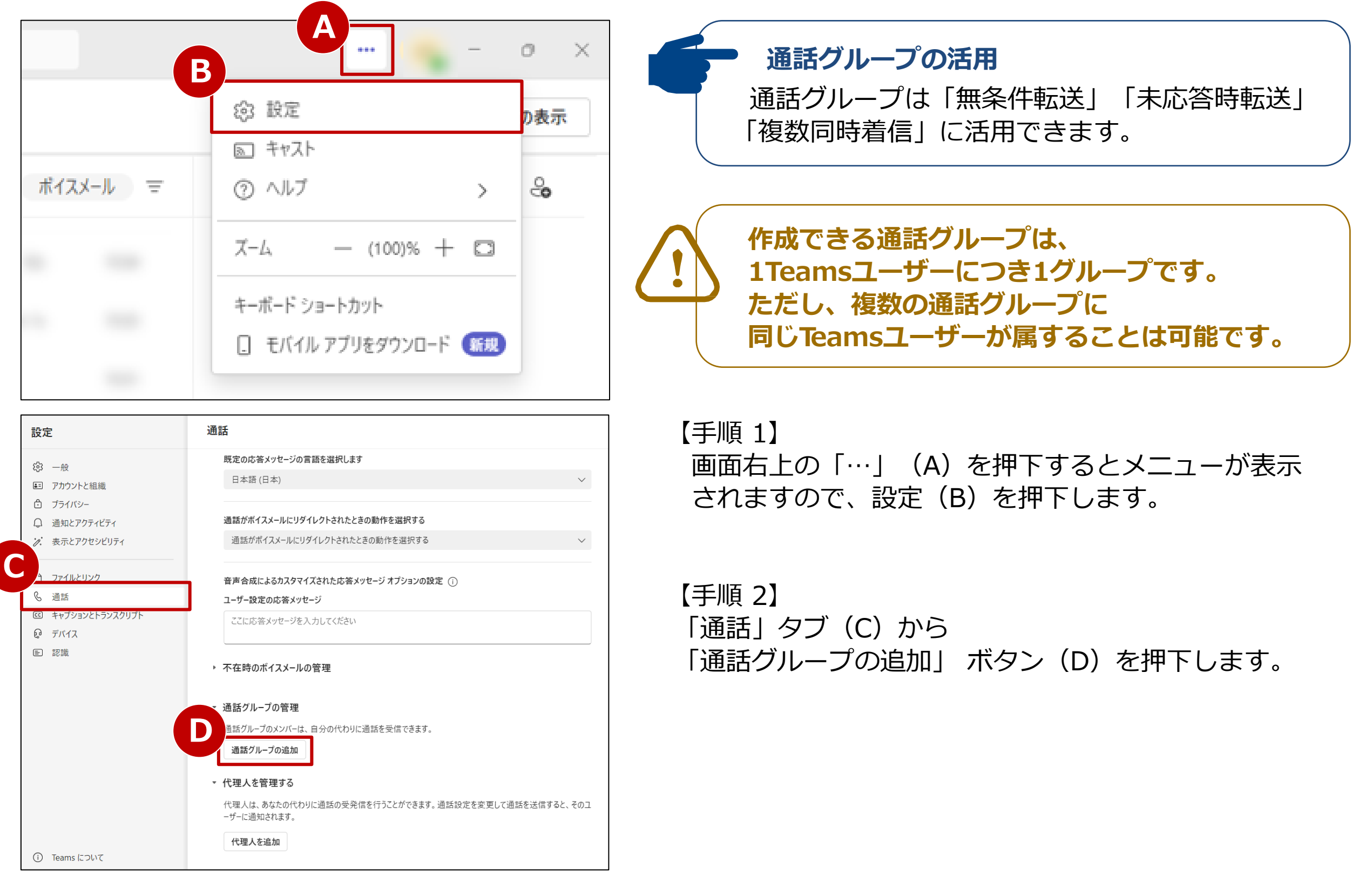

# 8. 通話グループ (2/3)

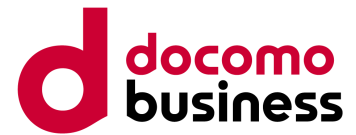

## 本ページの作業はWindows PCでMicrosoft Teamsにサインインの上実施してください。

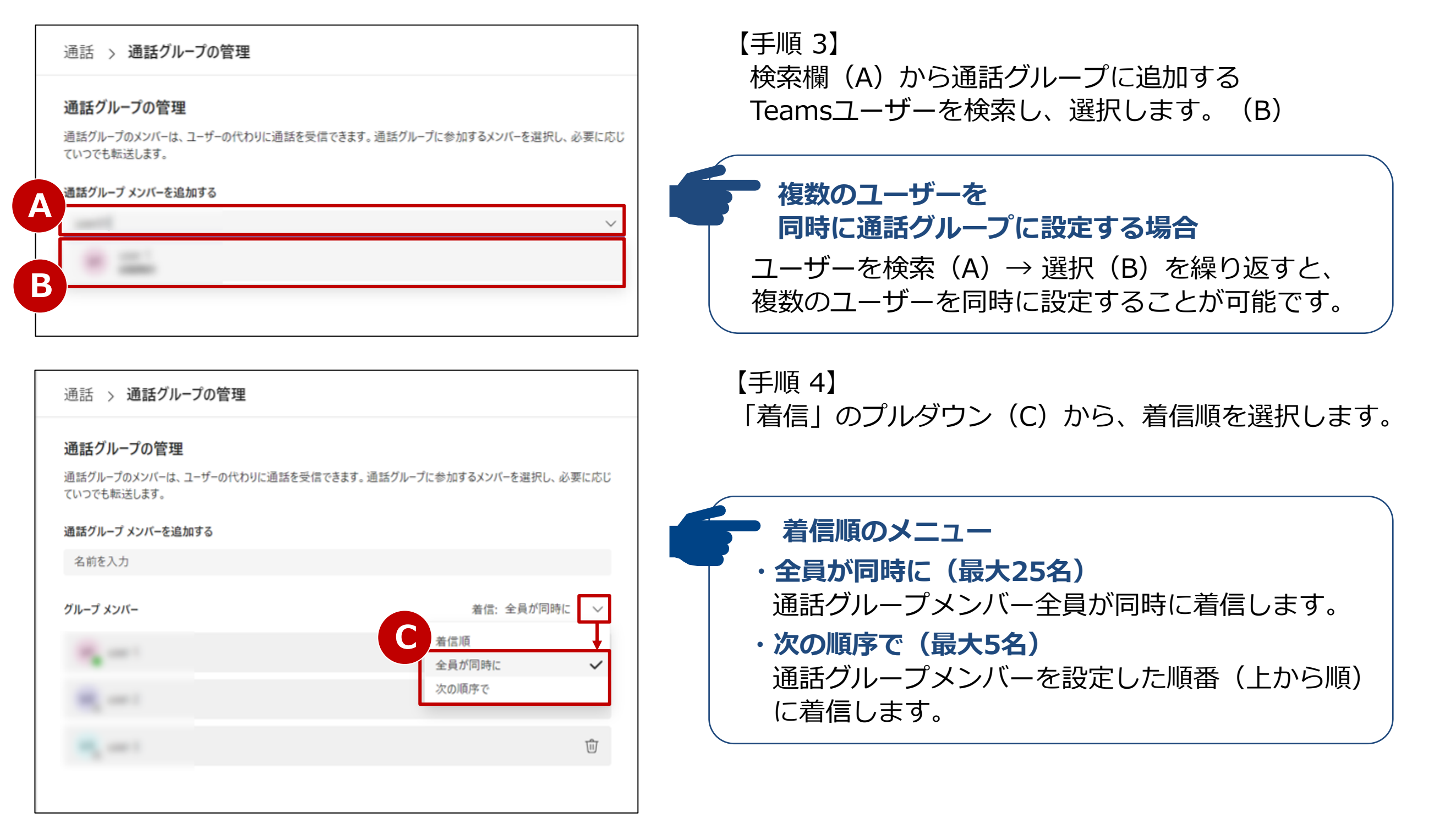

# 8. 通話グループ (3/3)

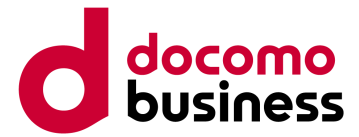

## 本ページの作業はWindows PCでMicrosoft Teamsにサインインの上実施してください。

| 設定                                                                                                    | 通話 > 通話グループの管理                                                                                                    |
|----------------------------------------------------------------------------------------------------|----------------------------------------------------------------------------------------------------|
| <ul> <li>         ○ 一般     </li> <li>         アカウントと組織     </li> <li>         ご ブライバシー     </li> <li>         ○ 通知とアクティビティ     </li> <li></li></ul> | <ul> <li>通話グループの管理</li> <li>通話グループのメンバーは、ユーザーの代わりに通話を受信できます。通話グループに参加するメンバーを選択し、必要に応じていつでも転送します。</li> <li>通話グループメンバーを追加する</li> <li>名前を入力</li> </ul> |
| <ol> <li>ファイルとリンク</li> <li>通話</li> </ol>                                                                                                    | グループメンバー 着信:全員が同時に 〜                                                                                                    |
| <ul> <li>ビ キャブションとトランスクリプト</li> <li>Q デバイス</li> <li>回 認識</li> </ul>                                                                                 |                                                                                                    |
|                                                                                                    | the second second second second second second second second second second second second second second second se                                     |

【手順 5】

「通話」タブ(A)を押下し、設定画面に戻ると、 通話グループメンバーが表示されています(B)。

【手順 6】 通話グループを利用した着信時の動作を設定します。 以下の「通話グループを利用できる機能」をご参照いただき、 用途に応じていずれかの設定をしてください。

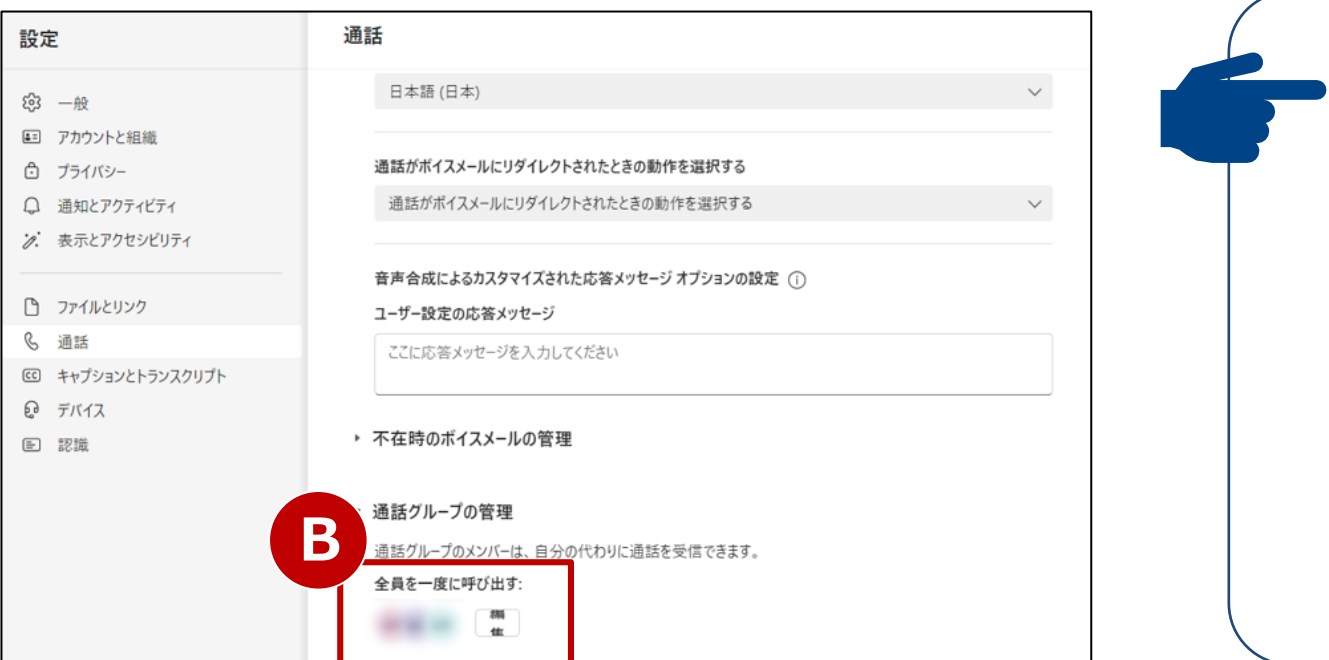

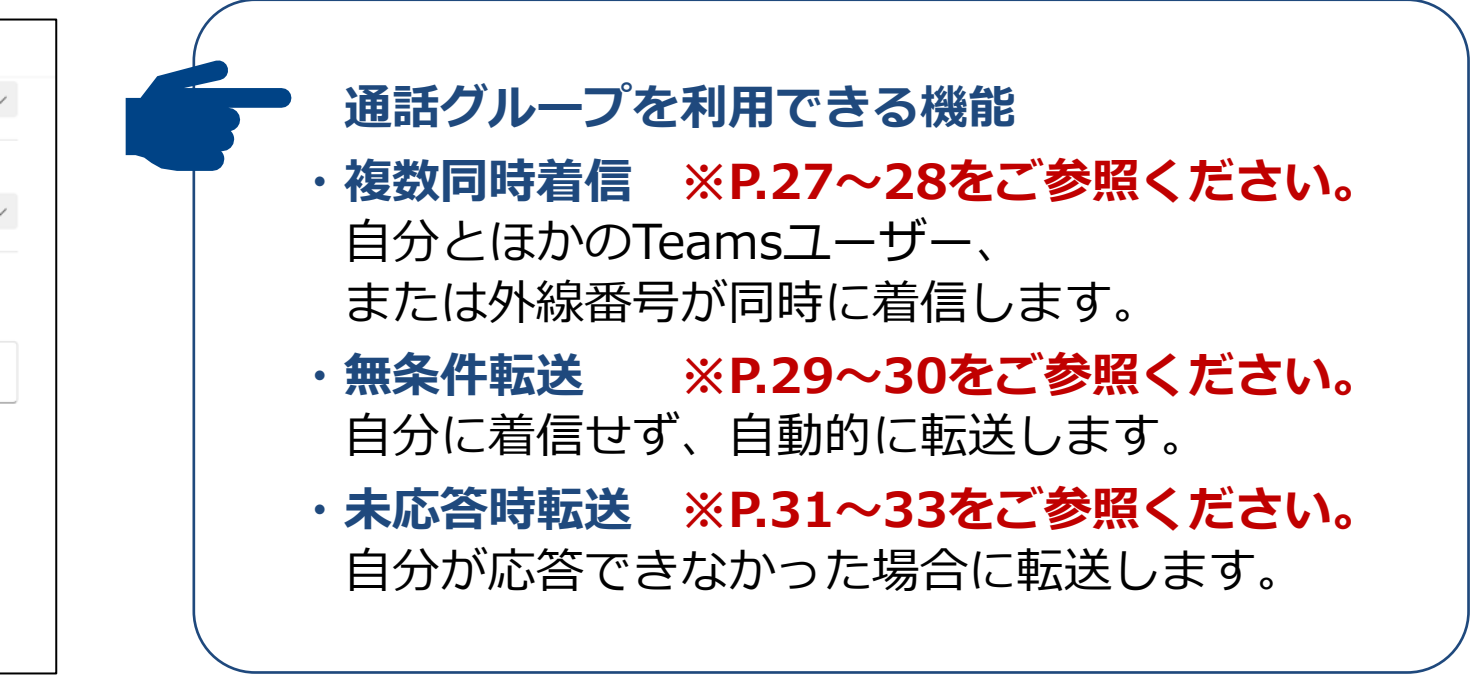

# 9-1. 代理人設定(1/3)

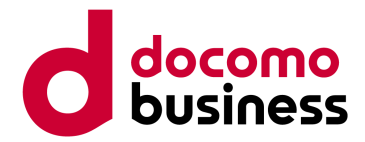

## 代理人を作成します。

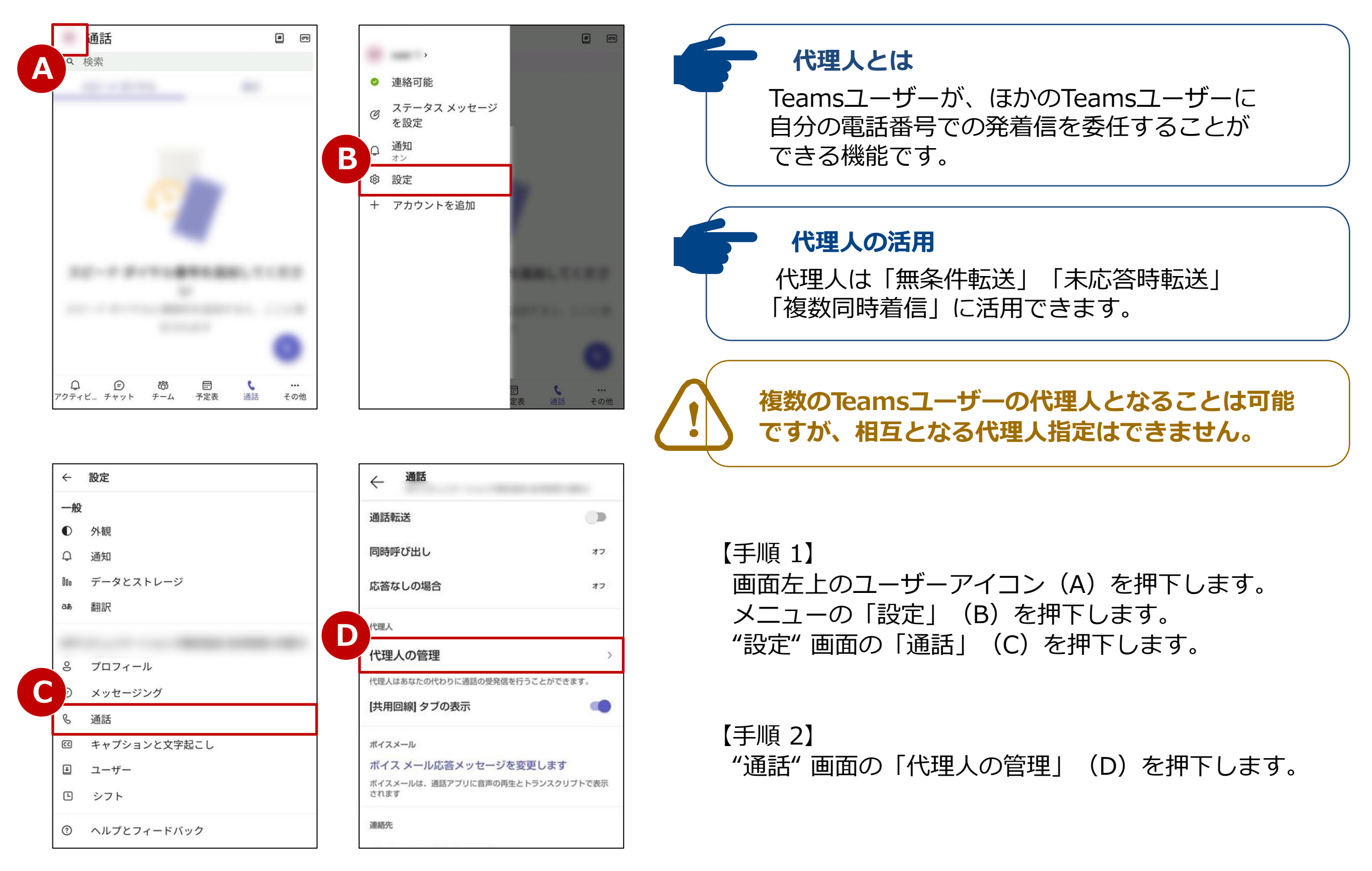

# 9-1. 代理人設定(2/3)

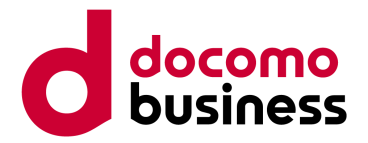

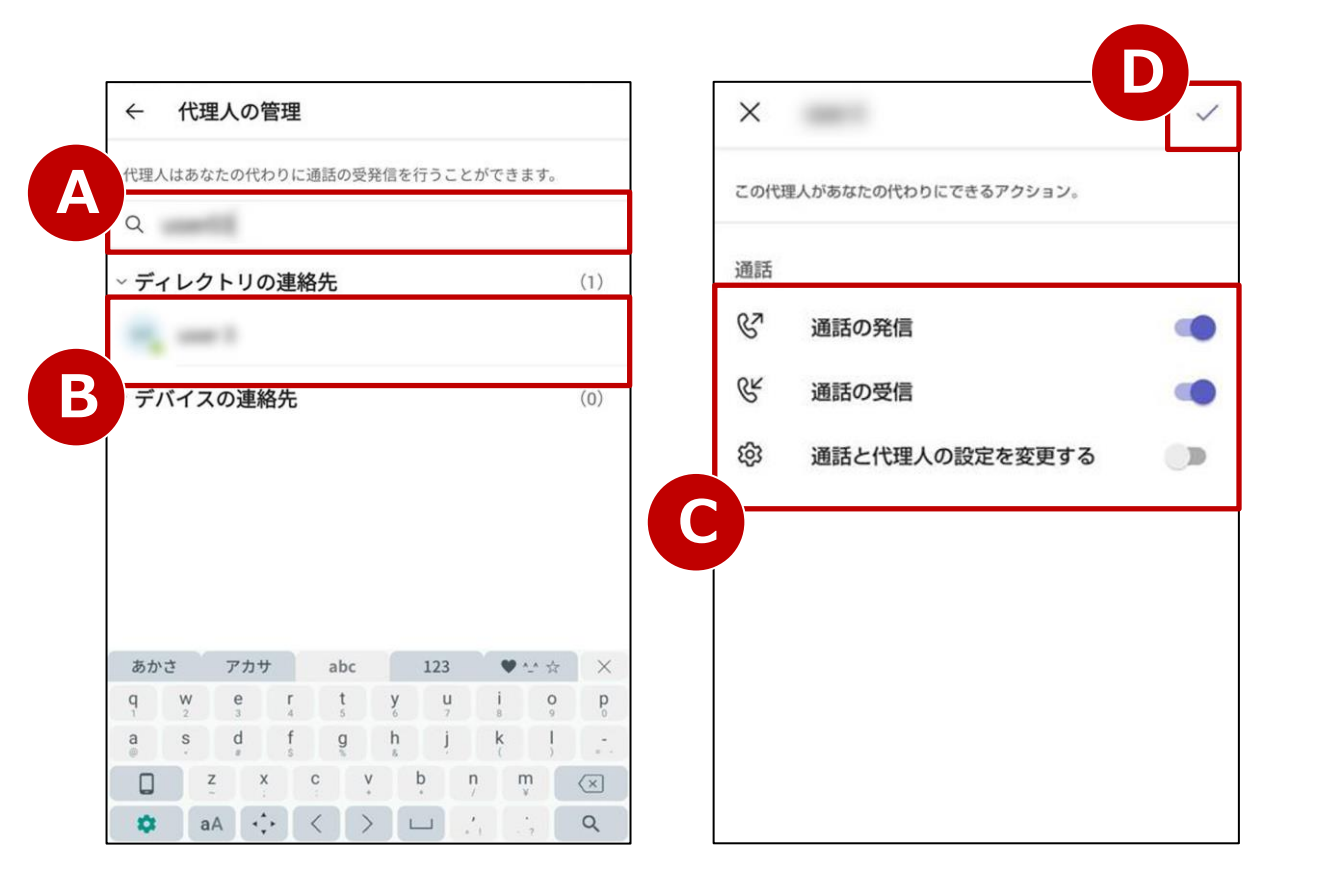

| ← 代理人の管理                      | 通話         | # 00        |
|-------------------------------|------------|-------------|
| 代理人はあなたの代わりに通話の受発信を行うことができます。 | Q 検索       | G           |
| Q. 代理人を追加                     | ビードダイヤル 最近 | 共用回線        |
| 代理人                           | ~ 代理人      | (1)         |
| n,                            | 19. III.   |             |
|                               |            |             |
|                               |            |             |
|                               |            |             |
|                               |            |             |
|                               |            | <b>F</b> (* |

【手順 3】

"代理人の管理"画面にて、検索欄(A)から代理人に 設定したいTeamsユーザー名を検索し、選択します。(B)

#### 【手順 4】

代理人に許可する権限(C)を選択し「∨」(D)を押下 します。"代理人の管理"画面に代理人として設定した Teams ユーザーが追加されたことを確認します(E)。 「通話」タブ(F)の「共用回線」欄(G)にも設定した 代理人が表示されます。(H)

#### 【手順 5】

以下の「代理人を利用できる機能」をご参照いただき、 代理人を利用した着信時の動作を設定します。

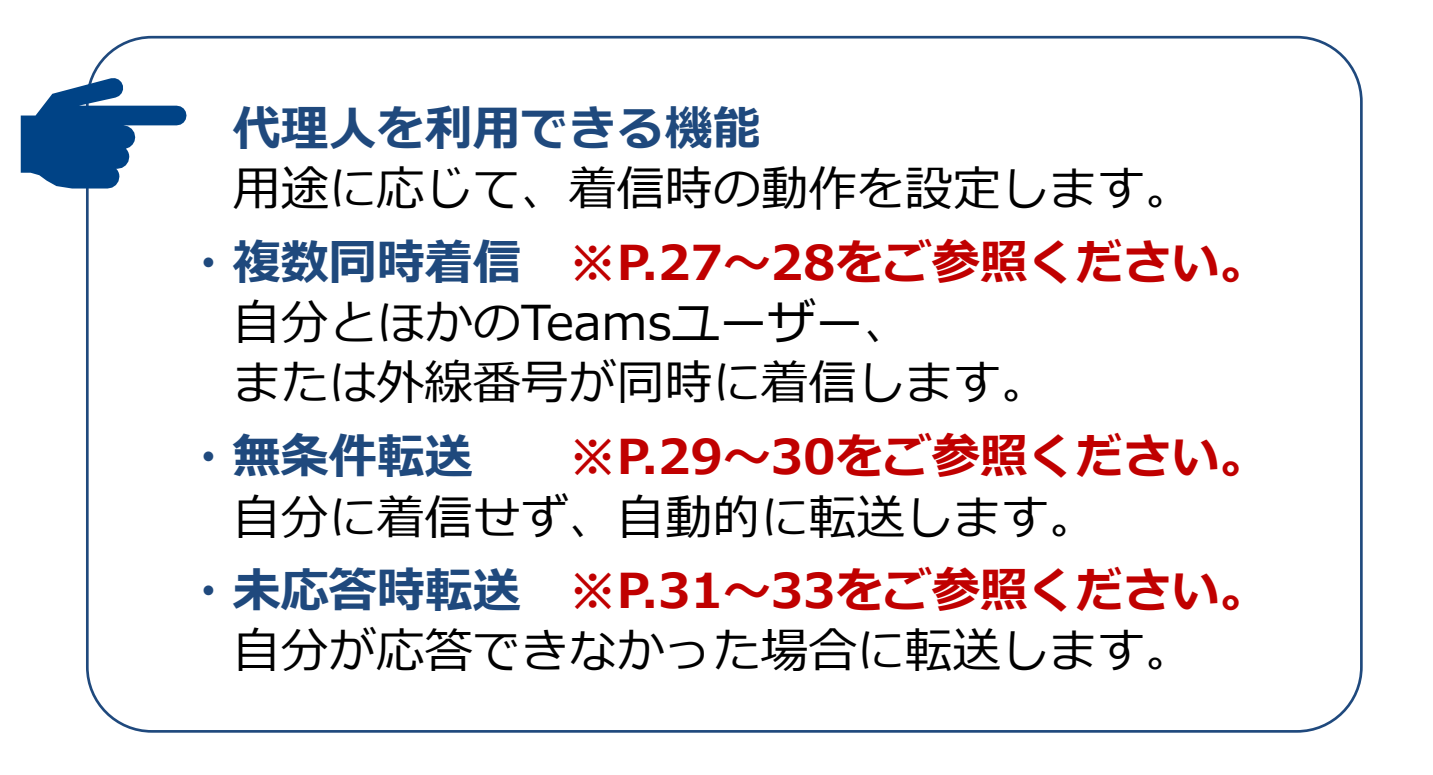

# 9-1. 代理人設定(3/3)

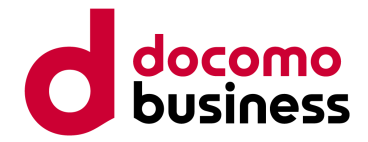

代理人の権限の変更や、代理人を削除することができます。

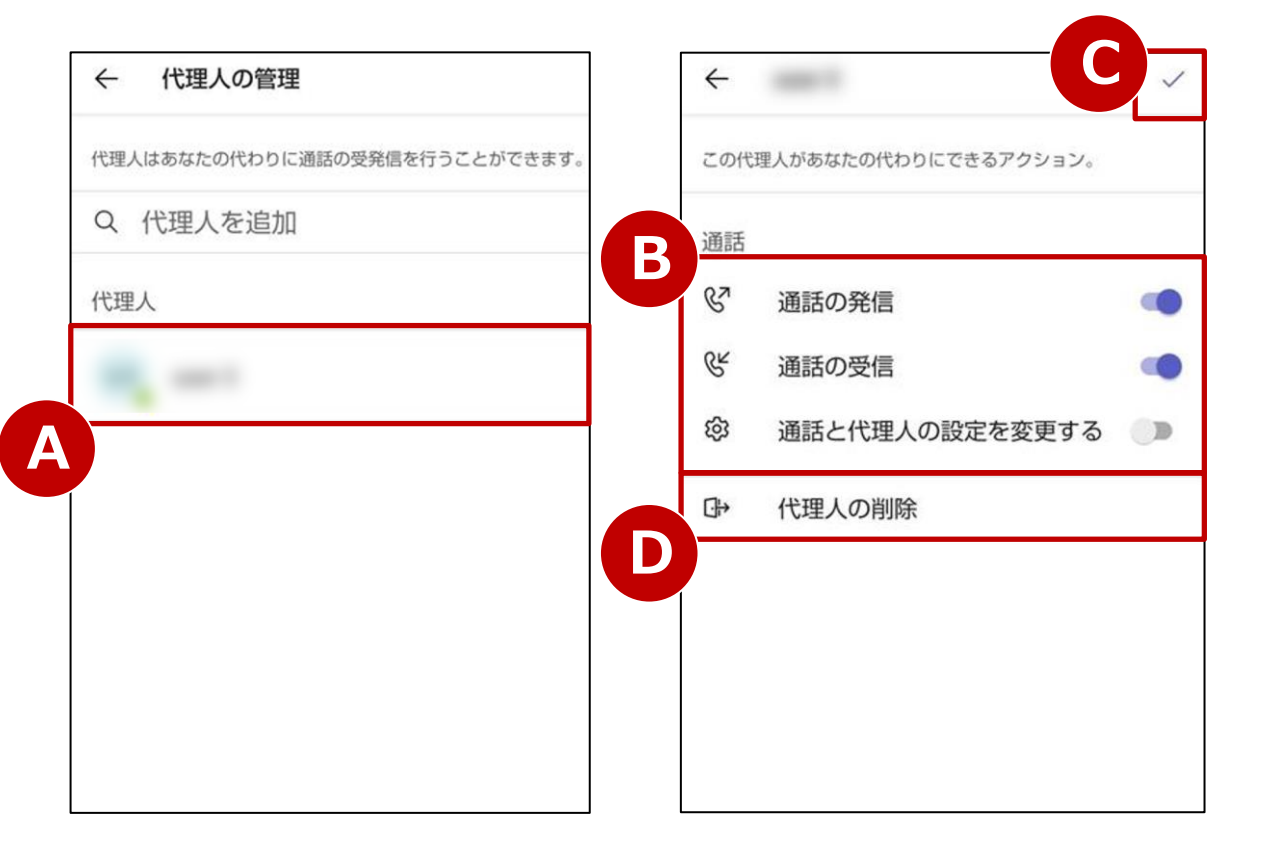

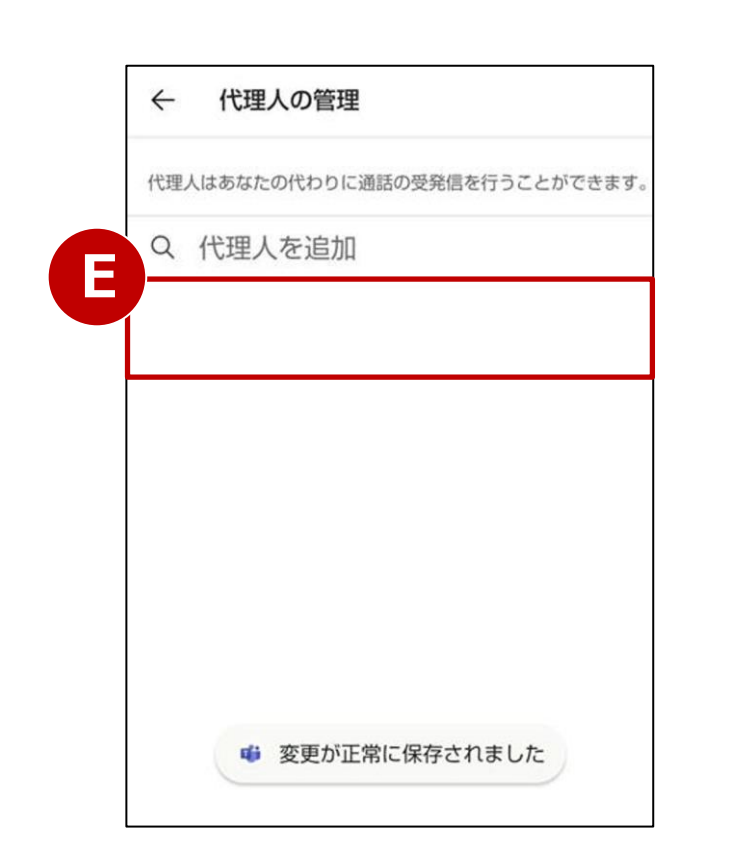

#### 【代理人の権限を変更する場合】

"代理人の管理"画面にて、 権限を変更する代理人(A)を押下します。

代理人に許可する権限(B)を「オン」または「オフ」に します。「✓」(C)を押下すると設定完了です。

#### 【代理人を削除する場合】

"代理人の管理"画面にて、 削除する代理人(A)を押下します。

「代理人の削除」(D)を押下すると削除完了です。 "代理人の管理"画面から代理人が削除されたことを 確認します。(E)

# 9-2. 代理人着信

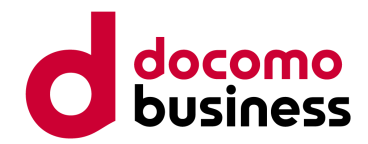

## 代理人として「通話の受信」が許可されている場合、代理で応答することができます。

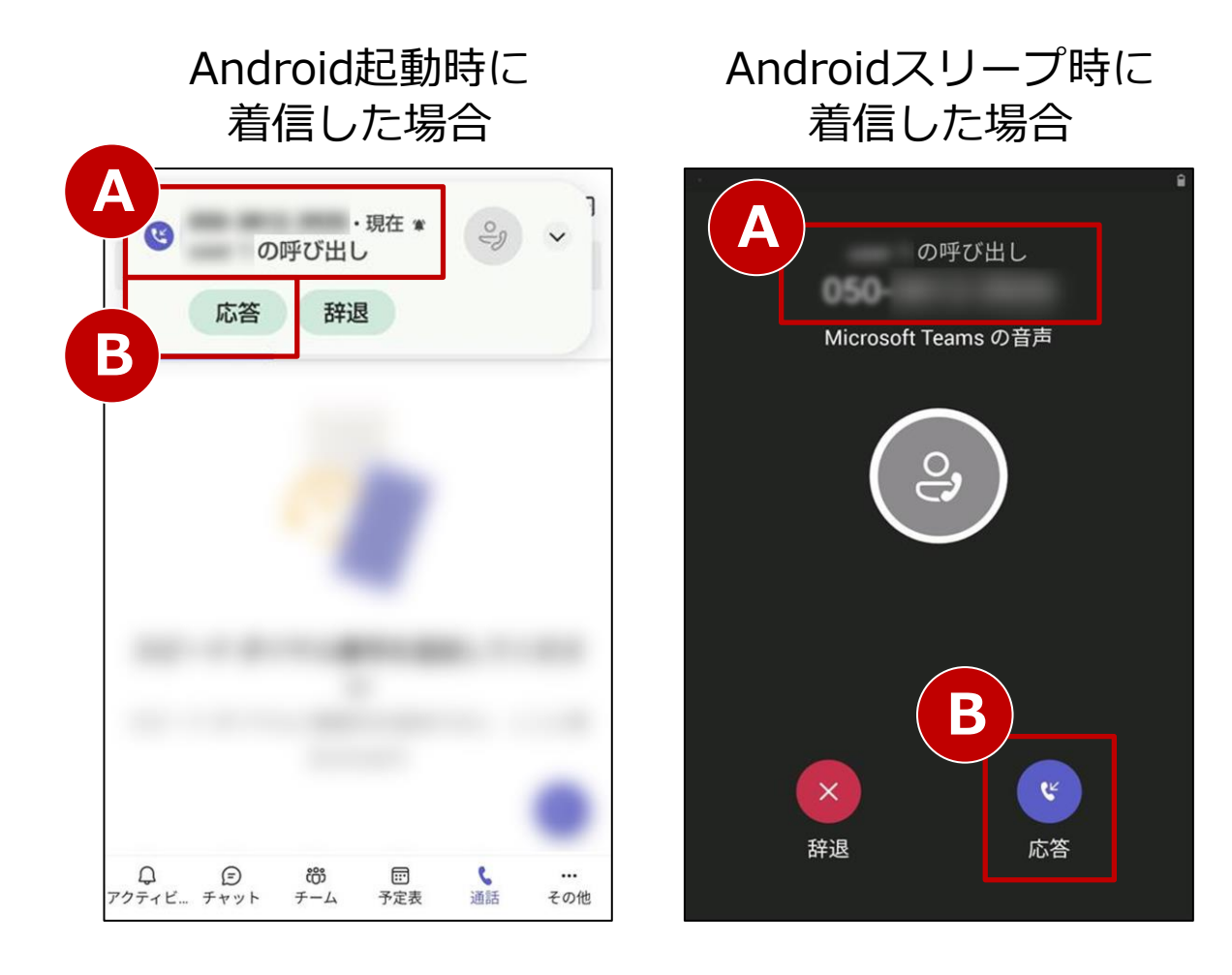

【手順】 画面上部(A)に、 「発信元の電話番号」と 「●●(委任者のTeamsユーザー名)の呼び出し」の 文字が表示されます。 「応答」ボタン(B)を押下することで、代理人として 着信に応答できます。

※本機能は050番号だけでなく、0ABJ番号でも利用可能です。

# 9-3. 代理人発信

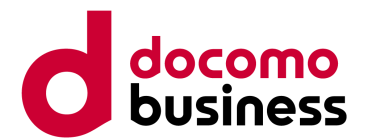

## 代理人として「通話の発信」が許可されている場合、委任者の番号で発信することができます。

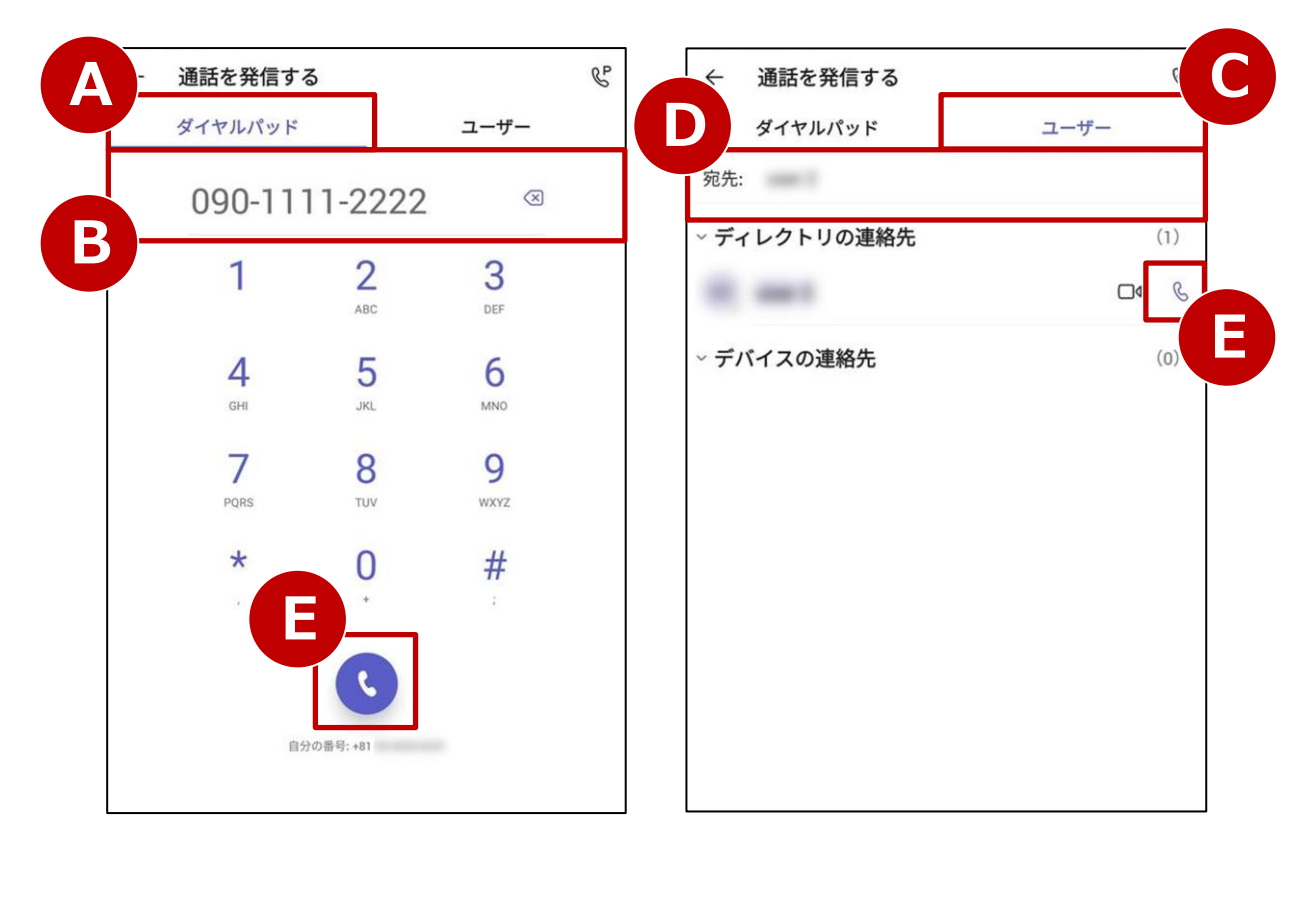

【手順 1】

「ダイヤルパッド」(A)から電話番号(B)を入力、 または「ユーザー」(C)からTeamsユーザー(D)を 検索し、「受話器」ボタン(E)を押下します。

【手順 2】

委任者のTeamsユーザー名(F)を選択すると発信します。 発信先には選択した委任者からの発信として通知されます。

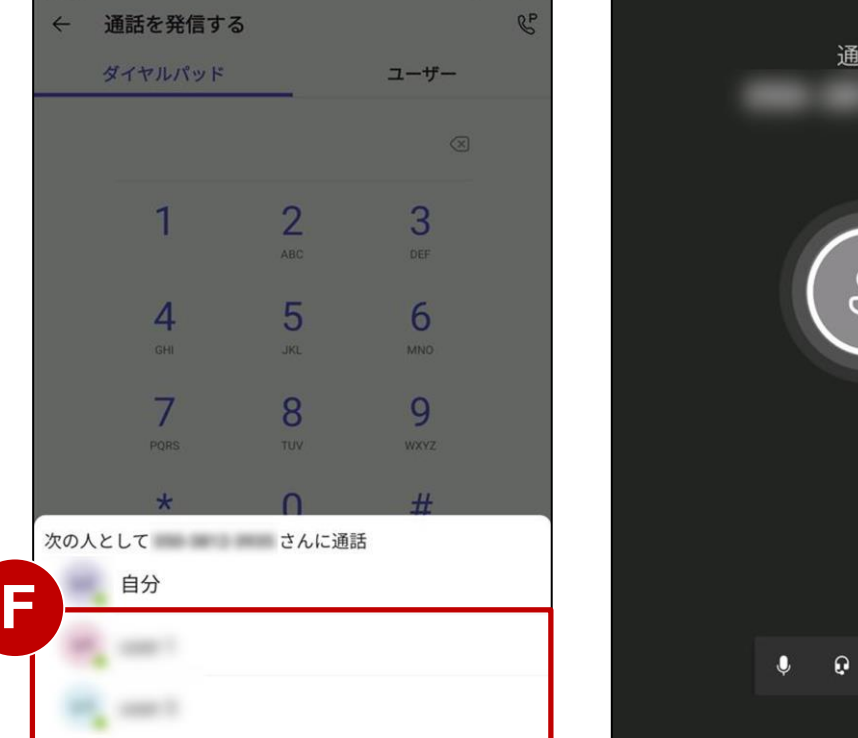

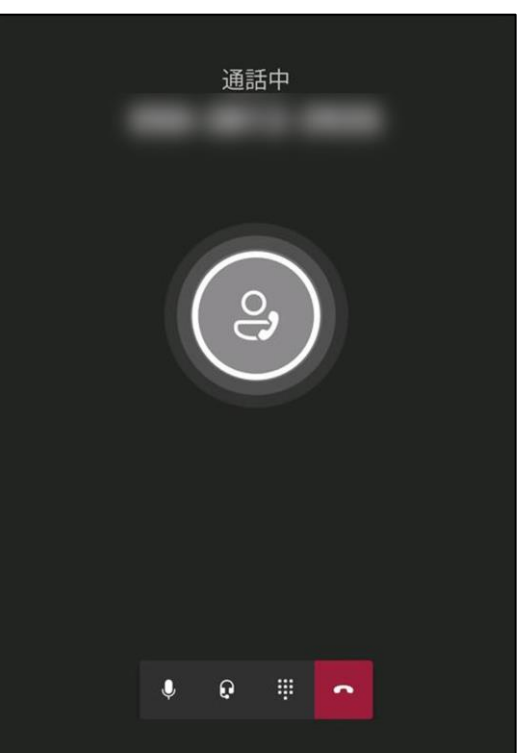

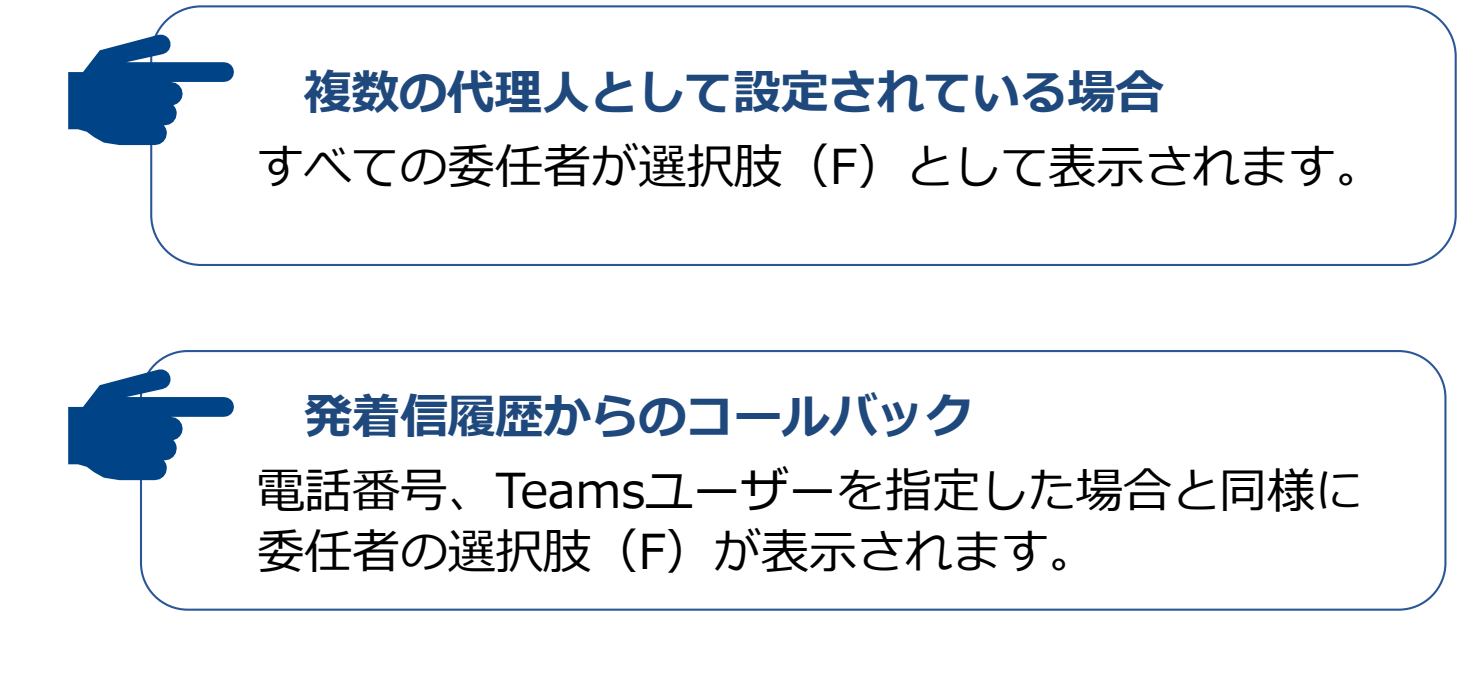

※本機能は050番号だけでなく、0ABJ番号でも利用可能です。

## 9-4. 代理人設定の応用

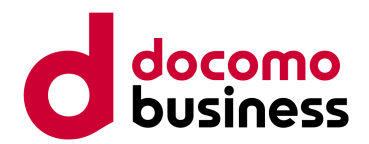

代理人設定を応用することで「代表サービス」相当の機能を実現できます。

#### <構築例>

総務人事担当の代表番号「050-1111-2222」 代表組にはA~Lの12名が所属

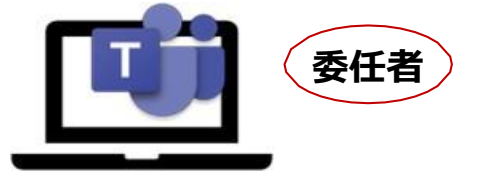

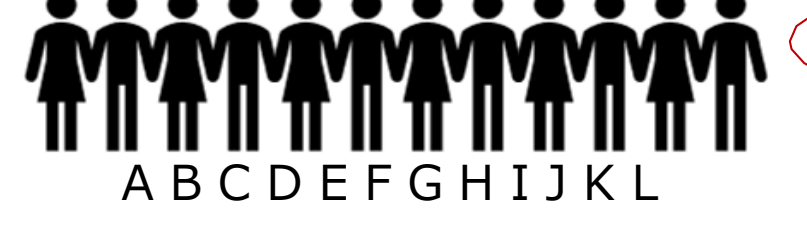

代表番号:050-1111-2222 ユーザー名:jinji\_all

A~L: それぞれ個人の050番号あり

委任者 : jinji\_all (050-1111-2222) 代理人 : A~L 権限 : 発信・着信・代理人設定

総務労務担当の代表番号「050-1111-3333」 代表組にはM~Tの8名が所属

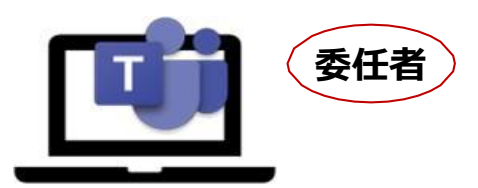

代表番号:050-1111-3333 ユーザー名:roumu\_all

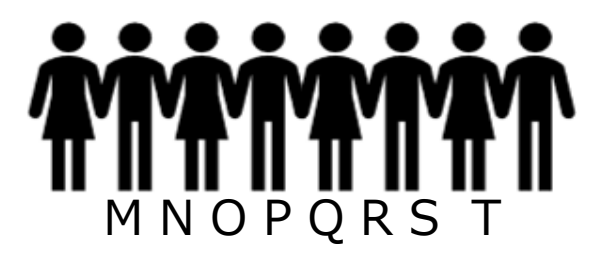

M~T: それぞれ個人の050番号あり

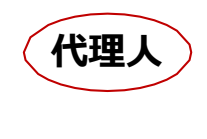

代理人

委任者 : roumu\_all (050-1111-3333) 代理人 : M~T 権限 : 発信・着信・代理人設定

代表組のメンバーは代表番号での発信、 着信ができるようになります。 代表番号への着信で電話に出た後、 ほかのTeamsユーザーまたは外線番号へ 転送することも可能です。

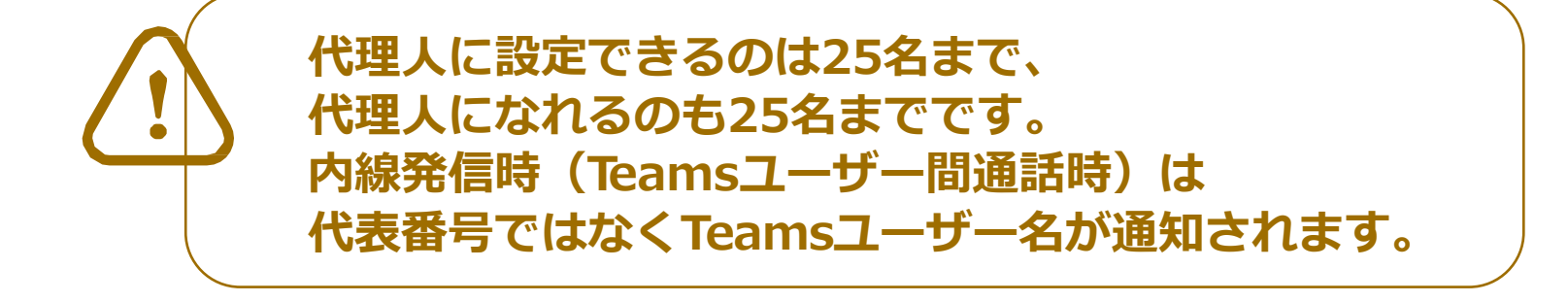

※本機能は050番号だけでなく、0ABJ番号でも利用可能です。

# 10. ボイスメール設定(1/5)

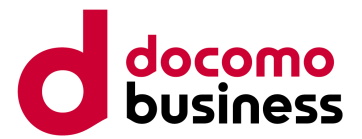

## 本ページの作業はWindows PCでMicrosoft Teamsにサインインの上実施してください。

ボイスメール(留守番電話)を設定します。

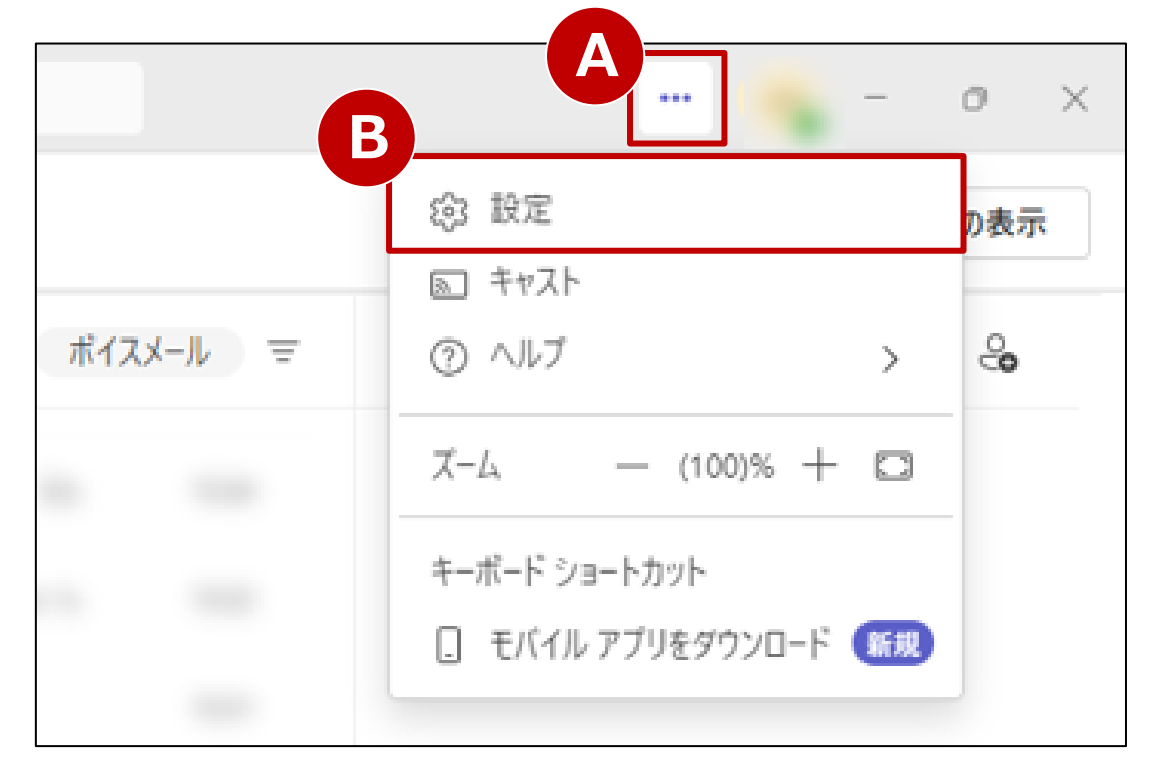

【手順 1】

画面右上の「…」(A)を押下するとメニューが表示 されますので、設定(B)を押下します。

| 設定              | 通話                   |
|-----------------|----------------------|
|                 | 料达进品                 |
| <b>资</b> 一般     | 既定                   |
| ■ アカウントと組織      | 代理通話                 |
| プライバシー          |                      |
| ♀ 通知とアクティビティ    |                      |
|                 | ▼ ボイスメールの管理          |
| C 3 771112177   | カスタムの応答メッセージをレコードします |
| ◎ 通話            | 応答メッセージの録音           |
| キャプションとトランスクリプト |                      |

【手順 2】 「通話」タブ(C)を押下し、 「ボイスメールの管理」画面(D)を表示します。

# 10. ボイスメール設定(2/5)

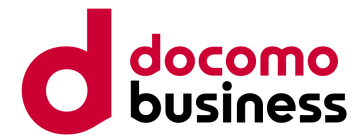

## 本ページの作業はWindows PCでMicrosoft Teamsにサインインの上実施してください。

| 意話がホイスメールにリタイレクトされたときの動作を選択する                                                                                            |        |
|----------------------------------------------------------------------------------------------------|--------|
| 通話がボイスメールにリダイレクトされたときの動作を選択する                                                                                            | $\sim$ |
| 発信者にメッセージの録音を許可する                                                                                                    |        |
| 発信者にメッセージの録音または別の人への転送を許可する                                                                                              |        |
| 応答メッセージを再生し、通話を終了する                                                                                                    |        |
| 応答メッセージを再生してから他のユーザーに通話を転送する                                                                                             |        |
|                                                                                                    |        |
|                                                                                                    |        |
| 音声合成によるカスタマイズされた応答メッセージ オプションの設定 👔                                                                                       |        |
| ユーザー設定の応答メッセージ                                                                                                    |        |
| ただいま電話に出られません                                                                                                    |        |
|                                                                                                    |        |
| 保存                                                                                                    |        |
|                                                                                                    | ]      |
| 不在時のボイスメールの管理                                                                                                    |        |
| あいさつ文が再生されるタイミング                                                                                                    |        |
|                                                                                                    |        |
|                                                                                                    |        |
| □ R時 □ Outlookの自動応答がオンである場合                                                                                              |        |
| <ul> <li>□ 宮時</li> <li>□ Outlook の自動応答がオンである場合</li> <li>□ 自分の予定表で不在時のイベントがある場合</li> </ul>                                |        |
| <ul> <li>□ 宮時</li> <li>□ Outlook の自動応答がオンである場合</li> <li>□ 自分の予定表で不在時のイベントがある場合</li> </ul>                                |        |
| <ul> <li>□ 常時</li> <li>□ Outlook の自動応答がオンである場合</li> <li>□ 自分の予定表で不在時のイベントがある場合</li> <li><b>ユーザー設定の応答メッセージ</b></li> </ul> |        |

順 3】

答メッセージの言語を選択します。(A)

順 4】 話がボイスメールにつながったときの動作を選択します。(B)

順 5】

定の応答メッセージをオリジナルメッセージに変えたい 合は(C)にメッセージを入力し、保存(D)を押下します。

#### 順 6】

 在時の応答メッセージを設定する場合は、再生する
 イミングを選択します。(E) Jジナルメッセージに変えたい場合は(F)にメッセージを カし、保存(G)を押下します。

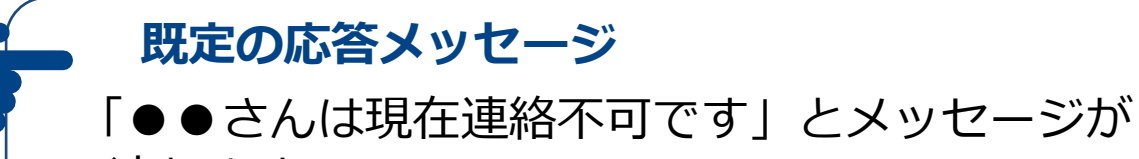

流れます。

#### 応答メッセージの変更

自分でメッセージを録音することもできます。 ※P.24~26をご参照ください。

# 10. ボイスメール設定(3/5)

自分で応答メッセージを録音することができます。

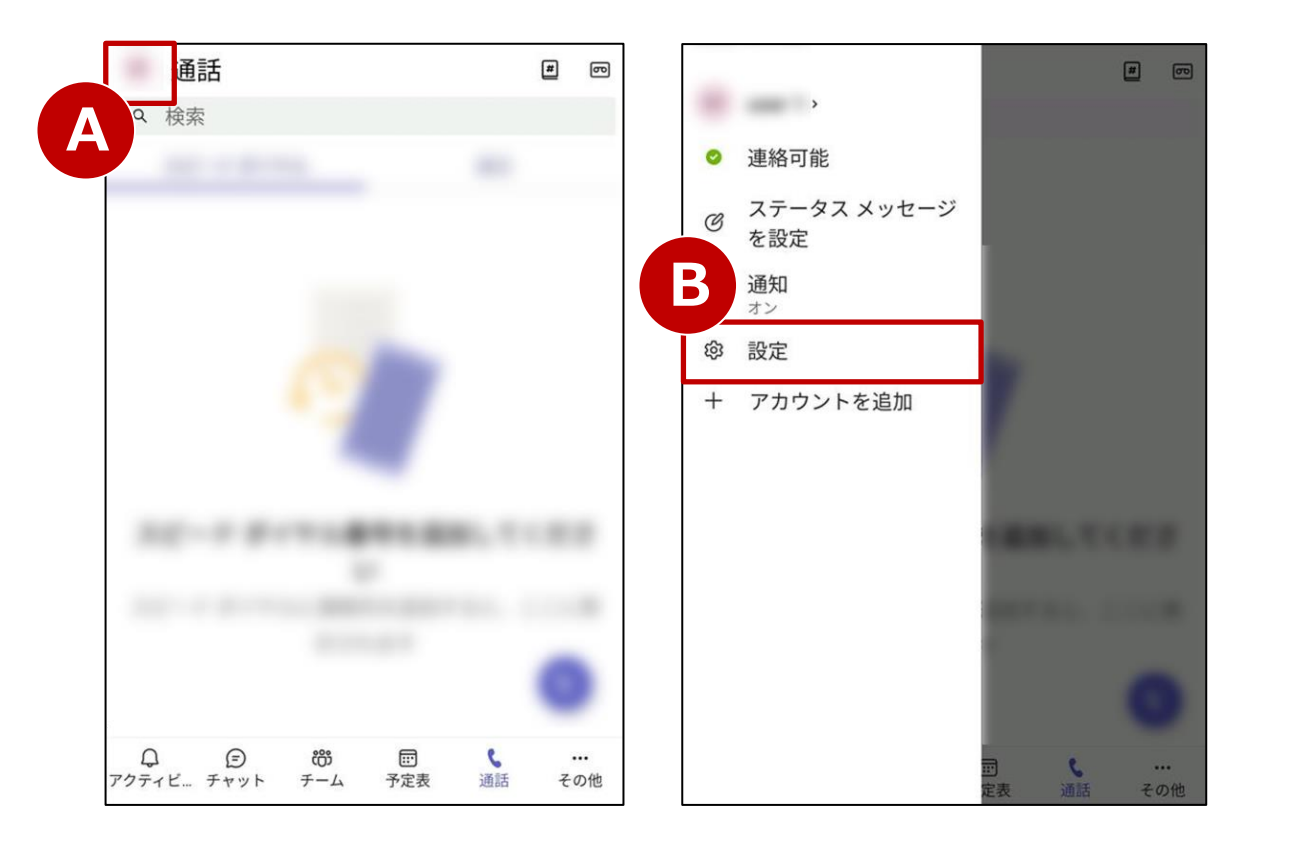

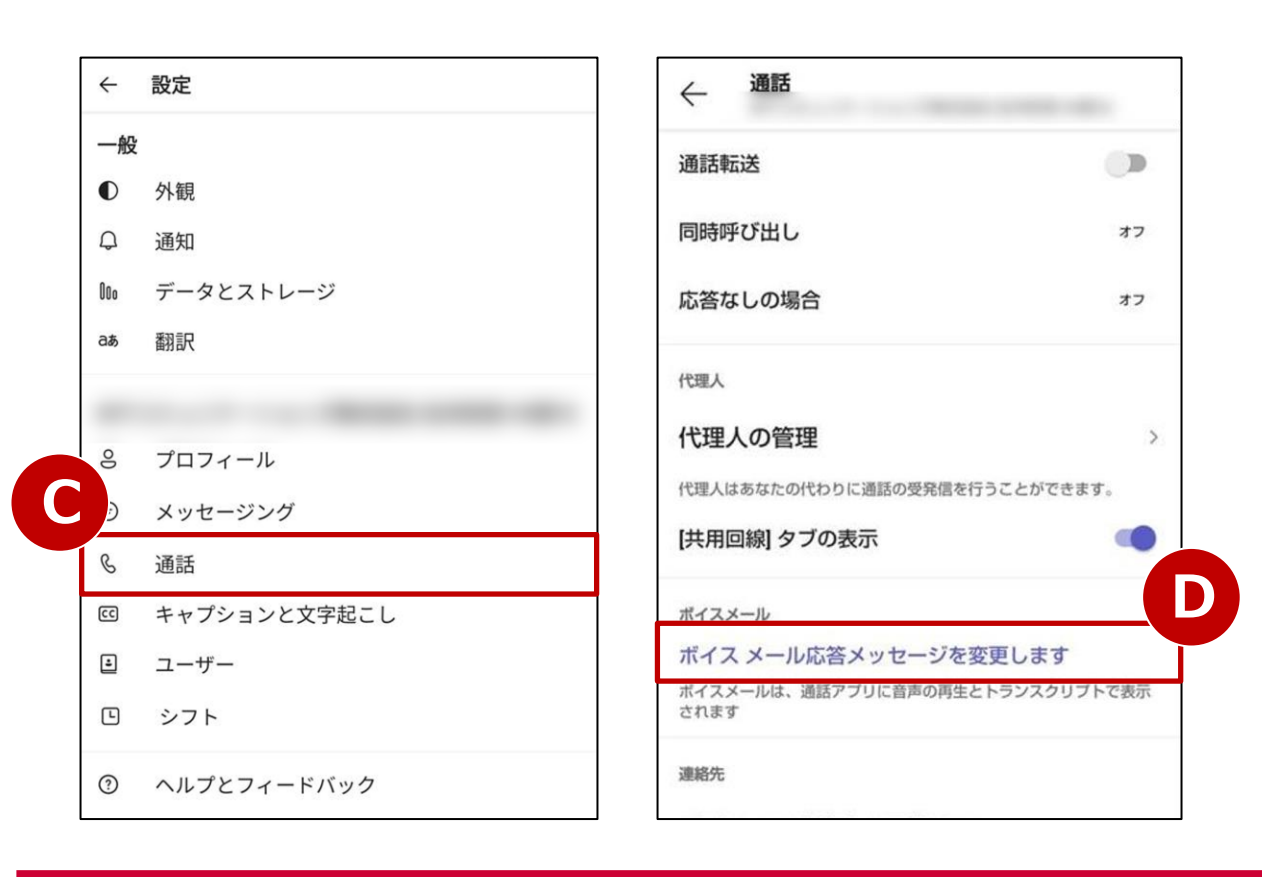

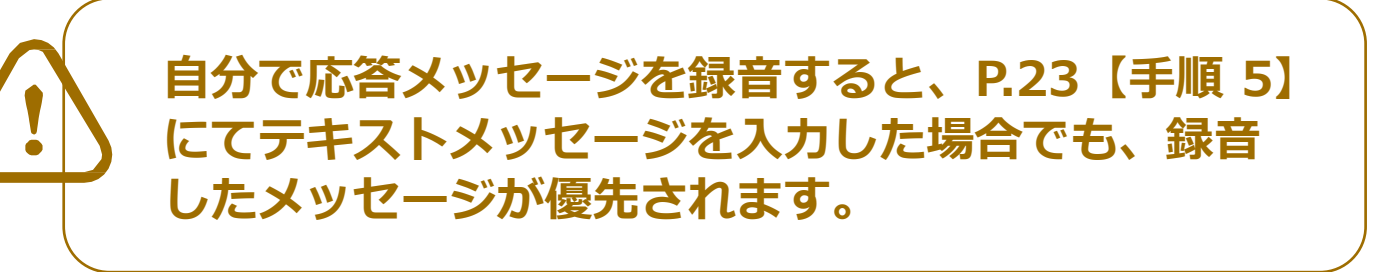

【手順 1】 画面左上のユーザーアイコン(A)を押下します。 メニューの「設定」(B)を押下します。 "設定"画面の「通話」(C)を押下します。

【手順 2】

「ボイスメール応答メッセージを変更します」(D)を 押下すると、音声メニューに切り替わります。

「着信時の応答メッセージを設定する場合」はP.25へ、 「不在または外出中の応答メッセージを設定する場合」は P.26へお進みください。

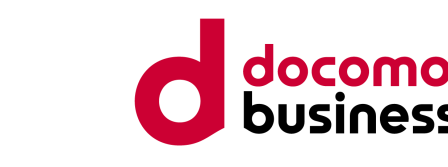

# 10. ボイスメール設定(4/5)

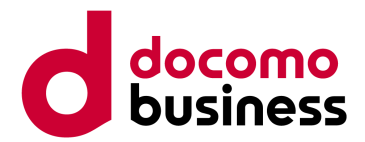

## 着信時の応答メッセージを設定・変更する場合(P.24【手順 2】からの続き)

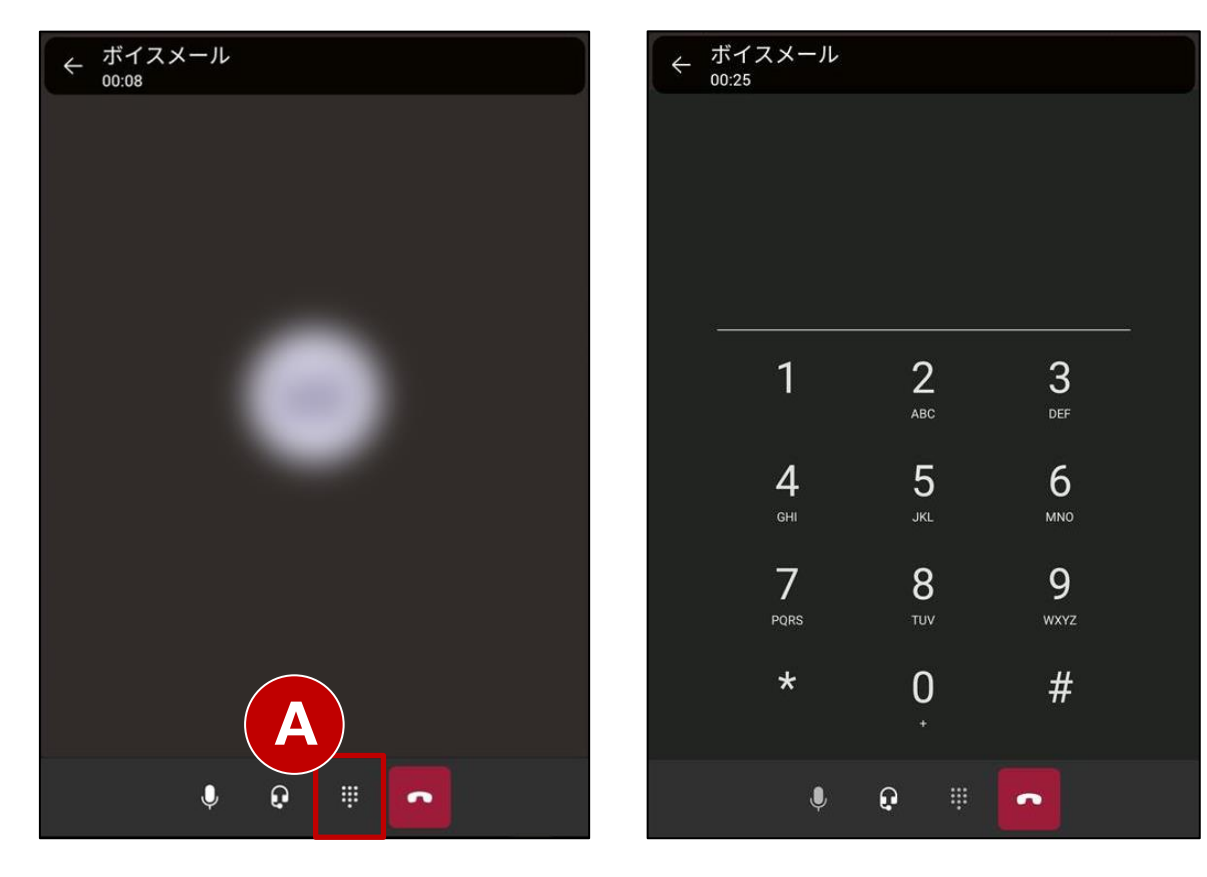

#### 【手順 3】

音声メッセージが流れますので、 案内にそってダイヤルパッドを押下します。 ダイヤルパッドは(A)を押下すると表示されます。

#### <音声メッセージ>

「メインメニューです。 ボイスメッセージを聴くには①を押します。 カスタム応答メッセージを変更するには②を押します。 このメニューを繰り返すには③を押します。 終了するには\*キーを押します。」

#### 応答メッセージを変更する場合は②を押下します。

#### 1. ②を押下します

「個人用の案内応答を 再生したり録音をするには①を押します。 外出時の案内応答を再生し、録音するには②を押します。 終了するには\*キーを押します。」

#### 2. ①を押下します

「カスタム応答メッセージを録音していません。 応答メッセージを録音するには①を押します。 取り消すには\*キーを押します。」

#### 3. ①を押下します

「発信音の後、応答メッセージを録音してください。 録音が終了したら#キーを押します。」

#### 4. メッセージを録音し、#を押下します

「現在のカスタム応答メッセージ(録音した音声が流れる) 承諾するには①を押します。 再度録音するには②を押します。 削除して既定の案内応答を使用するには③を押します。 取り消すには\*キーを押します。 このメニューを繰り返すには①を押します。」

# 10. ボイスメール設定(5/5)

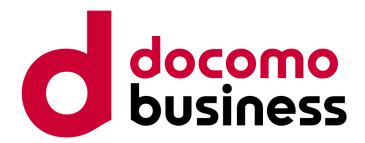

## 不在/外出中のメッセージを設定・変更する場合(P.24【手順2】からの続き)

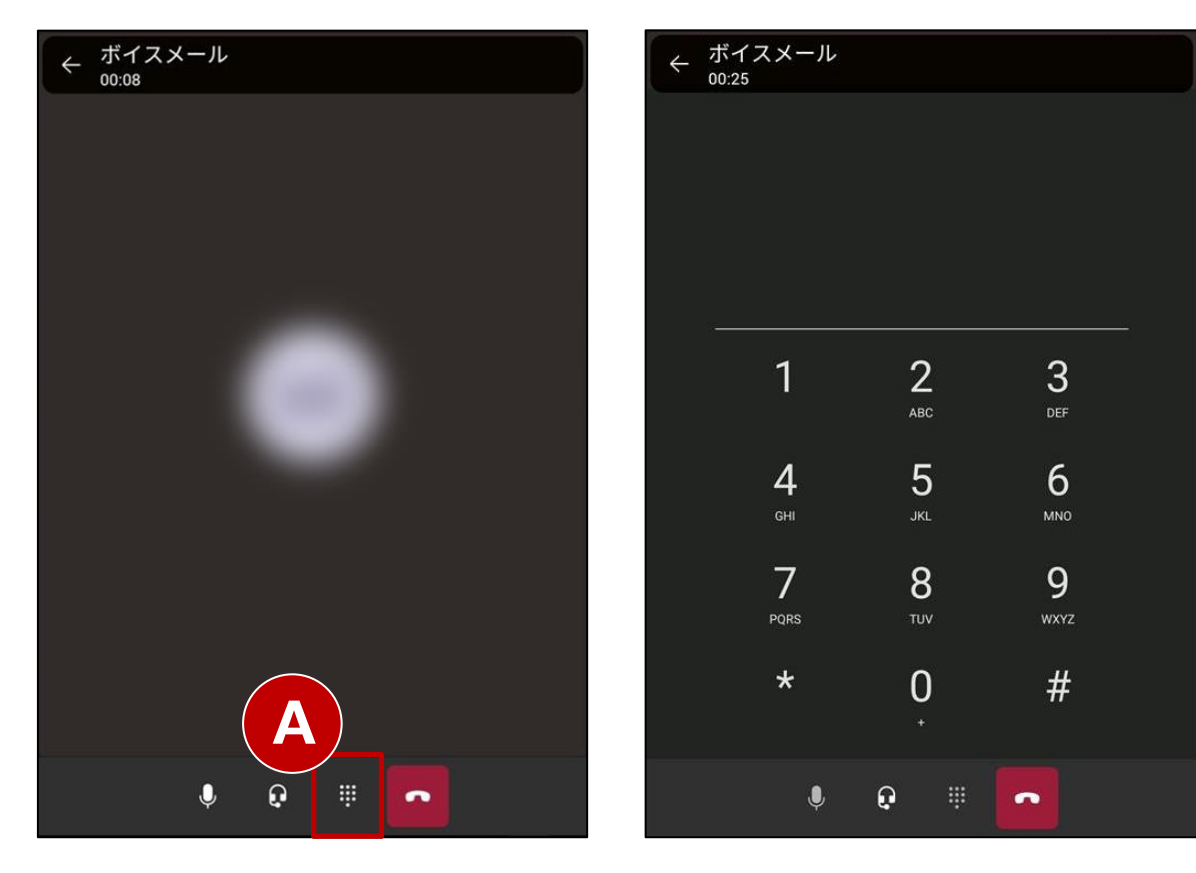

#### 【手順 3】

音声メッセージが流れますので、 案内にそってダイヤルパッドを押下します。 ダイヤルパッドは(A)を押下すると表示されます。

#### <音声メッセージ>

「メインメニューです。 ボイスメッセージを聴くには①を押します。 カスタム応答メッセージを変更するには②を押します。 このメニューを繰り返すには③を押します。 終了するには\*キーを押します。」

応答メッセージを変更する場合は②を押下します。

#### 1. ②を押下します

「個人用の案内応答を 再生したり録音をするには①を押します。 外出時の案内応答を再生し、録音するには②を押します。 終了するには\*キーを押します。」

#### 2. ②を押下します

「休暇/不在または外出中にする場合の応答メッセージを 録音していません。 メッセージを録音するには①を押します。 取り消すには\*キーを押します。」

#### 3. ①を押下します

「発信音の後、応答メッセージを録音してください。 録音が終了したら#キーを押します。」

#### 4. メッセージを録音し、#を押下します

| 「これは退席中であることを知らせる現在の応答メッセー |
|----------------------------|
| ジです。(録音した音声が流れる)           |
| 承諾するには①を押します。              |
| 再度録音するには②を押します。            |
| 削除して既定の案内応答を使用するには③を押します。  |
| 取り消すには*キーを押します。            |
| このメニューを繰り返すには⓪を押します。」      |

# 11. 複数同時着信(1/2)

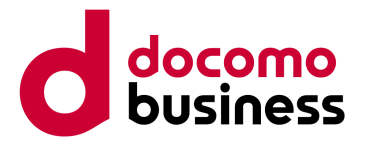

自分とほかのTeamsユーザーまたは外線番号が同時に着信します。

【手順1】 # 00 # ← 設定 画面左上のユーザーアイコン(A)を押下します。 一般 ⊘ 連絡可能 ● 外観 メニューの「設定」(B)を押下します。 © ステータス メッセージ Q 通知 を設定 "設定"画面の「通話」(C)を押下します。 データとストレージ <u>Nn</u> ♀ 通知 B るあ 番羽言尺 愈 設定 【手順 2】 + アカウントを追加 0 プロフィール "通話中"画面の「同時呼び出し」(D)を押下 C メッセージング
 します。 € 通話 CC キャプションと文字起こし 【手順3】 ⊡ ユーザー 回 シフト "同時呼び出し"画面にて Q E ໍ່ຕົ້ ③ ヘルプとフィードバック 「オフ」「連絡先または番号」「通話グループ」 通話 アクティビ... チャット チーム 予定表 その他 「マイ代理人」(E)のいずれかを選択します。 同時呼び出しのメニュー Ε 通話中 同時呼び出し  $\leftarrow$ ・オフ オフ  $\odot$ 通話転送 0 連絡先または番号 同時呼び出し オフ 自分だけに着信させたい場合に選択します。 通話グループ 0 応答なしの場合 オフ ・連絡先または番号 ※P.28をご参照ください。 マイ代理人 0 代理人 ほかのTeamsユーザー 代理人の管理 代理人はあなたの代わりに通話の受発信を行うことができます。 または外線番号も呼び出します。 ボイスメール ・通話グループ ※P.13~15をご参照ください。 ボイス メール応答メッセージを変更します ボイスメールは、通話アプリに音声の再生と文字起こしで表示されます 設定している通話グループも呼び出します。 連絡先 デバイスの連絡先を同期する Windows PCで設定すると選択できるように 通話をブロック なります。 発信者 ID のない通話をブロック ・マイ代理人 ※P.16~18をご参照ください。 ブロックされた番号 設定している代理人も呼び出します。

# 11. 複数同時着信(2/2)

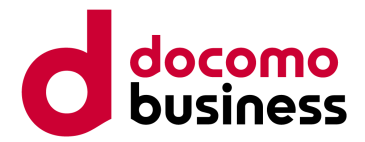

## 同時呼び出し先に「連絡先または番号」を設定する場合(P.27【手順3】からの続き)

(0)

|   | ← 同時呼び出し |   | ← 同時呼び出し                   |
|---|----------|---|----------------------------|
| Α | オフ       | ۲ | <sup>宛先:</sup> 09011112222 |
|   | 連絡先または番号 | 0 | B 090-1111-2222            |
|   | 通話グループ   | 0 |                            |
|   | マイ代理人    | 0 | ~ ディレクトリの連絡先               |
|   |          |   | > デバイスの連絡先                 |
|   |          |   |                            |
|   |          |   |                            |
|   |          |   |                            |
|   |          |   |                            |
|   |          |   |                            |
|   |          |   |                            |
|   |          |   |                            |
|   |          |   |                            |
|   |          |   |                            |
|   |          |   |                            |
| l |          |   |                            |
|   |          |   |                            |
|   |          |   |                            |
|   | ← 同時呼び出し |   | ← 通話中                      |
|   | オフ       | 0 | `Z=I=-`¥                   |

B
 【手順 4】
 "同時呼び出し"画面にて
 「連絡先または番号」(A)を選択しましたら、
 「宛先」(B)にTeamsユーザー名または電話番号を入力し
 表示された候補(C)を押下します。
 選択したTeamsユーザーまたは電話番号が設定されたことを
 確認し(D)、画面左上の「←」(E)を押下します。

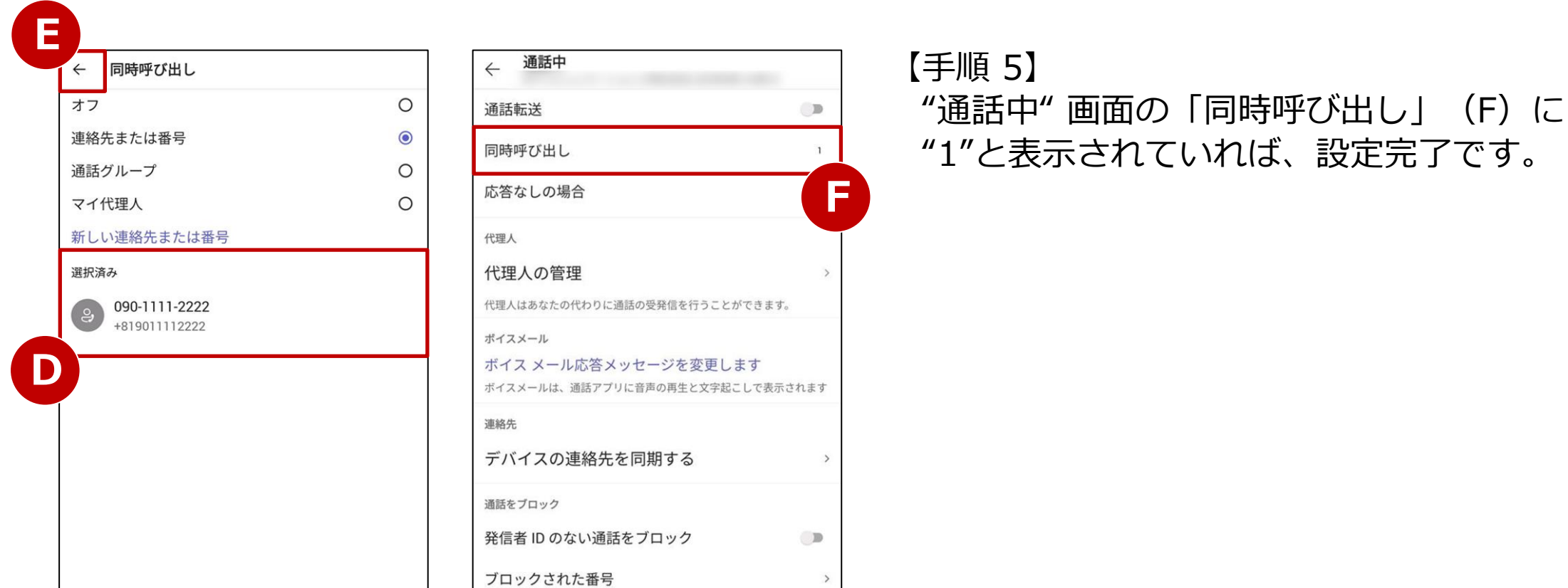

# 12. 無条件転送(1/2)

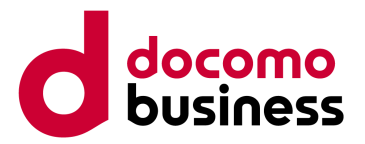

## 自分に着信せず、自動的に転送します。

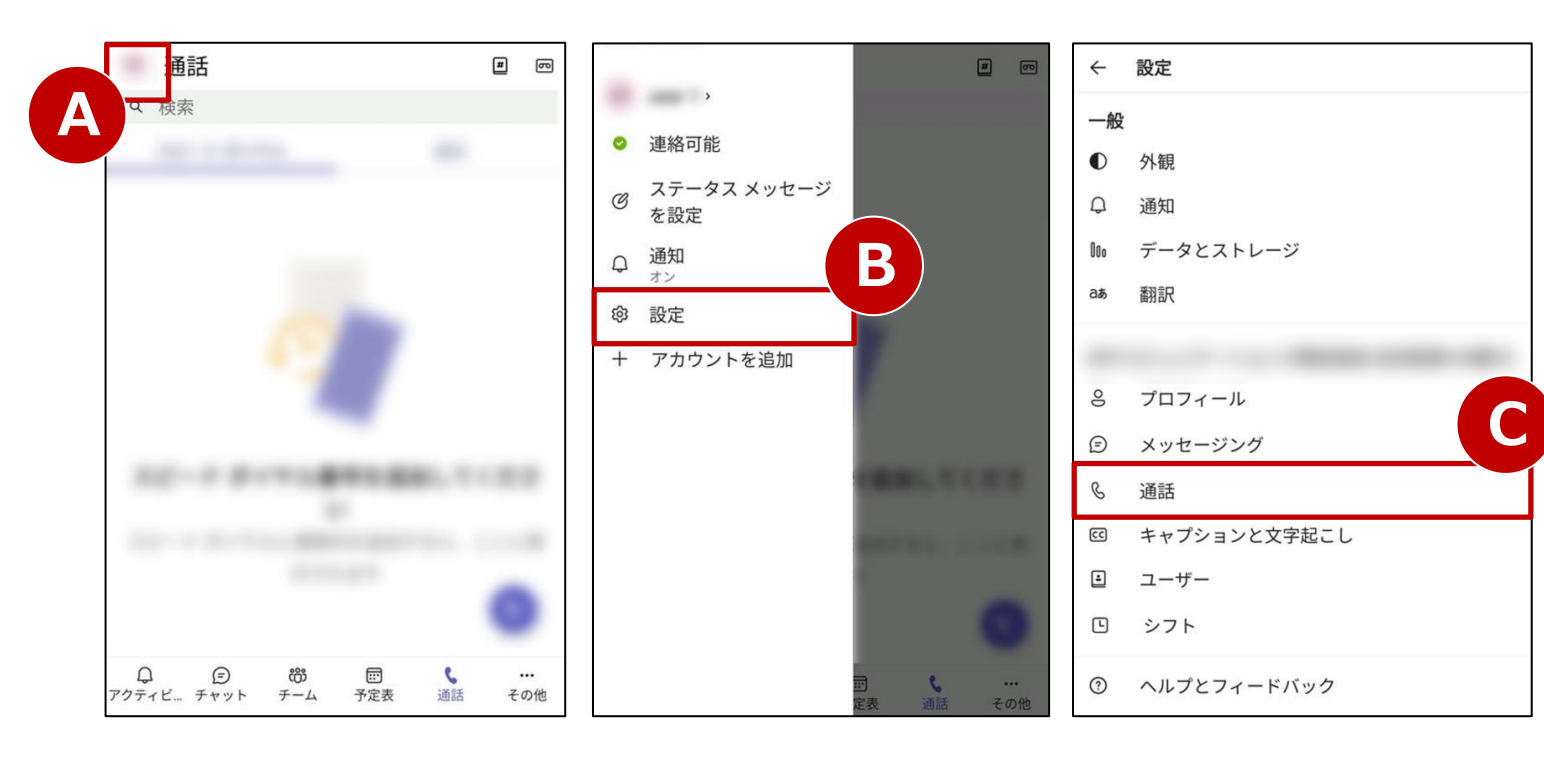

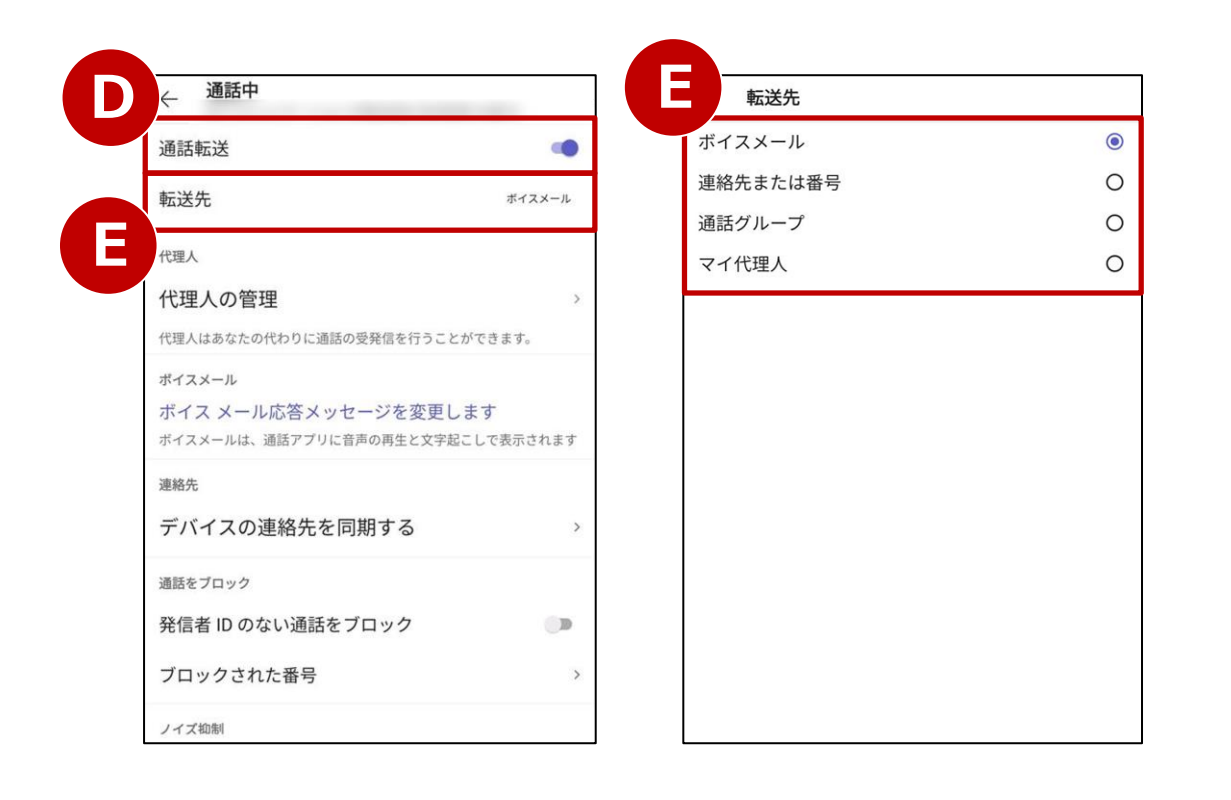

【手順 1】 画面左上のユーザーアイコン(A)を押下します。 メニューの「設定」(B)を押下します。 "設定"画面の「通話」(C)を押下します。

#### 【手順 2】

"通話中"画面の「通話転送」(D)をオンにし、 「転送先」(E)が表示されたら押下します。

#### 【手順 3】

"転送先"画面にて「ボイスメール」 「連絡先または番号」「通話グループ」 「マイ代理人」(F)のいずれかを選択します。

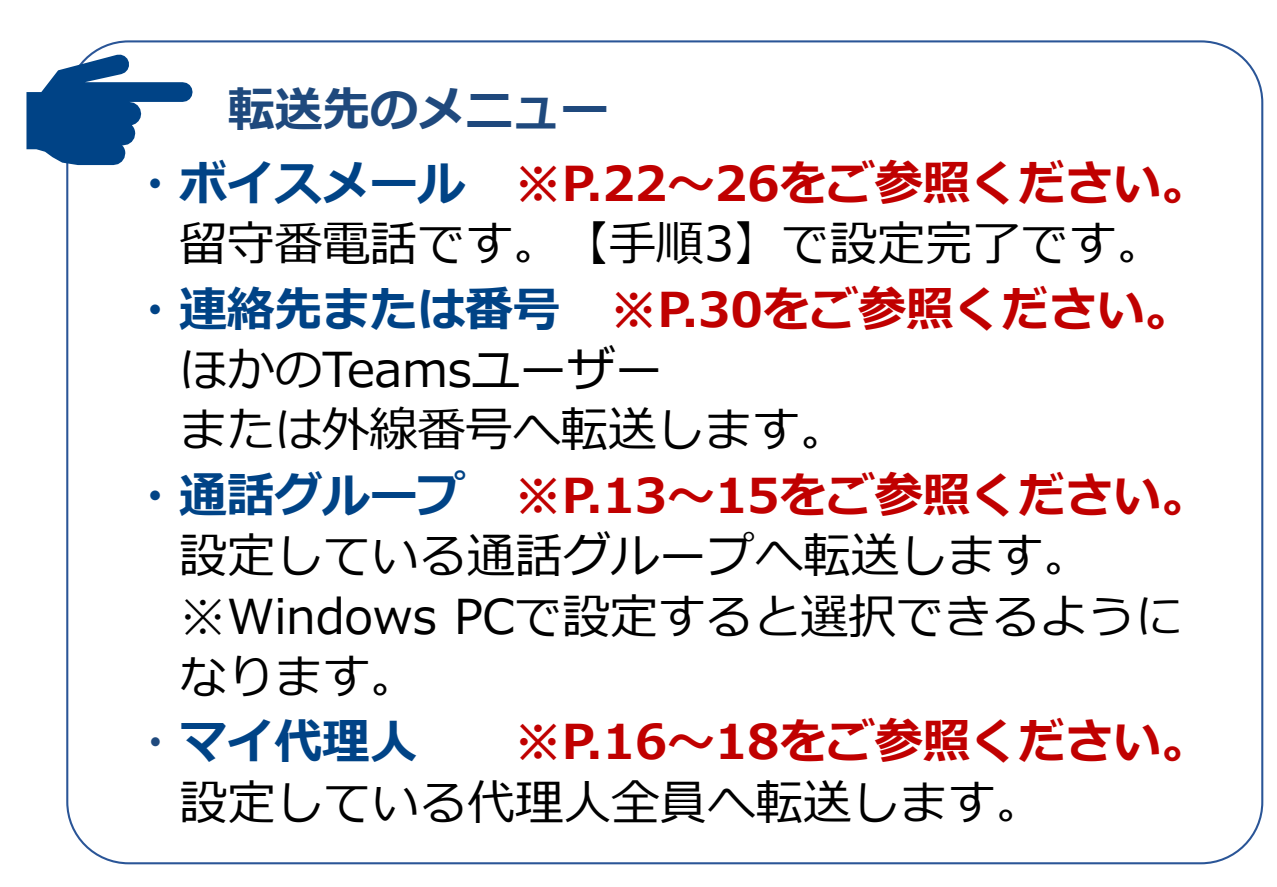

# 12. 無条件転送(2/2)

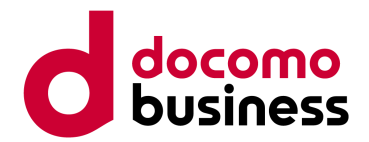

## 転送先に「連絡先または番号」を設定する場合(P.29【手順3】からの続き)

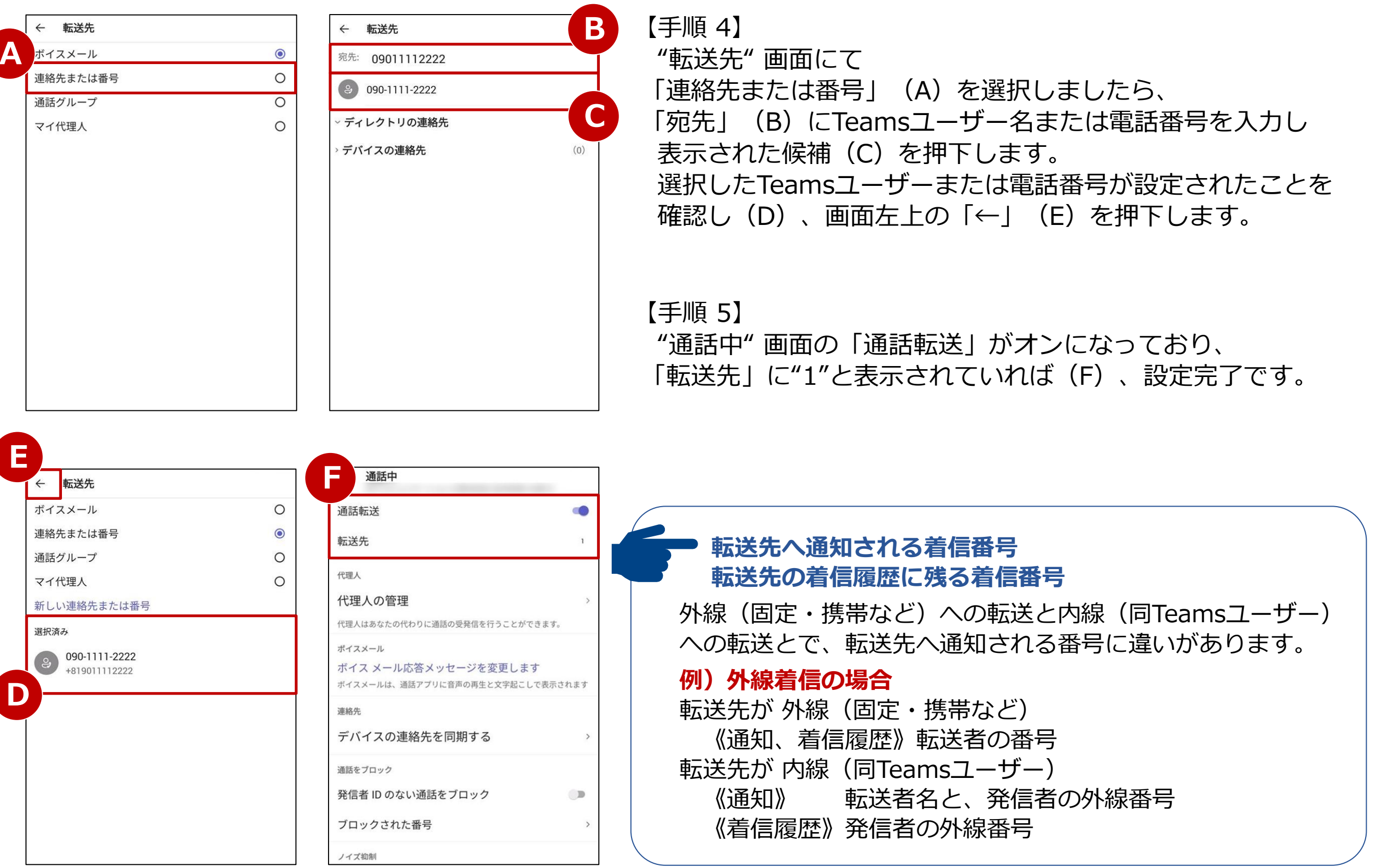

# 13. 未応答時転送(1/3)

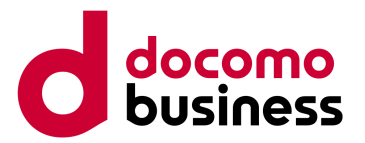

「オフ」「ボイスメール」

## 設定時間内に自分が応答できなかった場合に転送します。

| 通話                                 |                                                                                                    | ← 設定                                                         | ──【手順 1】                                                                                                    |
|------------------------------------|----------------------------------------------------------------------------------------------------|--------------------------------------------------------------|----------------------------------------------------------------------------------------------------|
|                                    | <ul> <li>連絡可能</li> <li>ステータスメッセージを設定</li> <li>通知<br/>オン</li> <li>御設定</li> <li>+ アカウントを追加</li> </ul>                                                                                                    | <ul> <li>■ ● ● ● ● ● ● ● ● ● ● ● ● ● ● ● ● ● ● ●</li></ul>   | <ul> <li>画面左上のユーザーアイコン(A)を押下します。</li> <li>メニューの「設定」(B)を押下します。</li> <li>"設定" 画面の「通話」(C)を押下します。</li> <li>【手順 2】</li> <li>"通話中" 画面の「通話転送」(D)をオフにし、</li> <li>「応答なしの場合」(E)を押下します。</li> <li>【手順 3】</li> </ul>                                                                                                    |
| ♀ ② 稔 団 ♥<br>アクティビ チャット チーム 予定表 通話 |                                                                                                    | <ul> <li>ユーザー</li> <li>シフト</li> <li>の ヘルプとフィードバック</li> </ul> | "応答なしの場合"画面にて「オフ」「ボイスメー」<br>「連絡先または番号」「通話グループ」<br>「マイ代理人」(F)のいずれかを選択します。                                                                                                    |
|                                    |                                                                                                    |                                                              | ● 転送先のメニュー                                                                                                    |
| ● 通話中                              | <b>F</b> 応答なしの                                                                                                    | 場合                                                           | ・ <b>オフ</b> 転送せずに着信し続けます。                                                                                                    |
| 通話転送                               | オフボイスメール                                                                                                    | <ul> <li>O</li> </ul>                                        | ・ボイスメール ※P.22~26をご参照ください。                                                                                                    |
| 同時呼び出し                             | ォフ 連絡先または番号                                                                                                    | ÷ 0                                                          | 留守番電話です。【手順3】で設定完了です。                                                                                                    |
|                                    | 通話グループ                                                                                                    | 0                                                            | ・連絡先または番号 ※P32をご参昭ください。                                                                                                    |
| 代理人の管理                             | <ul><li></li><li></li><li></li><li></li><li></li><li></li><li></li><li></li><li></li><li></li><li></li><li></li><li></li><li></li><li></li><li></li><li></li><li></li><li></li><li></li><li></li><li></li><li></li><li></li><li></li><li></li><li></li><li></li><li></li><li></li><li></li></ul> | 0                                                            | $(\pm h)$ $(\pm h)$ $(\pm h$ |
| 代理人はあなたの代わりに                       | <b>番話の受発信を行うことができます。</b>                                                                                                    |                                                              | またけ外線番号へ転送します                                                                                                    |
| ポイスメール<br>ボイス メール応答メ               | ッセージを変更します                                                                                                    |                                                              |                                                                                                    |
| ボイスメールは、通話アプロ                      | Jに音声の再生と文字起こしで表示されます<br>                                                                                                    |                                                              | ・<br>通話<br>ジルーノ ※F.15~15<br>でしてい、<br>ここでに、<br>ここでい。                                                                                                    |
| デバイスの連絡先                           | を同期する >                                                                                                    |                                                              |                                                                                                    |
| 通話をブロック                            |                                                                                                    |                                                              | WINDOWS PL C 設正 9 ると選択 C さるように                                                                                                    |
| 発信者 ID のない通訊                       | をブロック 💿                                                                                                    |                                                              | なりより。                                                                                                    |
| ブロックされた番号                          | >                                                                                                    |                                                              | <ul> <li>・マイ代理人 ※P.16~18をご参照ください。</li> </ul>                                                                                                    |
|                                    |                                                                                                    |                                                              | 設定している代理人全員へ転送します。                                                                                                    |

# 13. 未応答時転送(2/3)

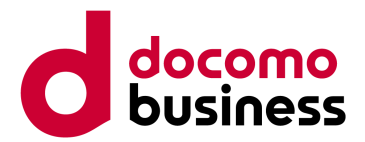

## 転送先に「連絡先または番号」を設定する場合(P.31【手順3】からの続き)

Β

| 1 |          |   |                 |  |
|---|----------|---|-----------------|--|
|   | ← 転送先    |   | ← 転送先           |  |
| Α | ボイスメール   | ۲ | 宛先: 09011112222 |  |
|   | 連絡先または番号 | 0 | 000 1111 0000   |  |
|   | 通話グループ   | 0 | 090-1111-2222   |  |
|   | マイ代理人    | 0 | ~ ディレクトリの連絡先    |  |
|   |          |   | > デバイスの連絡先      |  |
|   |          |   |                 |  |
|   |          |   |                 |  |
|   |          |   |                 |  |
|   |          |   |                 |  |
|   |          |   |                 |  |
|   |          |   |                 |  |
|   |          |   |                 |  |
|   |          |   |                 |  |
|   |          |   |                 |  |
|   |          |   |                 |  |
|   |          |   |                 |  |

【手順 4】 "転送先"画面にて 「連絡先または番号」(A)を選択しましたら、 「宛先」(B)にTeamsユーザー名または電話番号を入力し 表示された候補(C)を押下します。 選択したTeamsユーザーまたは電話番号が設定されたことを 確認し(D)、画面左上の「←」(E)を押下します。

【手順 5】 通話中 応答なしの場合  $\leftarrow$ 通話転送 "通話中"画面の「応答なしの場合」(F)に 10 0 オフ ボイスメール 0 同時呼び出し オフ "1"と表示されていれば、設定完了です。 0 連絡先または番号 応答なしの場合 1 0 通話グループ F 代理人 マイ代理人 0 代理人の管理 新しい連絡先または番号 代理人はあなたの代わりに通話の受発信を行うことができます。 選択済み 090-1111-2222 ボイスメール +819011112222 ボイスメール応答メッセージを変更します ボイスメールは、通話アプリに音声の再生と文字起こしで表示されます リダイレクトするまでの着信時間(着信時タイムアウト 連絡先 時間)の既定値は20秒です。 デバイスの連絡先を同期する 変更する場合は、Windows PCでの設定が必要です。 通話をブロック 発信者 ID のない通話をブロック D ※P.33をご参照ください。 ブロックされた番号

D

# 13. 未応答時転送(3/3)

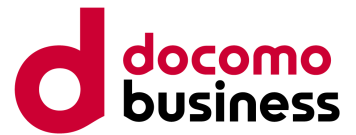

## 本ページの作業はWindows PCでMicrosoft Teamsにサインインの上実施してください。 Windows PCでは、着信時のタイムアウト時間を変更することができます。

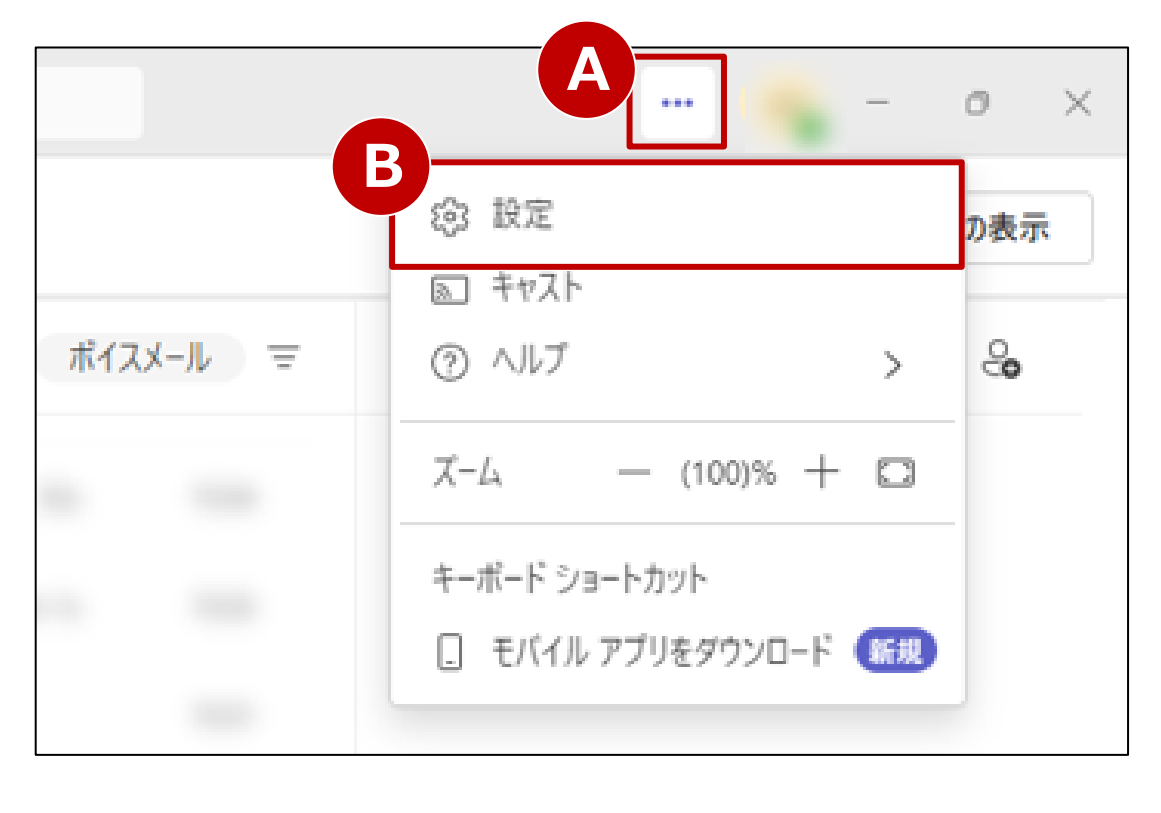

| 設定                                    | 通話                   |
|---------------------------------------|----------------------|
| 曰 一般                                  | ▼ 通話の処理と転送           |
| ■■ アカウントと刹                            |                      |
| 🖯 プライバシー                              | すべての通話を転送            |
| ♀ 通知とアクテ                              | 14771                |
| ン: 表示とアクセ                             | ישלטדר               |
|                                       | 通話を受信したとき            |
| ····································· | ク 他のユーザーを呼び出さない ~    |
| ☯ 通話                                  |                      |
| CC キャプションと                            | ドランスクリプト 通話に応答できない場合 |
| @ デバイス                                | ポイスメールにリダイレクトする      |
| ■ 認識                                  |                      |
|                                       | リダイレクトするまでの着信時間 (秒)  |
|                                       | 20 秒 (既定値) 🗸 🗸 🗸     |
|                                       | 10 秒                 |
|                                       | 20 秒 (既定值)           |
|                                       | 30秒                  |
|                                       | 40 秒                 |
|                                       | 50 秒                 |
|                                       | 60秒                  |

【手順 1】

画面右上の「…」(A)を押下するとメニューが表示され ますので、設定(B)を押下します。

【手順 2】

「通話」タブを選択し、

「リダイレクトするまでの着信時間(秒)」のプルダウン(C) から着信時のタイムアウト時間を選択します。

▶ リダイレクトするまでの着信時間(タイムアウト時間)

既定値は20秒です。10~60秒まで10秒刻みで設定できます。

# 転送先へ通知される着信番号 転送先の着信履歴に残る着信番号

外線(固定・携帯など)への転送と内線(同Teamsユーザー) への転送とで、転送先へ通知される番号に違いがあります。

## **例)外線着信の場合** 転送先が外線(固定・携帯など)

- 《通知、着信履歴》転送者の番号 転送先が内線(同Teamsユーザー)
  - 《通知》 転送者名と、発信者の外線番号
  - 《着信履歴》発信者の外線番号

# 14-1. 取次なし転送(1/2)

## 通話中にTeamsユーザーまたは外線へ、取り次ぎせずに転送します。

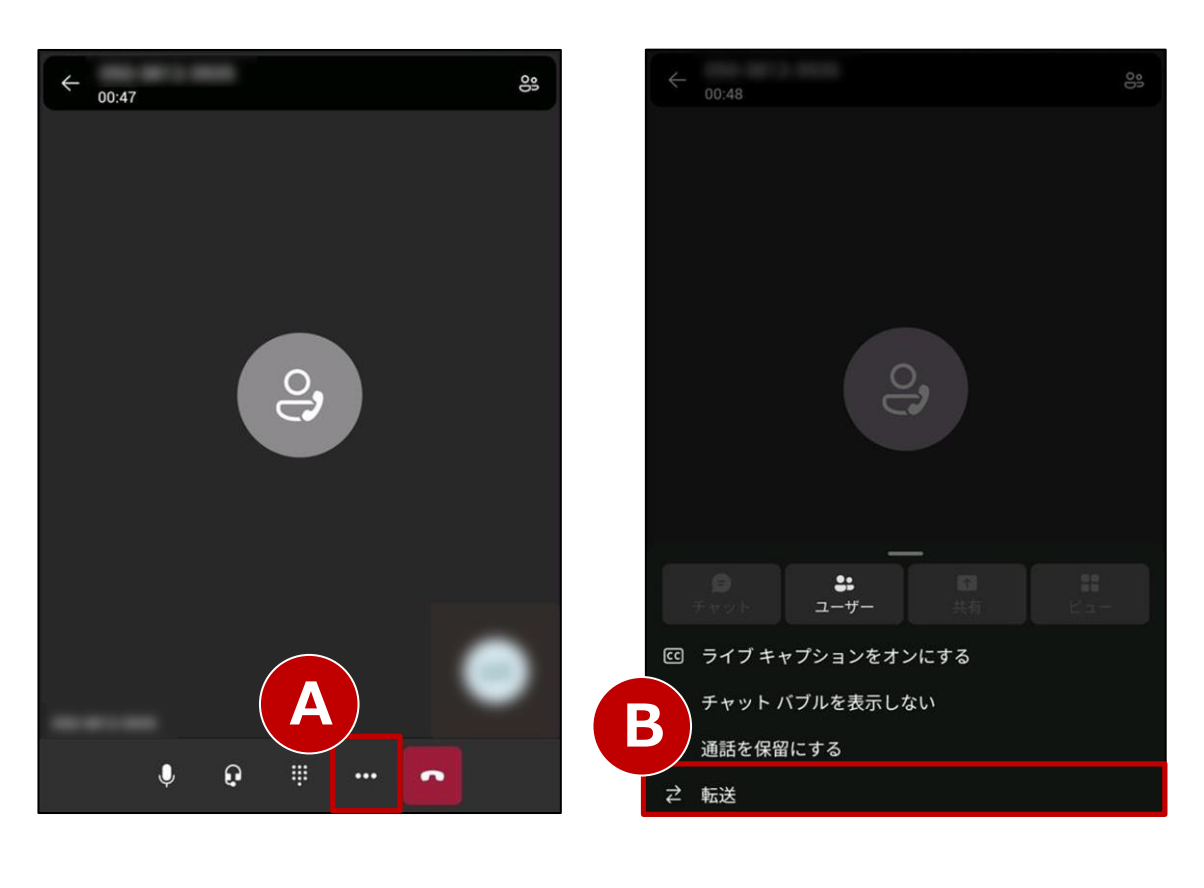

【手順 1】 通話中に「…」ボタン(A)を押下します。

転送中の保留音について

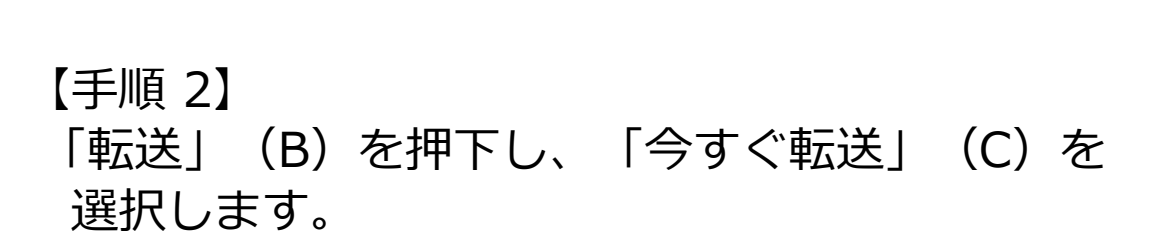

転送操作時は相手側に保留音が流れます。

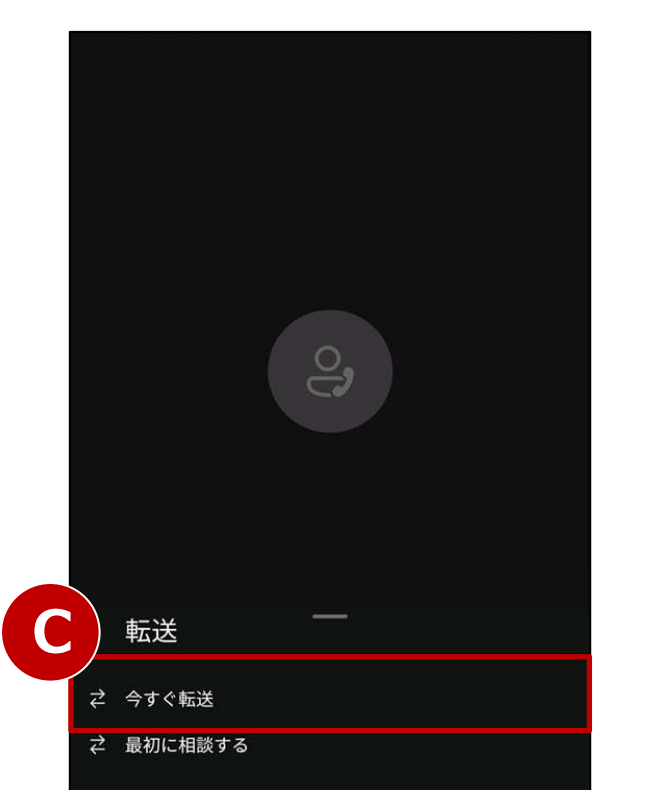

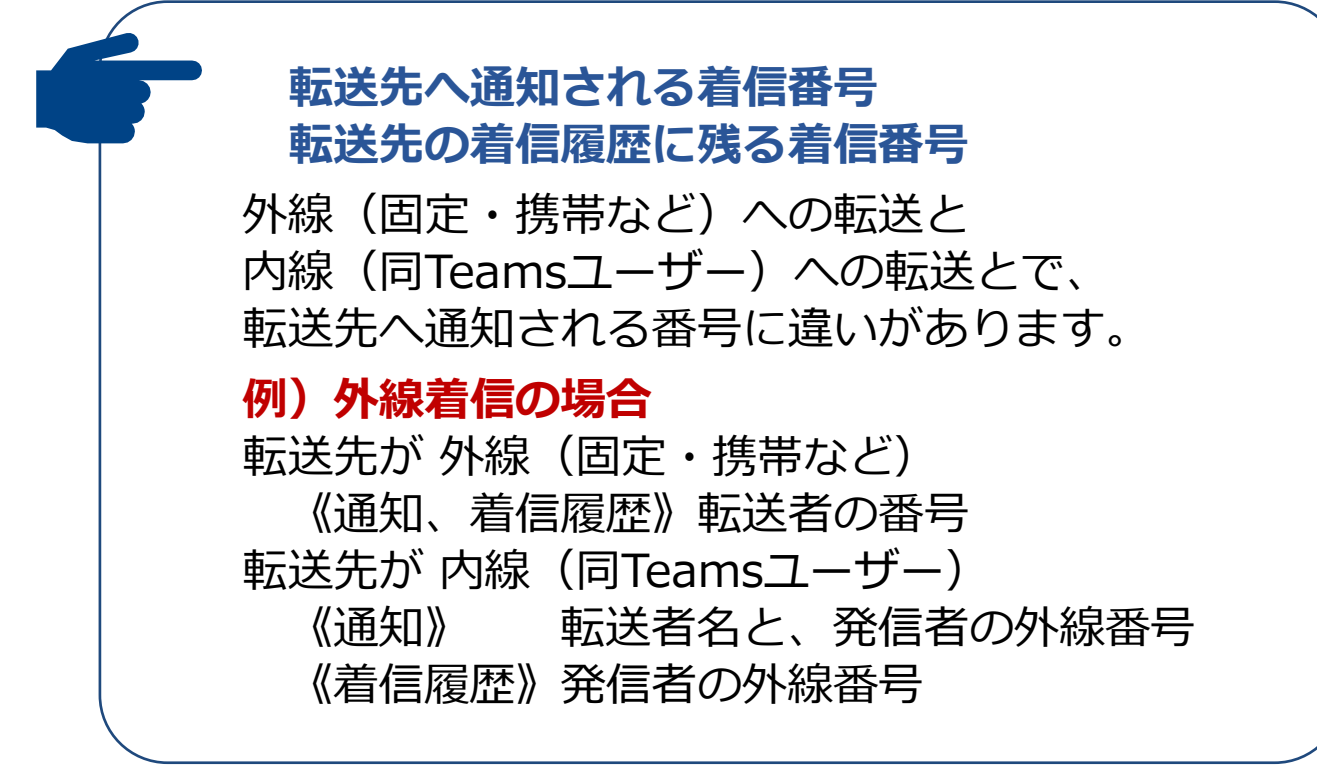

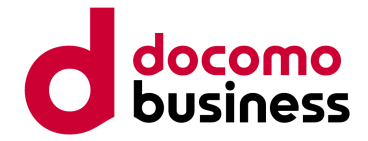

# 14-1. 取次なし転送(2/2)

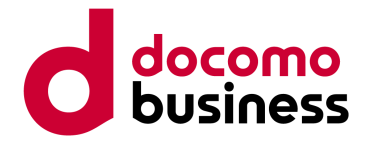

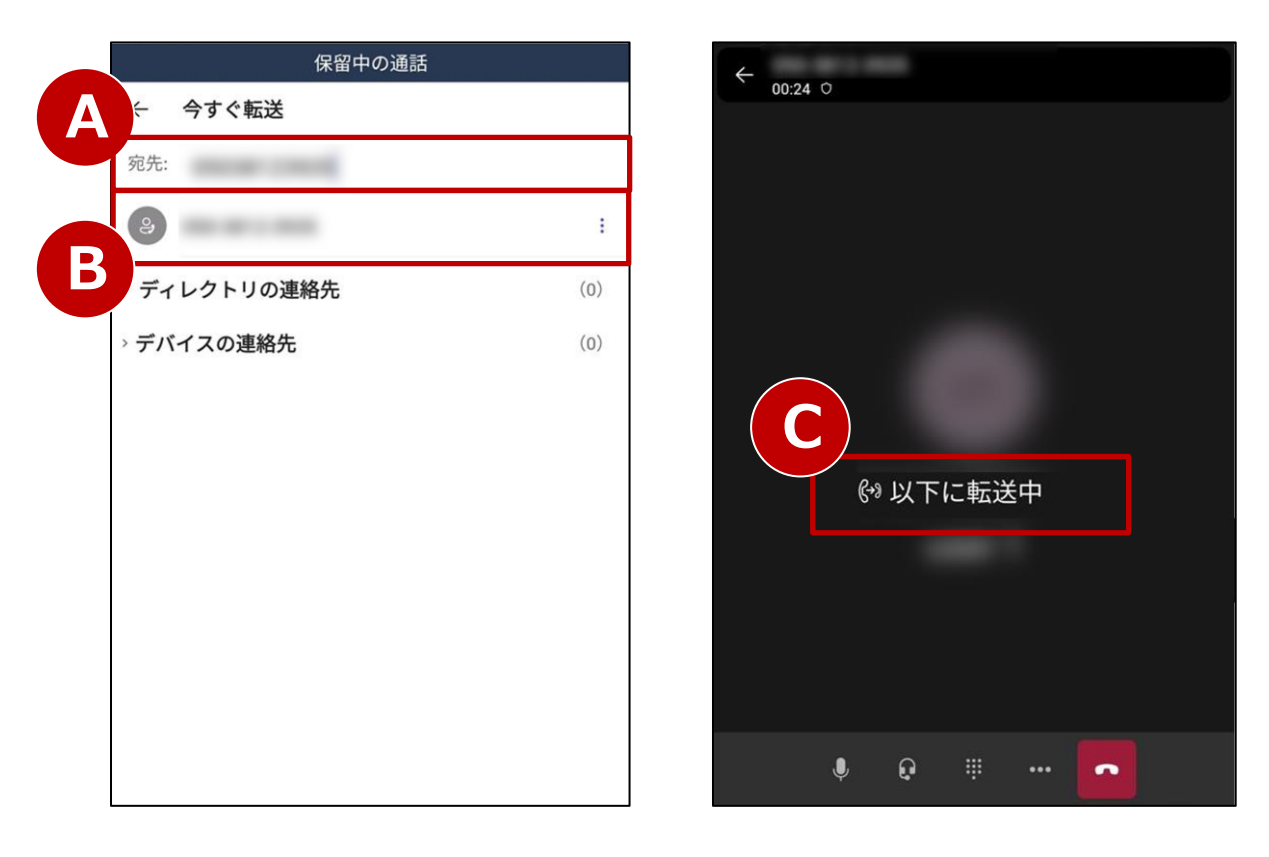

【手順 3】

「宛先」(A) にTeamsユーザー名または電話番号を 入力し、表示された候補(B)を押下すると転送を開始 します。(C)

転送先が応答すると「通話の転送に成功しました」(D) と表示され、転送完了です。

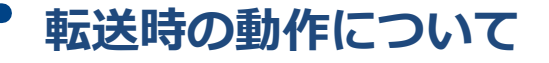

転送先が同一契約内のTeamsユーザーの場合、 「Teamsユーザー名」または「電話番号」のどちらで 転送しても内線通話の動作となり、違いはありません。

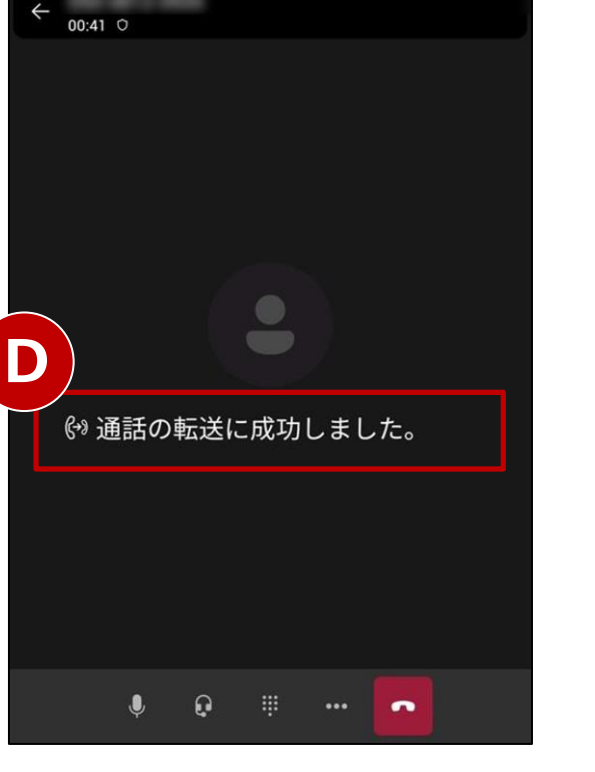

転送が開始されたらキャンセルできません。 確実に転送先が応答する状況でご使用ください。

# 14-2. 取次あり転送(1/4)

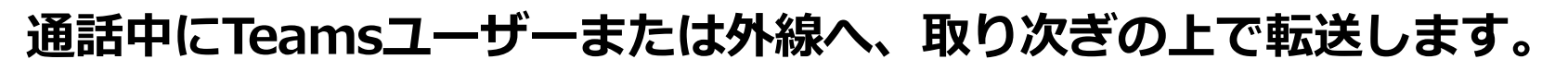

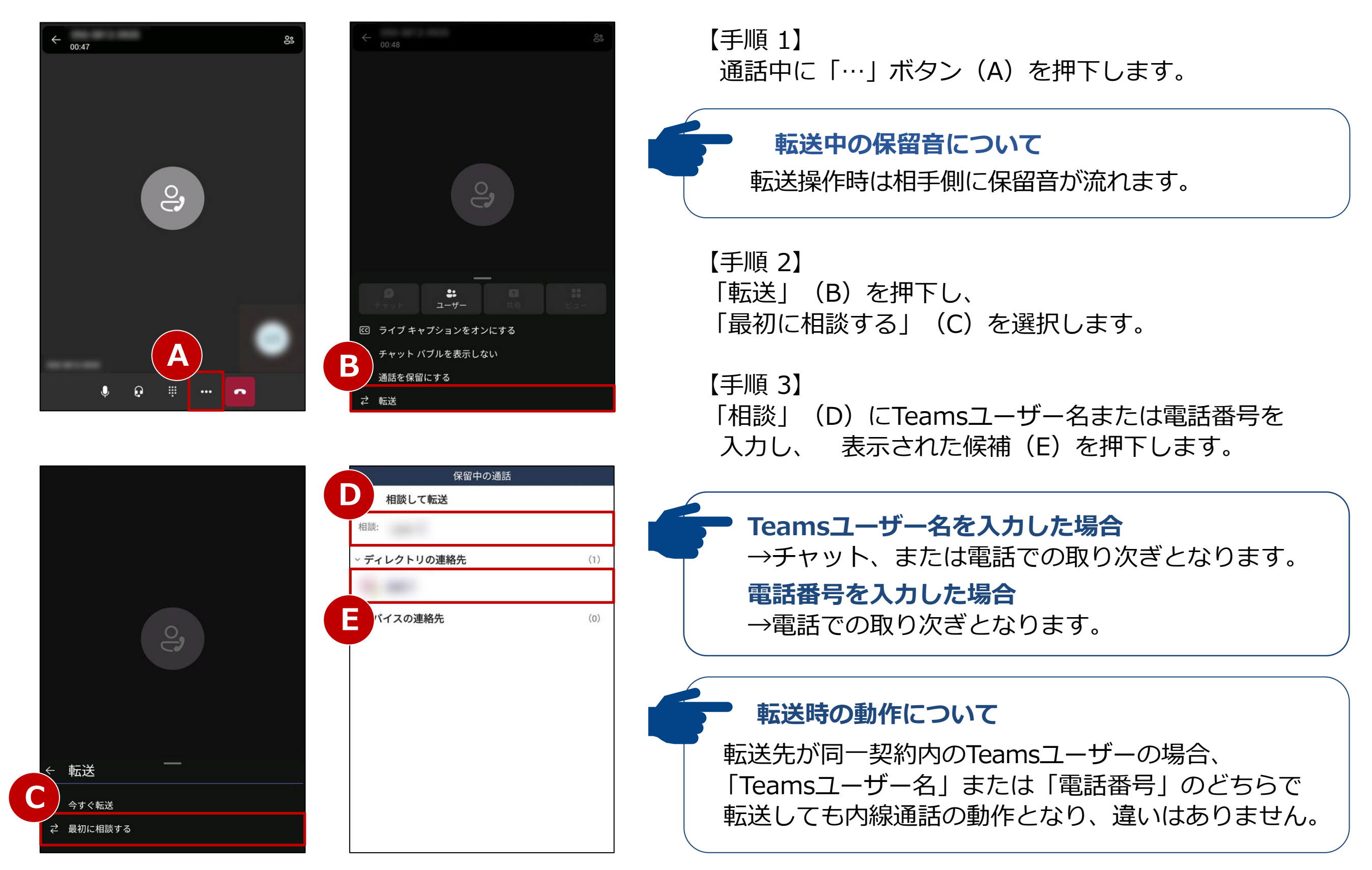

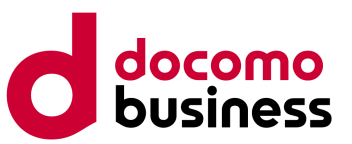

## 14-2. 取次あり転送(2/4)

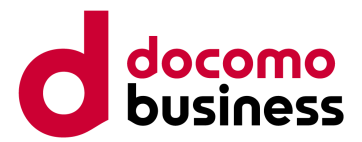

#### チャットで取り次ぐ場合(P.36【手順3】からの続き)

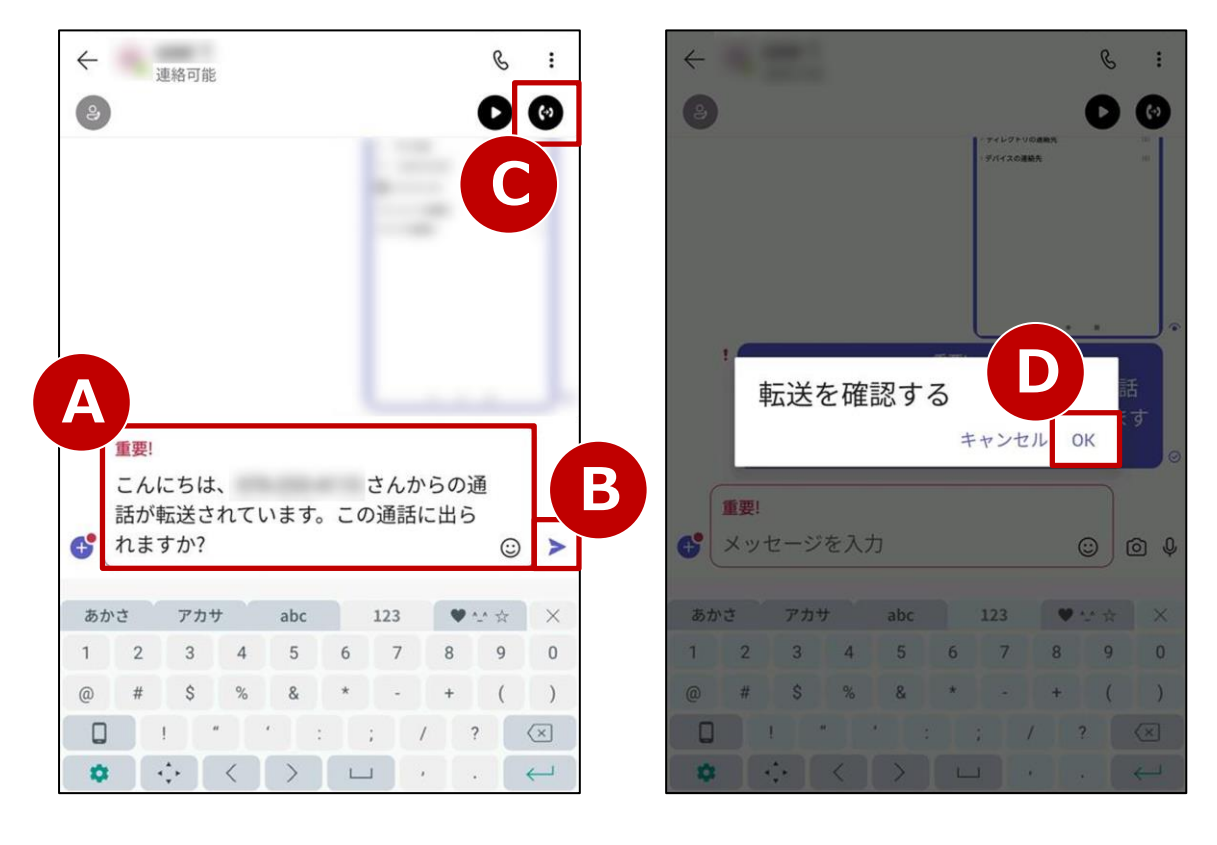

【手順 4】

フォームにテンプレート(A)が表示されます。 任意の文面に変更したのち送信ボタン(B)を押下して 送信し、転送先の回答を待ちます。

【手順 5】 相手が転送を受け入れる場合、「転送」ボタン(C)を 押下します。 ※取次をキャンセルする場合は、P.39をご参照ください。

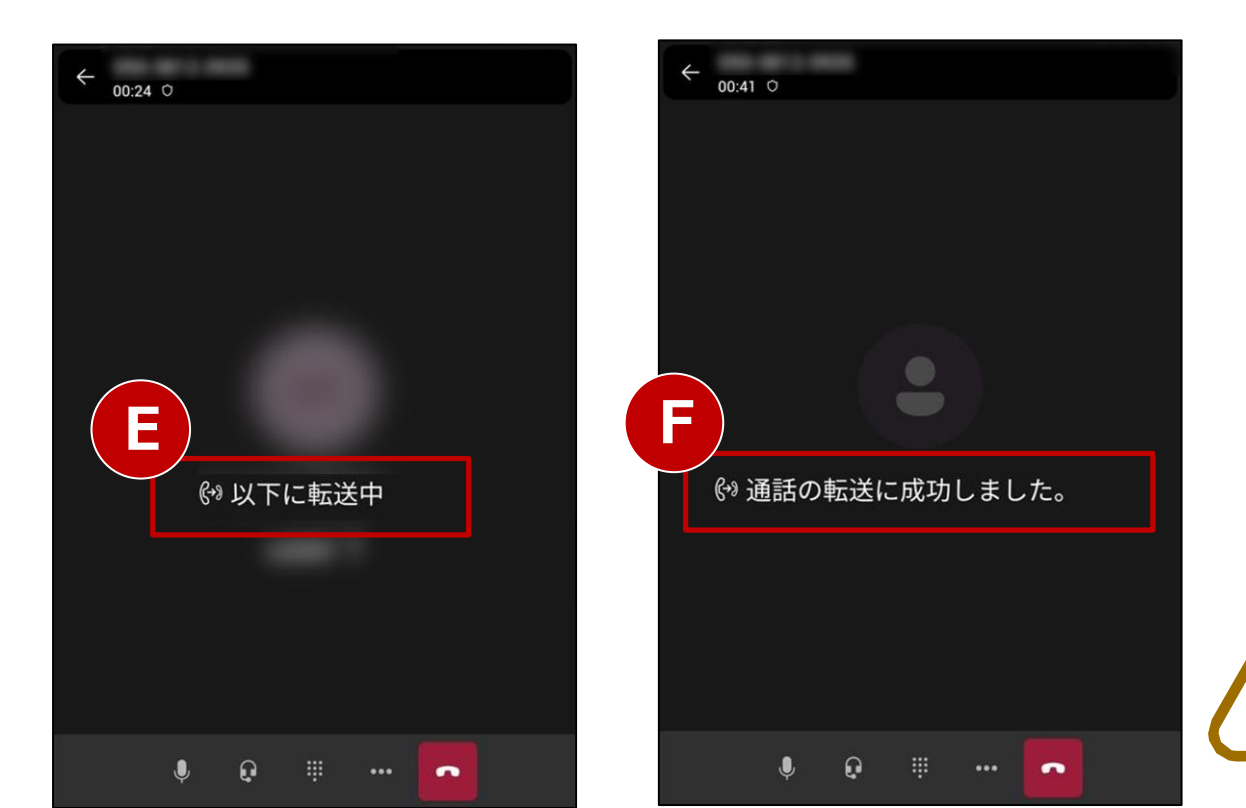

【手順 6】

"転送を確認する"ポップアップの「OK」(D)を押下 すると転送を開始します。(E)

「通話の転送に成功しました。」(F)と表示され、 転送完了です。

転送が開始されたらキャンセルできません。 確実に転送先が応答する状況でご使用ください。

# 14-2. 取次あり転送(3/4)

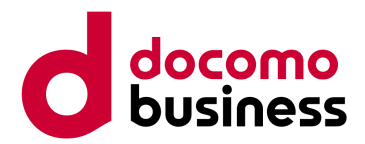

## 電話で取り次ぐ場合(P.36【手順3】からの続き)

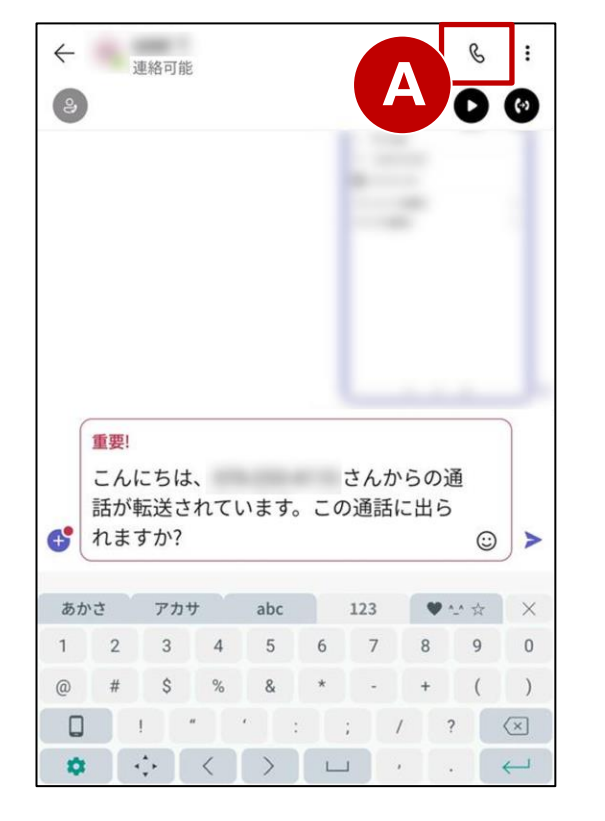

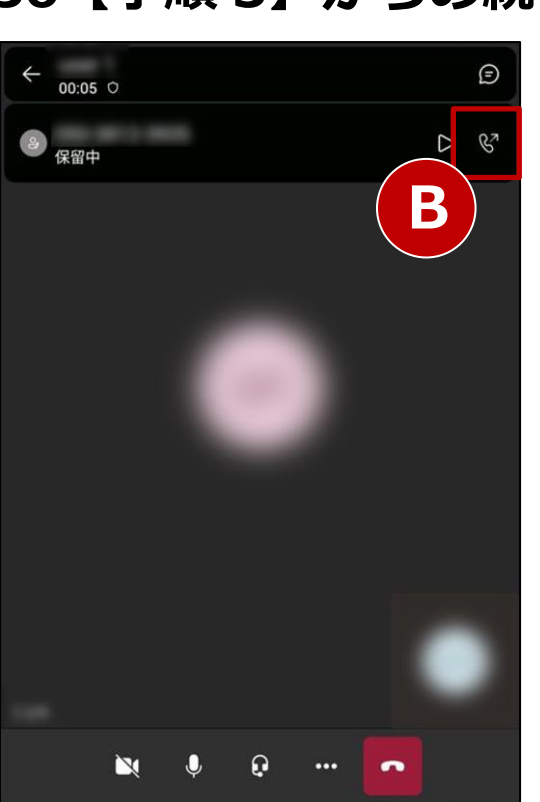

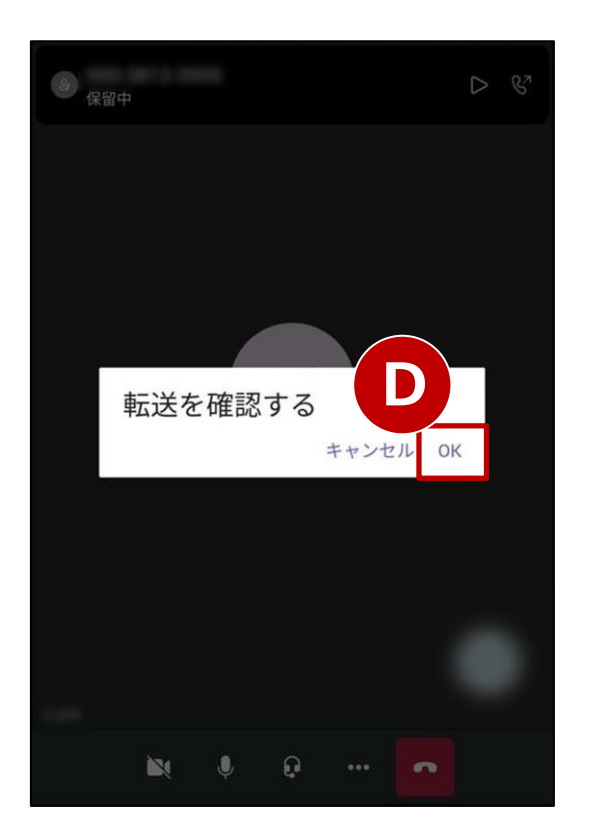

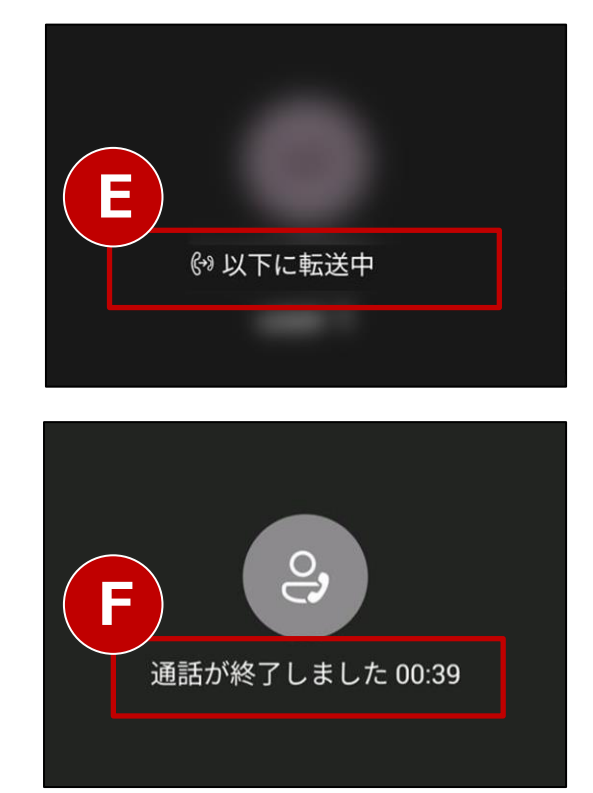

#### • 転送時の画面表示について

Teamsユーザー名を入力した場合のみ、チャット画面 が表示されます。電話番号を入力した場合は、すぐに 上段右側の画面となります。

【手順 4】

「受話器」ボタン(A)を押下し、転送先を呼び出します。 転送先が応答すると会話ができます。

【手順 5】 相手が転送を受け入れる場合、「転送」ボタン(B)を 押下します。

※取次をキャンセルする場合は、P.39をご参照ください。

【手順 6】

"転送を確認する"ポップアップの「OK」(D)を押下 すると転送を開始します。(E)

「通話が終了しました」(F)と表示され、転送完了です。

転送が開始されたらキャンセルできません。 確実に転送先が応答する状況でご使用ください。

# 14-2. 取次あり転送(4/4)

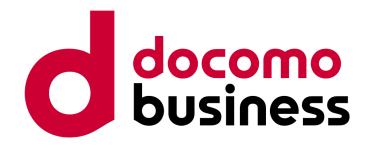

## 取次あり転送をキャンセルする場合

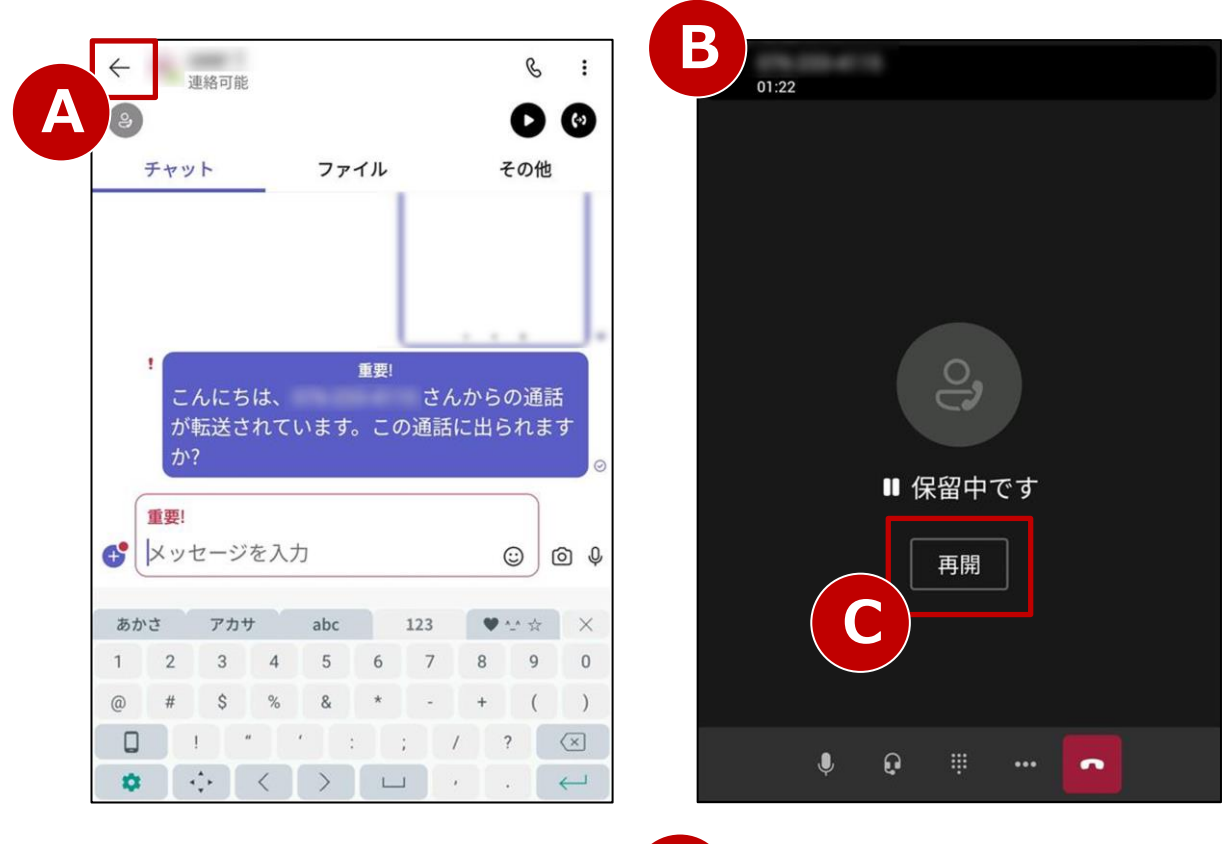

#### 【チャットでの取り次ぎ中にキャンセルする場合】

画面左上の「←」(A)を押下します。 元の通話が保留されていますので(B)、 「再開」ボタン(C)を押下して通話に戻ります。

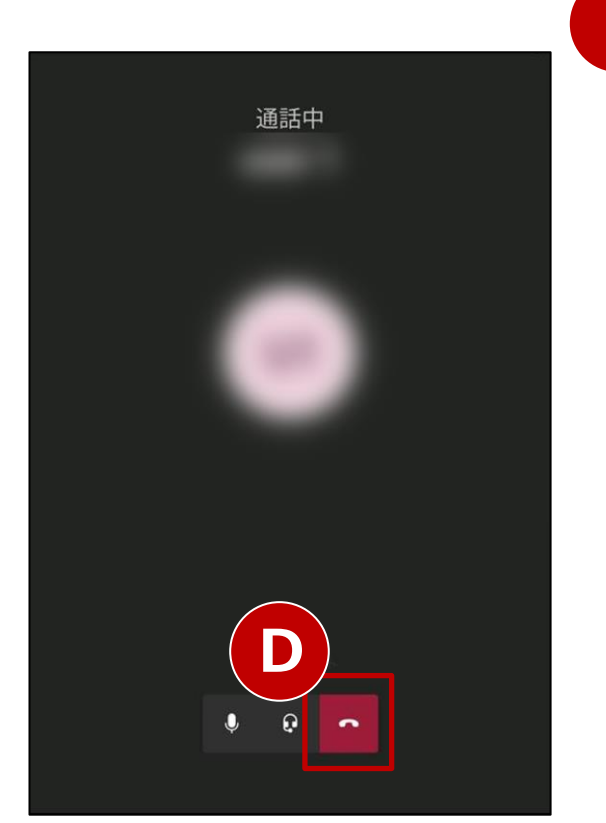

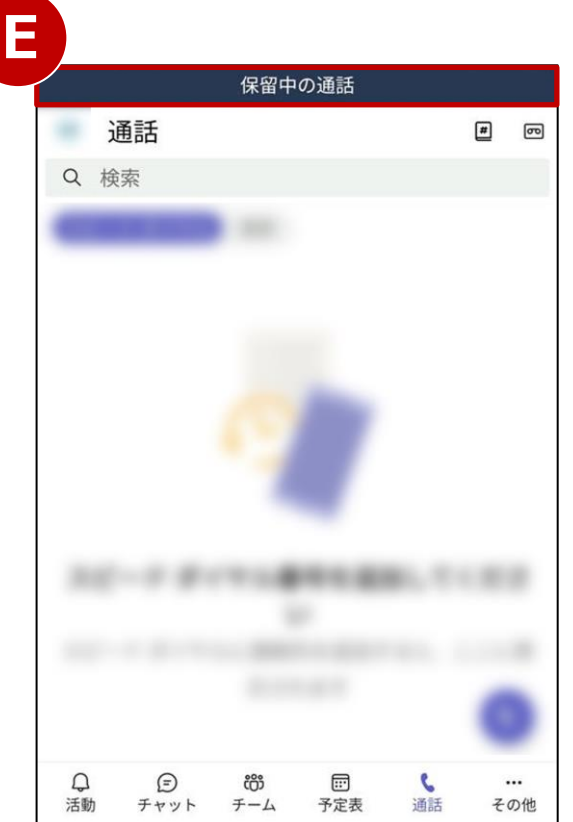

## 【電話での取り次ぎ中にキャンセルする場合】

「終話」ボタン(D)を押下し、 「保留中の通話」(E)を押下します。 元の通話が保留されていますので(B)、 「再開」ボタン(C)を押下して通話に戻ります。

・転送先が呼び出しに応答しない場合 上記と同じ操作でキャンセルすることができます。

# 15. 三者通話(1/3)

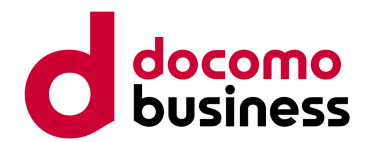

## 通話中またはTeams会議中に第三者を参加させることができます。

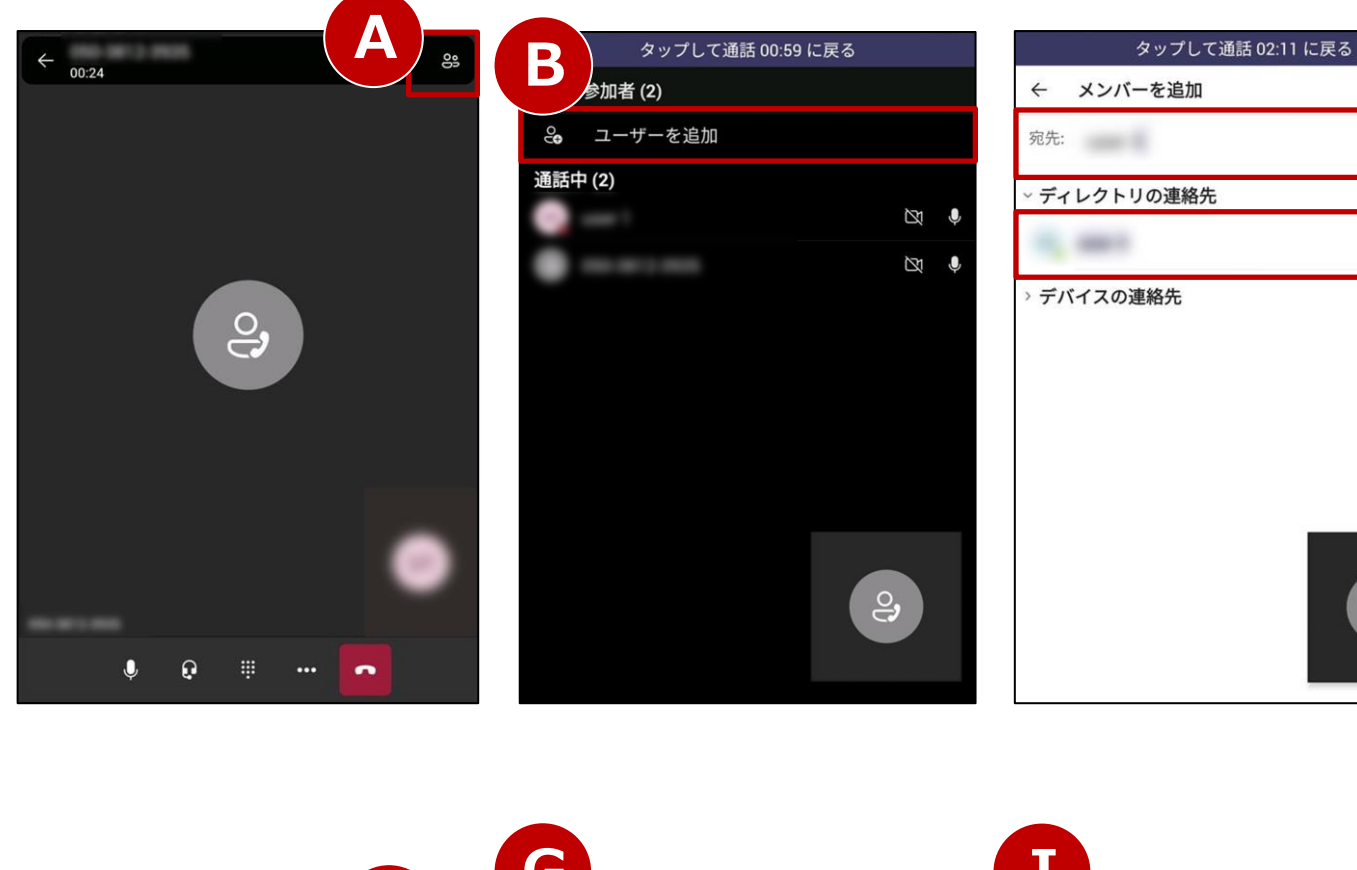

## 通話中に第三者を参加させる場合を例としています。

#### 【手順 1】

(1)

D

**ಿ**,

「参加者表示」ボタン <sup>33</sup> (A) を押下し、 "参加者" 画面の 「ユーザーを追加」 (B) を 押下します。

#### 【手順 2】

"メンバーを追加"画面の「宛先」(C)に Teamsユーザー名または電話番号を入力します。 表示された候補(D)を選択し、 画面右上の「✓」(E)を押下します。

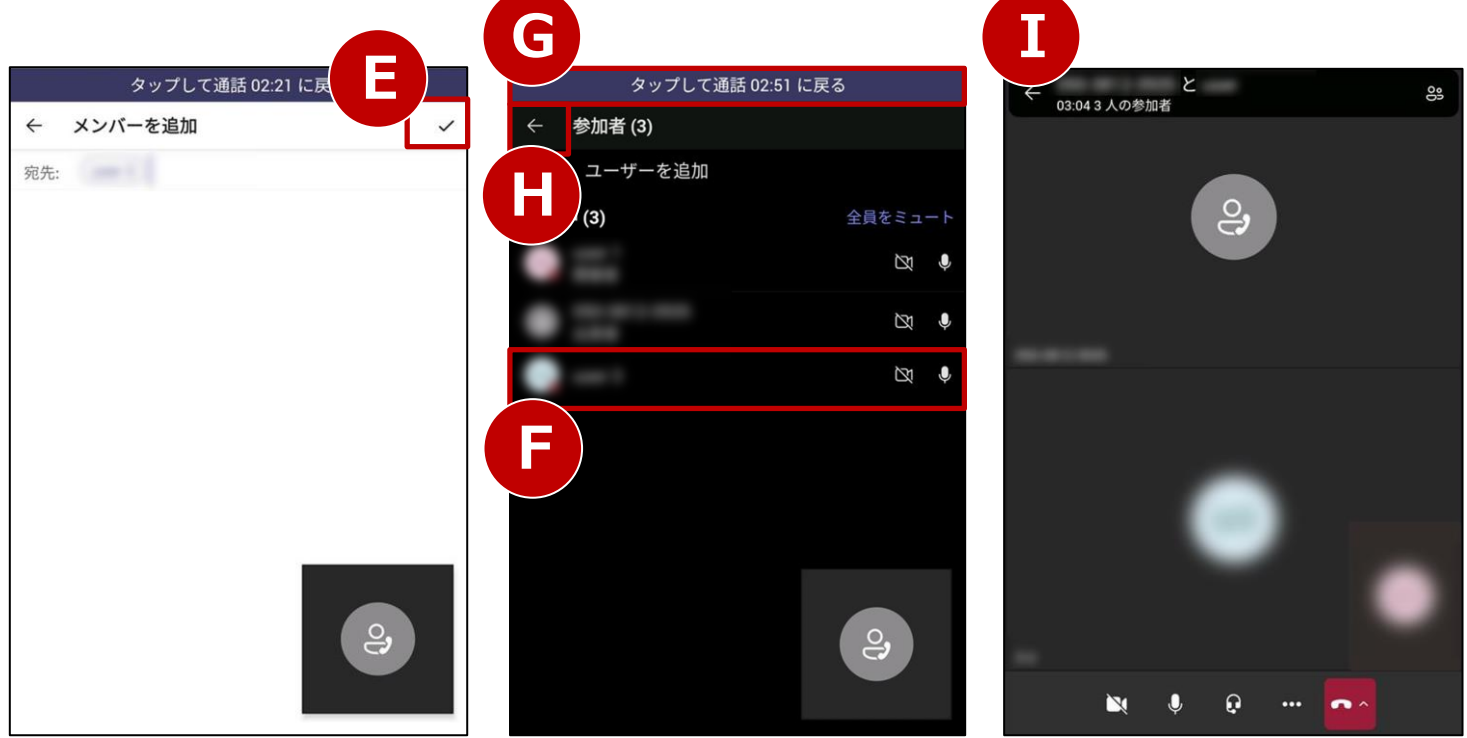

#### 【手順 3】

"参加者"画面に追加したユーザー(F)が表示 されていることを確認します。 追加したユーザーが応答すると、三者通話が 開始されます。

「タップして通話に戻る」(G)、 または「←」(H)を押下し、 通話画面(I)になれば設定完了です。

# 15. 三者通話(2/3)

## 画面を共有する場合

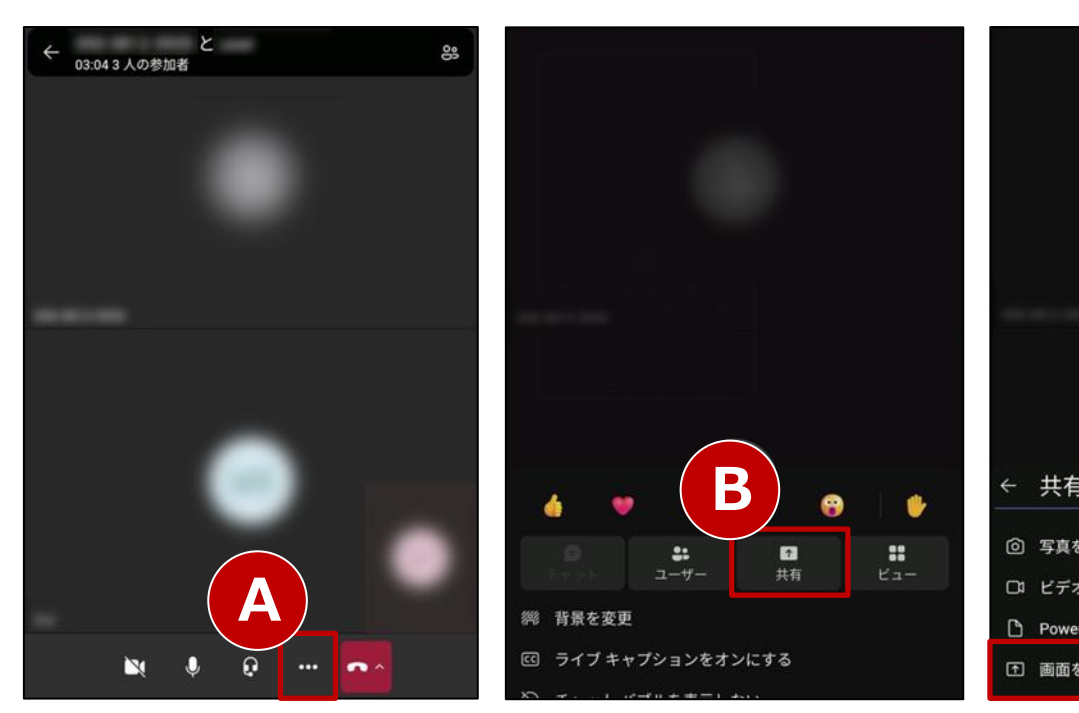

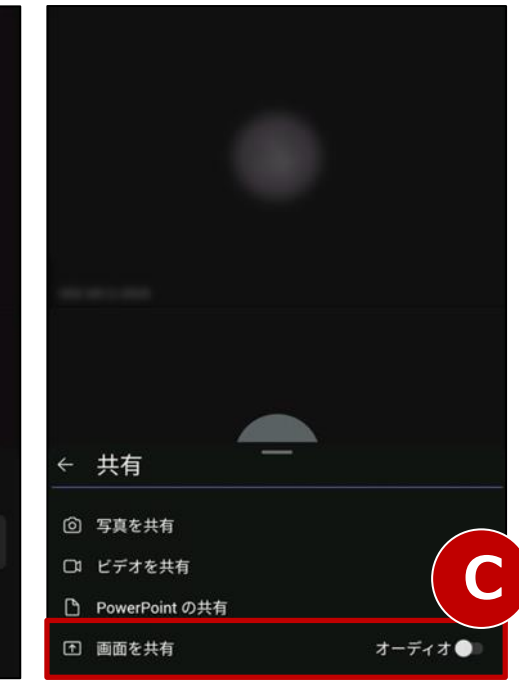

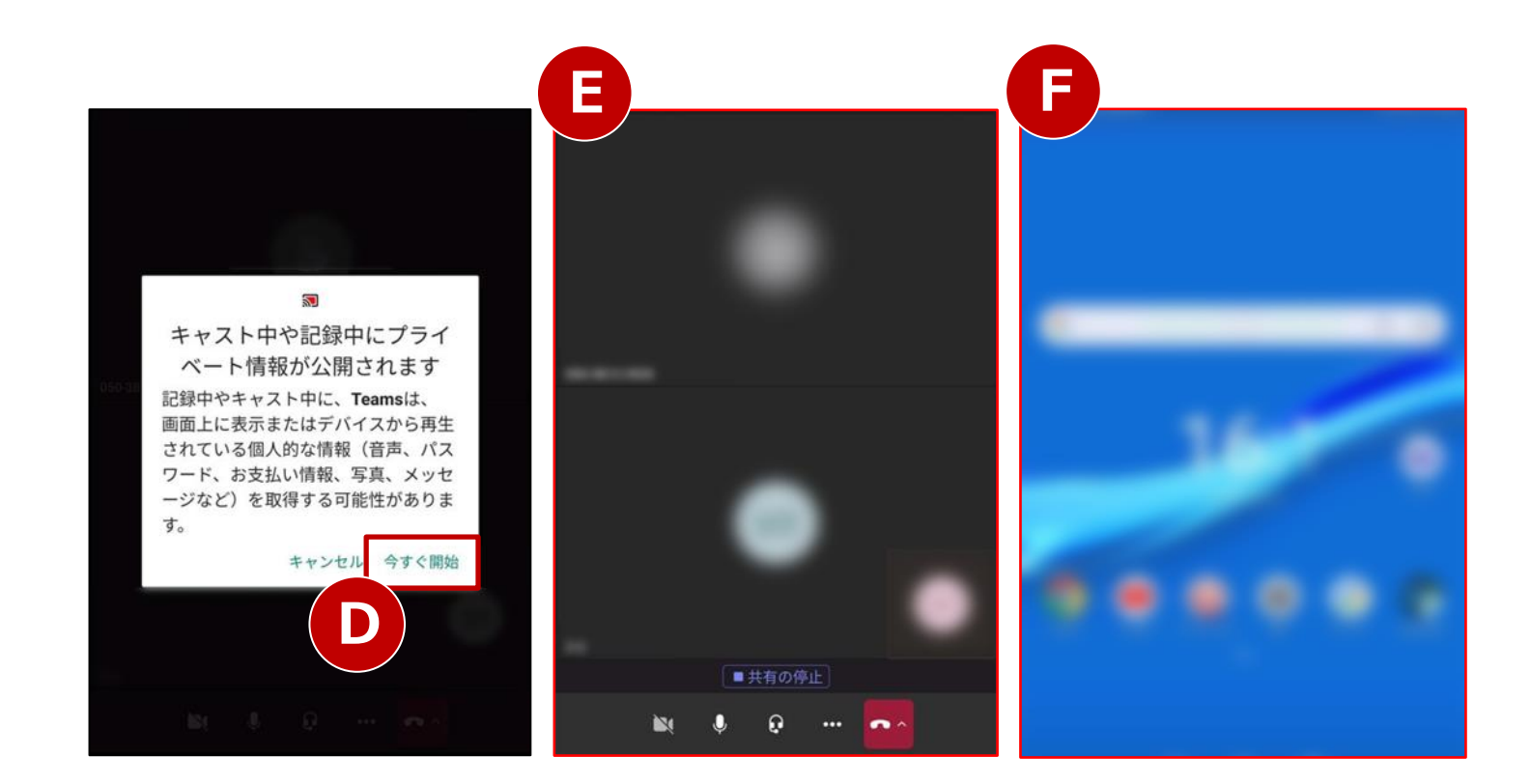

画面の共有は、Teamsユーザー同士での 通話のみ実施可能です。

#### 【手順 1】

通話(会議)中に「…」ボタン(A)を 押下します。

#### 【手順 2】

「共有」ボタン(B)を押下し、 「画面を共有」(C)を選択します。

#### 【手順 3】

ポップアップが表示されます。 内容を確認し「今すぐ開始」(D)を押下すると 画面共有が開始されます。(E)

共有したい画面へ移動すると、 赤い線で囲まれた部分(F)が共有されています。

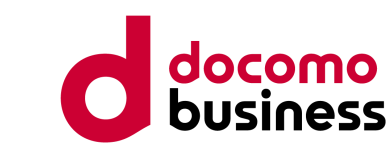

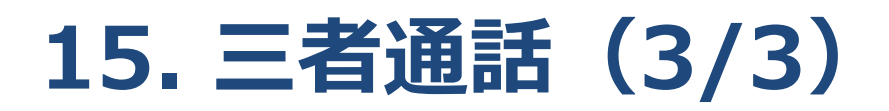

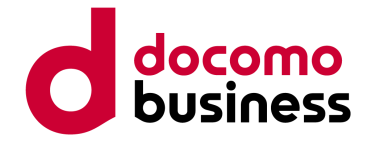

#### 画面共有を停止する場合

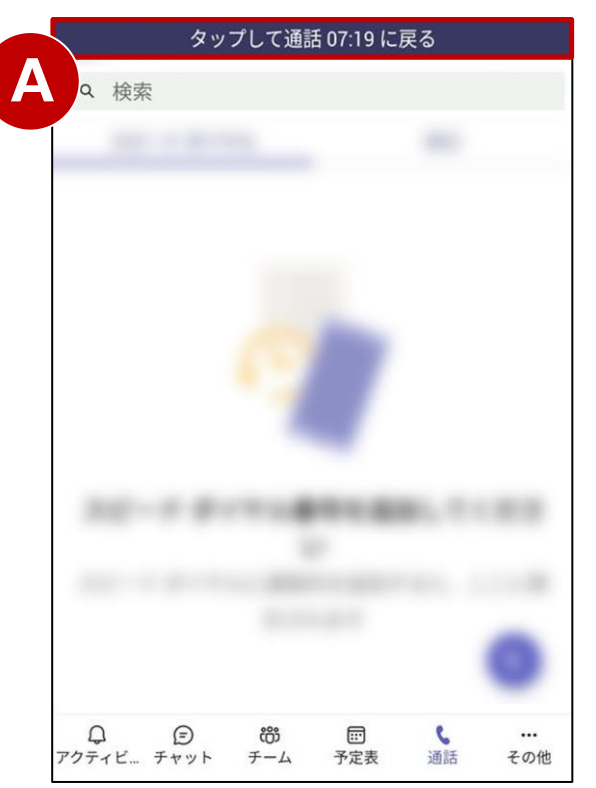

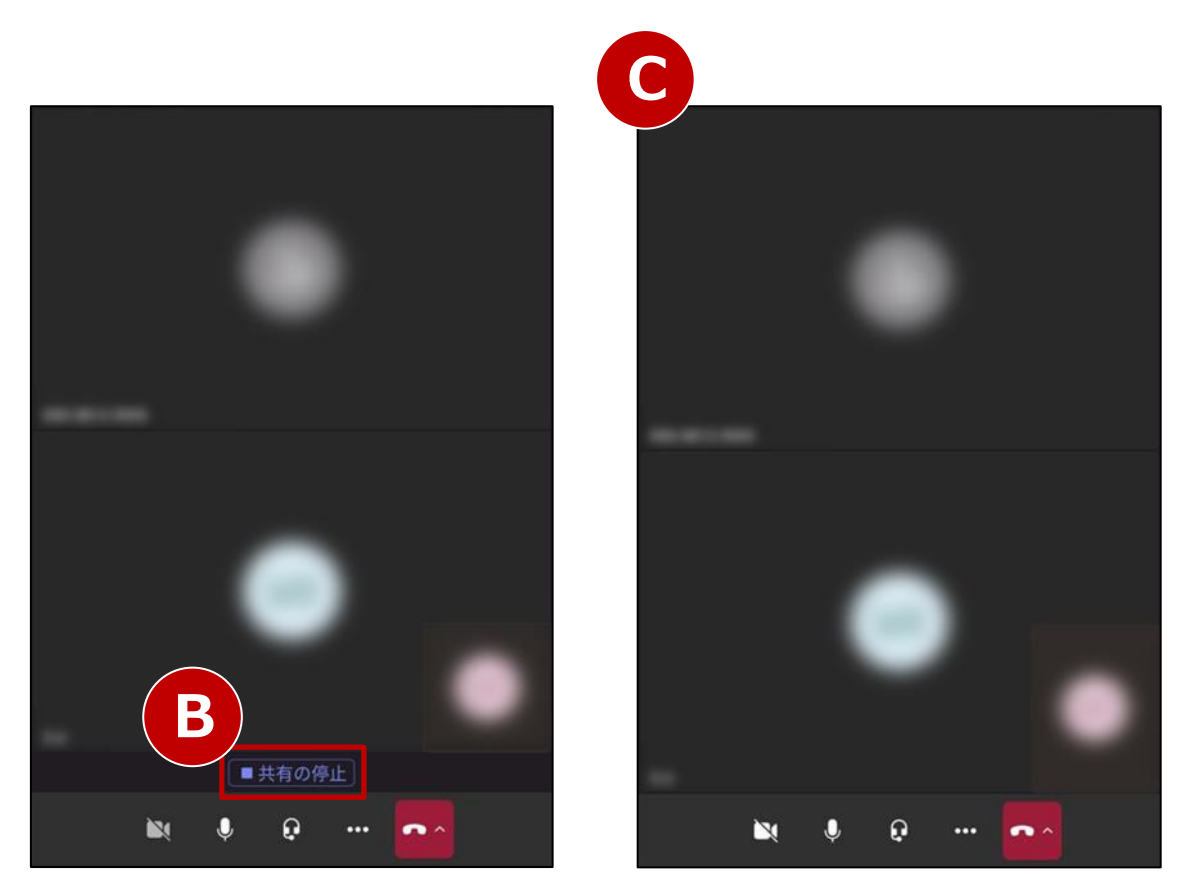

【手順 1】 Microsoft Teamsの画面に戻り、 「タップして通話に戻る」(A)を押下します。

【手順 2】 「共有の停止」ボタン(B)を押下します。 画面共有が停止され、元の通話画面(C)に戻ります。

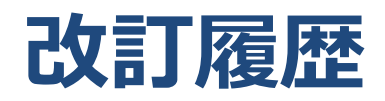

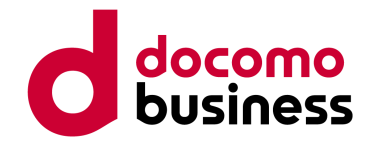

| 版数  | 日付          | 更新内容                                                                                                    |
|-----|-------------|----------------------------------------------------------------------------------------------------|
| 1.0 | 2020年7月3日   | 初版                                                                                                    |
| 1.1 | 2020年7月10日  | 【2. 電話をかける】の+81付与発信条件を修正                                                                                                    |
| 1.2 | 2020年7月31日  | 【1. Microsoft Teamsのインストール】を項目追加<br>目次項番を一部入替                                                                                                    |
| 1.3 | 2020年12月25日 | 【9-3. ボイスメール設定】の応答メッセージの変更方法を追加                                                                                                    |
| 1.4 | 2021年6月7日   | 【9-3. ボイスメールの設定方法】の応答メッセージの変更方法を修正<br>画面キャプチャーを最新版に差替え                                                                                                    |
| 1.5 | 2021年11月11日 | 画面キャプチャーを最新版に差替え、文言修正<br>【1. Microsoft Teamsにサインインする】にテストコール番号を追加<br>【6-1. パーク保留】にパークコードのコピーの記載を追加<br>【8. スピードダイヤル】の記載を追加<br>【9-1. 代理人設定】に通話タブ画面の記載を追加<br>【10-1. 無条件転送】【10-2. 不応答時転送】に転送先の着信履歴の記載を追加<br>【10-3. ボイスメールの設定方法】の音声メッセージを修正<br>【11-1. 取次なし転送】の通知される着信番号を修正 |
| 1.6 | 2022年1月18日  | 【11-2. 取次あり転送】の保留音の記載を修正                                                                                                    |
| 1.7 | 2022年4月7日   | Microsoft Teams Phone Standard (旧Phone System)の名称変更に伴い修正                                                                                                    |
| 1.8 | 2022年5月6日   | OABJ番号対応に伴う追記                                                                                                    |
| 1.9 | 2022年6月3日   | 【3. 着信に応答する】 【5. 通話保留】 【10-2. 取次あり転送】の保留音の記載を修正                                                                                                    |
| 2.0 | 2022年9月1日   | Windows版の修正に伴い、以下の共通ページを差替え<br>【7. 通話グループ】【9-1. 代理人設定】【10-3. ボイスメール設定】                                                                                                    |

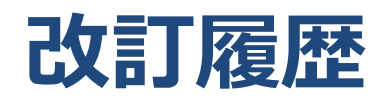

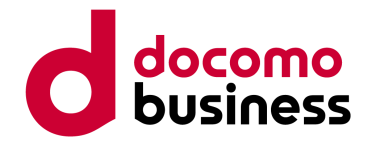

| 版数  | 日付          | 更新内容                                                                                                    |
|-----|-------------|----------------------------------------------------------------------------------------------------|
| 2.1 | 2022年11月1日  | 目次のデザインを変更<br>画面キャプチャーを最新版に差替え、文言修正<br>Windows版に合わせ、【通話グループ】と【スピードダイヤル】のページの順番を入れ替え<br>Windows版の修正に伴い、以下の共通ページを差替え<br>【8. 通話グループ】【9-1. 代理人設定】【9-4. 代理人設定の応用】                                                                              |
| 2.2 | 2023年3月3日   | 【3. 着信に応答する】 【11-1. 取次なし転送】の保留音の記載を修正                                                                                                    |
| 2.3 | 2023年3月31日  | 【9-3. 代理人発信】の「N番配下にある番号同士で利用可能」の文言を削除                                                                                                    |
| 2.4 | 2023年7月27日  | 【1. Microsoft Teamsにサインインする】のテストコールの記載を修正                                                                                                    |
| 2.5 | 2023年10月24日 | 画面キャプチャーを最新版に差替え、文言修正<br>Windows版に合わせ、【8. 通話グループ】のページを差替え<br>代理人設定の仕様変更に伴い、以下の記載を修正<br>【9-1. 代理人設定】【9-2. 代理人着信】【9-3. 代理人発信】<br>【10. ボイスメール設定】の文言を修正<br>Windows版の記載順に合わせ、以下の項目を移動・および目次を修正<br>【ボイスメール設定】【複数同時着信】<br>【15. 三者通話】に画面共有時の注釈を追記 |
| 2.6 | 2024年2月20日  | 【9-1. 代理人設定】【9-2. 代理人着信】【9-3. 代理人発信】<br>Microsoft社の仕様変更に伴う画像最新化、文言修正                                                                                                    |

※ Microsoft Teams、Office 365、Microsoft 365は、米国Microsoft Corporationの米国および そのほかの国における登録商標、または商標です。

※ Microsoft Teams Phone Standard (旧Phone System) はMicrosoftが提供するサービスです。